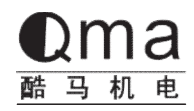

# Q300AC Servo User Manual →

QMA ELECTRIC (ZHEJIANG) CO., LTD

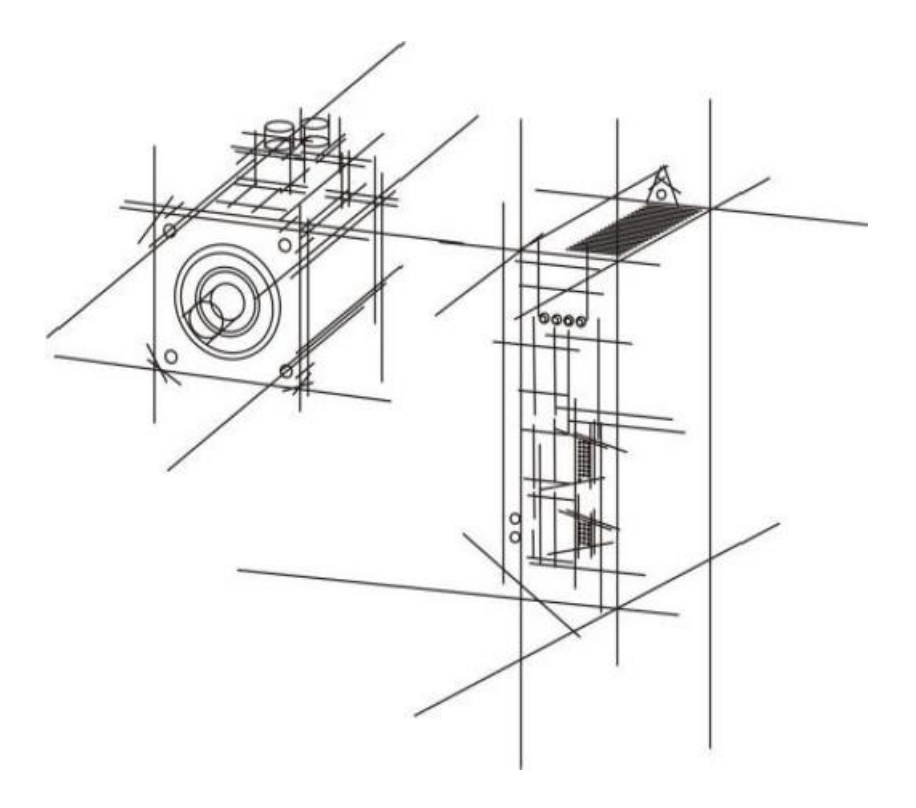

## **Security Considerations**

Before storing, installing, wiring, operating, inspecting or repairing the product, the user must familiarize himself with and observe the following important matters to ensure safety using of this product.

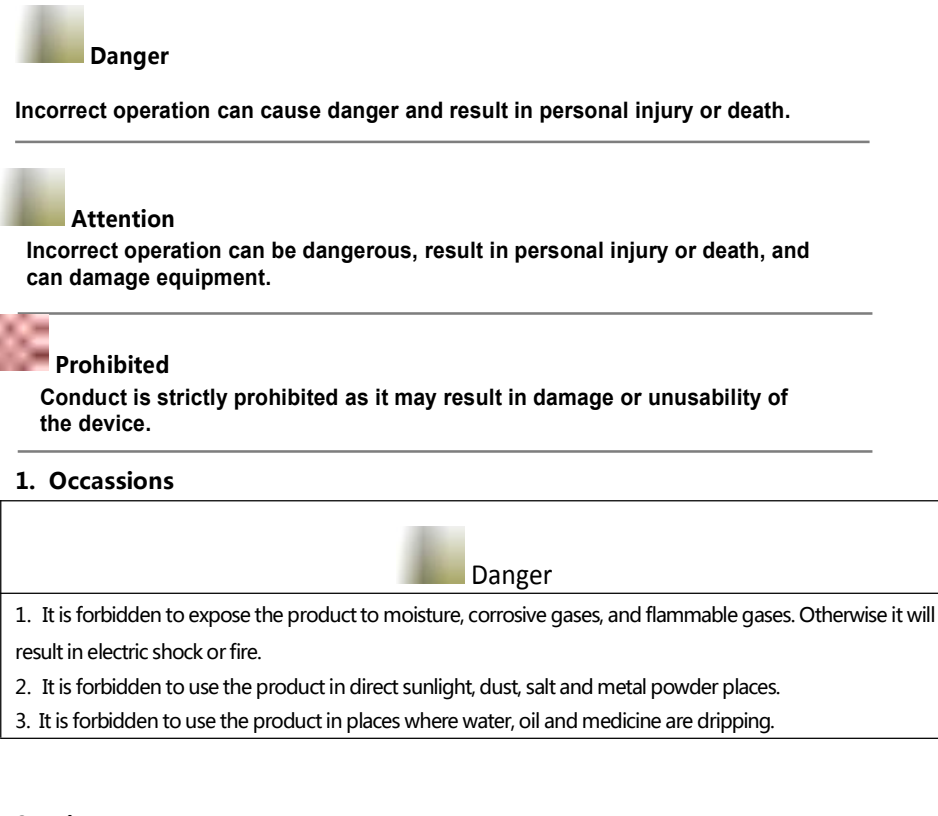

#### 2. Wire

Danger
 Please ground the grounding terminal firmly. Poor grounding may cause electric shock or fire.
 Do not connect the 220V driver power supply to the 380V power supply, as it may cause equipment damage, electric shock, or fire.
 The output terminals of the U, V, W motors and the motor wiring terminals U, V, and W must be connected one by one, otherwise the motor may overspeed and cause equipment damage and personal injury or death.
 Please tighten the power supply and motor output terminals, otherwise it may cause a fire.

#### 3. Operation

Attention

1. Before starting the operation of mechanical equipment, it is necessary to cooperate with appropriate parameter settings. If not adjusted to the appropriate setting value, it may cause mechanical equipment to lose control or malfunction.

2. Before starting operation, please confirm if the emergency switch can be activated at any time to stop.

3. Please test the servo motor for normal operation without load, and then connect the load to avoid unnecessary losses.

4. Do not frequently turn on or off the power supply, as it may cause internal overheating of the drive.

#### 4. Running

Prohibited

1. When the motor is running, do not touch any rotating parts, otherwise it may cause personal injury or death.

2. When the device is running, it is prohibited to touch the driver and motor, otherwise it may cause electric shock or burns.

3. When the equipment is running, it is prohibited to move the connecting cables, otherwise it may cause personal injury or equipment damage.

#### 5. Maintenance and Inspection

Prohibited

It is prohibited to touch the inside of the driver and its motor, otherwise it may cause electric shock.
 When the power is turned on, it is prohibited to remove the drive panel, otherwise it may cause

electric shock.

3. Within 5 minutes of turning off the power, do not touch the wiring terminals, otherwise residual high voltage may cause electric shock.

4. It is prohibited to change the wiring or disassemble the servo motor when the power is turned on, otherwise it may cause electric shock.

### 5. Application

Attention

The products in this manual are for general industrial application and should not be used on devices that may directly endanger personal safety.

## Contents

| Chapter 1 Product Inspection and Installation 1 -                        |
|--------------------------------------------------------------------------|
| 1.1 Product Inspection 1 -                                               |
| 1.2 Product front panel 2 -                                              |
| 1.3 Servo installation method 3 -                                        |
| Chapter 2 Servo Specifications 6 -                                       |
| 2.1 Servo Specifications 6 -                                             |
| 2.2 Servo Named rules 7 -                                                |
| 2.3 Servo Motor Named rules 7 -                                          |
| 2.4 Servo motor and servo driver adaptation table 8 -                    |
| Chapter 3 Driver and Motor Dimensions 9 -                                |
| 3.1 Driver Dimensions 9 -                                                |
| Chapter 4 Drive System Wiring And Introduction 12 -                      |
| 4.1 Servo system wiring 12 -                                             |
| 4.2 Servo driver terminals Introduction 14 -                             |
| 4.3 Main Circuit Terminal 15 -                                           |
| 4.4 CN1 Control Signal Terminal 17 -                                     |
| 4.5 CN2 Encoder Signal Terminal 28 -                                     |
| 4.6 CN3 And CN4 Terminal Definition29-                                   |
| 4.7 Anti-jamming Countermeasures of Power Wiring 32 -                    |
| Chapter 5 Running Mode And Controlling Wiring                            |
| 5.1 Position Control Mode 36 -                                           |
| 5.2 Speed Control Mode 41 -                                              |
| 5.3 Torque Control Mode 44 -                                             |
| 5.4 Origin Regression Function And Relevant Parameters Introduction 47 - |
| 5.5 Pre-operational Inspection 50 -                                      |
| Chapter 6 Operation and Display 51 -                                     |
| 6.1 Drive Panel Description 51 -                                         |
| 6.2 Main Menu 52 -                                                       |
| 6.3 Steps To Set Parameters 52 -                                         |
| 6.4 Status Monitoring 53 -                                               |
|                                                                          |

| 6.5 Analog Quantity Zeroing Adjustment                     |
|------------------------------------------------------------|
| 6.6 Restore parameter default values 55 -                  |
| Chapter 7 Parameters 56 -                                  |
| 7.1 PA Group 56 -                                          |
| 7.2 P3 Group Parameters For Multifunctional Terminals 73 - |
| 7.3 P4 Group Parameters For Internal Position Command 82 - |
| Chapter 8 Error Code 88 –                                  |
| Chapter 9 Alarm handling method 90 -                       |

## Chapter 1 Product Inspection and Installation

**1.1 Product inspection:** This product has been made a complete functional test before leaving the factory. To prevent any abnormalities caused by negligence during product transportation, please carefully inspect the following items after unpacking:

• Check if the servo driver and servo motor models are the same as the ones you ordered.

• Check whether the servo driver and servo motor are damaged or scratched during transportation. When damage is caused during transportation, do not connect wire or power on.

• Check if there are any loose components between the servo driver and servo motor. If there are any loose screws, or the screws not locked or falling off.

- Check if the servo motor rotor shaft can rotate smoothly by hand. Motors with brakes cannot rotate directly.
- Check if the servo operation manual is included.
- Check if the drive accessories are included in the packaging box.

If there are any discrepancies in the product content, please contact the agent.

## 1.2 Product front panel

This panel introduces the models : Q300-40 , Q300-75

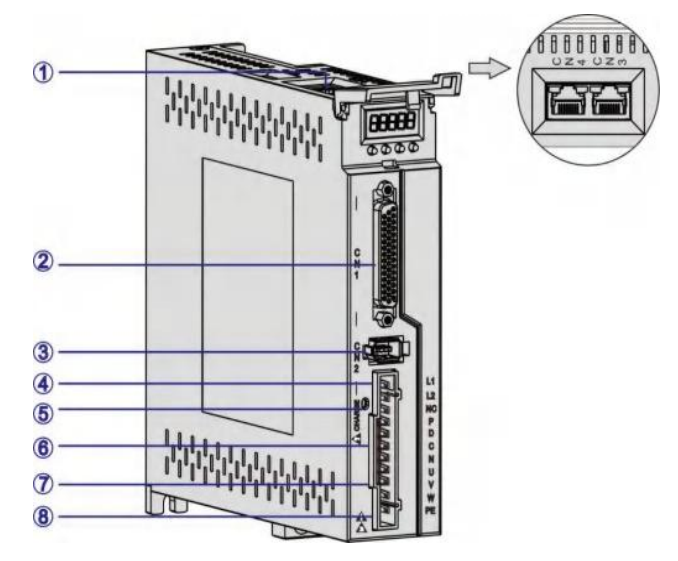

Figure 1.1 Introduction to the Front Panel of Q300 Servo Driver

| Seq | Terminal   | Function                                                         |  |  |
|-----|------------|------------------------------------------------------------------|--|--|
| 1   | CN3, CN4   | Communication terminal.                                          |  |  |
| 2   | CN1        | Input and output control signal terminals.                       |  |  |
| 3   | CN2        | Encoder signal terminal, connected to motor encoder.             |  |  |
| 4   | L1, L2     | Main power input terminal.                                       |  |  |
|     |            | Bus voltage indicator light. Used to indicate that the bus       |  |  |
| 5   | CHARGE     | capacitor is in a charged state. When the indicator light is on, |  |  |
|     |            | even if the main circuit power is turned off, the internal       |  |  |
|     |            | capacitor of the servo unit may still have charge. Therefore, do |  |  |
|     |            | not touch the power terminal when the light is on to avoid       |  |  |
|     |            | electric shock.                                                  |  |  |
| 6   | P, D, C, N | Brake resistor connection terminal.                              |  |  |
| 0   | U, V, W    | Servo motor connection terminal. Connect servo motors U, V, and  |  |  |
|     |            | W phases.                                                        |  |  |
| 8   | PE         | Grounding terminal. Connect to the power supply and motor        |  |  |
|     |            | grounding terminals for grounding treatment.                     |  |  |

## **1.3 Servo installation method** 1.3.1

**Driver installation** 

• Installation direction: Normal Servo driver installation direction is vertical and upright.

Installation and fixation

During installation, tighten the two M4 fixing screws at the rear of the servo driver.

• Be sure to ground the driver grounding terminal, otherwise there may be a risk of electric shock or interference causing incorrect operation.

• Requirements of connect wiring

When wiring the driver, please route the cable downwards (refer to the figure below) to avoid liquid adhering to the cable on site and causing the cable to flow into the driver.

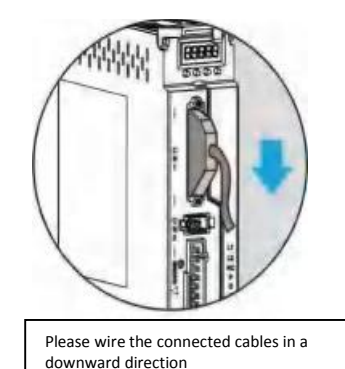

Figure 1.2

Schematic diagram of servo driver cable routing requirements

• Installation interval

Please refer to Figure 1.3 for the installation spacing distance between drivers and other devices. Please note that the minimum dimensions are indicated on the figure. To ensure the performance and lifespan of the drivers, please leave sufficient installation spacing as much as possible.

• Cooling servo driver, adopts Free cooling mode and forced cooling mode.

• Installation precautions: When installing the electrical control cabinet, prevent dust or

iron filings from entering the interior of the servo drive.

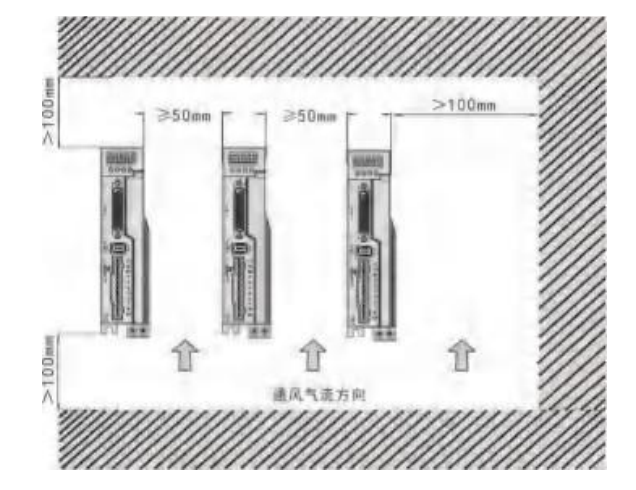

Figure 1.3 Installation Interval

#### 1.3.2 Installing environmental conditions

• Working environment temperature: 0-40 °C; Working environment humidity; Below 80%

(without condensation).

 $\bullet$  Storage environment temperature: -40~50 °C; Storage environment humidity: below

80% (without condensation).

• Vibration: below 0.5G.

• A well ventilated place with minimal moisture and dust.

• No corrosive or igniting gases, oil and gas, cutting fluid, cutting powder, iron powder, etc.

• Places without water vapor and direct sunlight.

#### 1.3.3 Motor installation method

• Horizontal installation: To prevent liquids such as water and oil from flowing into the motor from the outlet, please place the cable outlet below.

• Vertical installation: If the motor shaft is installed upwards and a gearbox is attached,

attention should be paid to and prevent oil stains inside the gearbox from seeping into the motor through the motor shaft.

• The extension of the motor shaft needs to be sufficient, as insufficient extension will easily cause vibration during motor movement.

• When installing and disassembling the motor, do not use a hammer to strike the motor, otherwise it may damage the motor shaft and encoder.

## 1.3.4 Definition of motor rotation direction

The definition of the motor rotation direction in this manual: facing the motor shaft, the counterclockwise rotation (CCW) of the rotating shaft represents forward rotation, and the clockwise rotation (CW) of the rotating shaft represents reverse rotation.

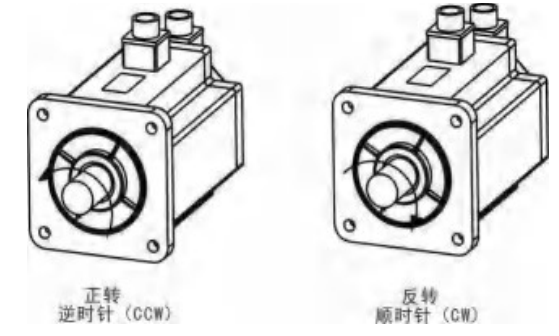

Figure 1.4 Definition of Motor Rotation Direction

# Chapter 2 Servo Specifications

# 2.1 Introduction of servo driver specifications

| Model                                 | Q300                                                                                                    | )-40                                                                                                    | Q300-75                     |  |  |
|---------------------------------------|----------------------------------------------------------------------------------------------------|----------------------------------------------------------------------------------------------------|-----------------------------|--|--|
| Output Power                          | 0.05K\                                                                                                    | ₩~0.4KW                                                                                                    | 0.75KW~1KW                  |  |  |
| Main Circuit<br>Input Power<br>Supply |                                                                                                    | Sing<br>AC220V-159                                                                                                    | Jle phase<br>6~+10% 50/60Hz |  |  |
| Control Mode                          | 0: Position control method; 1: Speed control mode; 2: Torque<br>control method; 3: Hybrid control method for position and<br>speed; 4: Position torque hybrid control method; 5: Speed torque<br>hybrid control method |                                                                                                    |                             |  |  |
| Protect Function                      | Overspeed/r<br>overvoltage/<br>abnormality,<br>deviation                                                                                                    | Overspeed/main power supply<br>overvoltage/undervoltage/overcurrent/overload/encoder<br>abnormality/control power supply abnormality/position<br>deviation |                             |  |  |
| Monitor<br>Function                   | Speed/current position/command pulse<br>accumulation/position deviation/motor<br>torque/motor .current/operating status, etc                                                                                           |                                                                                                    |                             |  |  |
| Control Input                         | 1: Servo Enable. 2: Alarm Clear. 3: CCW Drive Inhibit. 4: CW<br>Drive Inhibit. 5: Deviation counter reset. 6: Command pulse<br>inhibit. 7: CCW torque limit. 8: CW torque limit                                        |                                                                                                    |                             |  |  |
| Control Output                        |                                                                                                    | Servo ready/s                                                                                                    | servo alarm/positioning     |  |  |
| dynamic Braking                       | Su                                                                                                    | upports both                                                                                                    | built-in and external       |  |  |
| Applicable Load                       | Le                                                                                                    | ess than 3 tim                                                                                                    | es the motor inertia        |  |  |
| Display                               | 5-digit LED N                                                                                                    | ixie tube disp                                                                                                    | lay, 4 operation keys       |  |  |
| Communication                         | RS485                                                                                                    |                                                                                                    |                             |  |  |
|                                       |                                                                                                    | 0 : Pulse+di                                                                                                    | rection                     |  |  |
|                                       | Input Way                                                                                                    | 1 : CCW/CW                                                                                                    | Pulse                       |  |  |
| Position Control                      |                                                                                                    | 2 : A/B Two-                                                                                                    | phase orthogonal pulse      |  |  |
|                                       |                                                                                                    | 3 : Internal                                                                                                    | position control            |  |  |
|                                       | Input Electronic                                                                                                    | Gear ratio m                                                                                                    | olecule : 1-32767           |  |  |
|                                       | Gear Ratio Gear ratio denominator : 1-32767                                                                                                    |                                                                                                    |                             |  |  |

## 2.2 Naming rules for servo drives

| Q | 300 | S | - | 40 | - 000 |
|---|-----|---|---|----|-------|
| 1 | 2   | 3 | l | 4  | 5     |

| Seq | Means                                                    |
|-----|----------------------------------------------------------|
| 1   | Qma Q Series serve Driver                                |
| 2   | Power , 100 : 0.05KW~1KW ; 200:1KW~2KW ; 300:2KW~4.5KW ; |
| 3   | S: Simple servo, suitable for 17 bit absolute encoder    |
| 4   | Specific power of servo below 1KW, 40:50W~400W;          |
| 5   | Special specifications: customized by customers          |

## 2.3 Name Rules for motors

| DB | 80 | - | 024 | 30  | A6 - | TJA | В              |
|----|----|---|-----|-----|------|-----|----------------|
| 1  | 2  |   | 3   | (4) | 5    | 6   | $\overline{O}$ |

| Seq | Means                                                           |
|-----|-----------------------------------------------------------------|
| 1   | Motor type, DB: Five pole servo motor.                          |
| 2   | FRAME : 40(mm) ; 60(mm) ; 80(mm)。                               |
| 3   | rated torque ( ×0.1Nm ) : 048 means rated torque 4.8Nm.         |
| 4   | maximum speed ( ×100rpm ) : 30 Means rated speed 3000rpm。       |
| 5   | Encoder resolution : A6 : Single lap absolute value 17 position |
| 6   | Joint type : TJA : Amp plug                                     |
| 0   | B: With brakes; Blank: Without brakes                           |

NOTE

1. The performance parameter code 02430 represents a rated torque of 2.4Nm and a rated speed of 3000 rpm.

2. Rated power calculation formula: P=0.1047 × N × T=0.1047 × two point four ×  $3000=753.84W \approx 0.75KW$ , T is the rated torque, and N is the rated speed.

## 2.4 Servo motor and servo driver adaptation table

|         |                     | Power | Speed |                   | Encoder                  |
|---------|---------------------|-------|-------|-------------------|--------------------------|
| Base    | Model               | (W)   | (rpm) | Adapted<br>Driver |                          |
| 60mm    | DB60-00630A6-TJAB)  | 200   | 3000  | Q300-40           | 17 Bit Single            |
| 0011111 | DB60-01330A6-TJA(B) | 400   | 3000  |                   | Turn Absolute<br>Encoder |
|         |                     | 100   | 2000  | Q300-40           |                          |
| 80mm    |                     | 400   | 3000  | /Q300             |                          |
|         | DB00-01330A0-1JA(B) |       |       | -75               |                          |
|         | DB80-02430A6-TJA(B) | 750   | 3000  | 0300-75           |                          |
|         | DB80-03230A6-TJA(B) | 1000  | 3000  | 2300 73           |                          |

## Chapter 3 Driver and Motor Dimensions

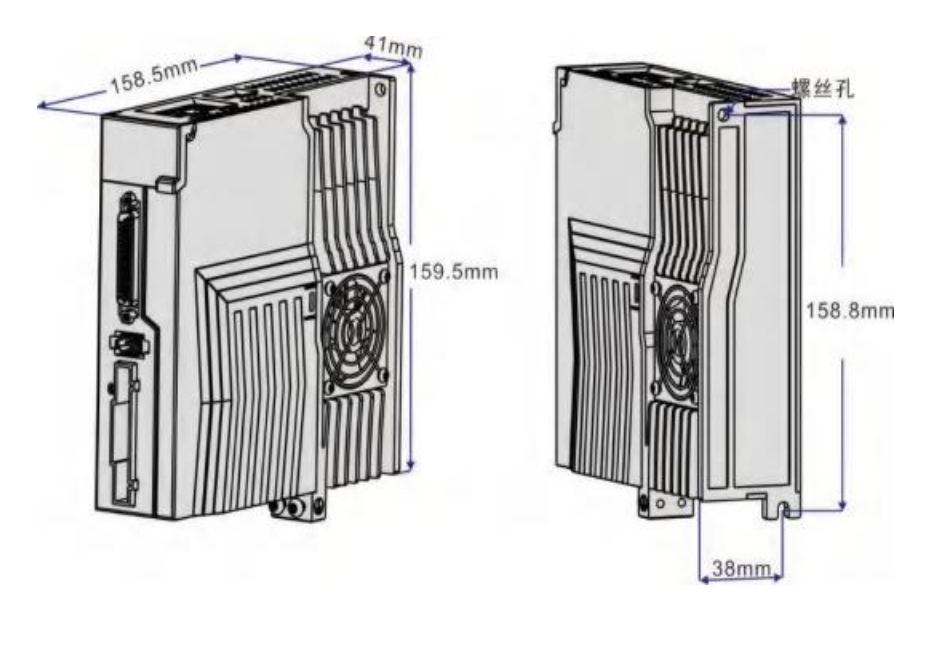

## 3.1 Driver Dimension

Figure 3.1 Outline Dimensional Drawing of Q300-40/Q300-75 Series

NOTE

The base of Q300-40 does not with a cooling fan.

## 3.2 Motor dimension

• Installation dimensions of 60 frame motor (see Figure 3.2 and Table 3-1)

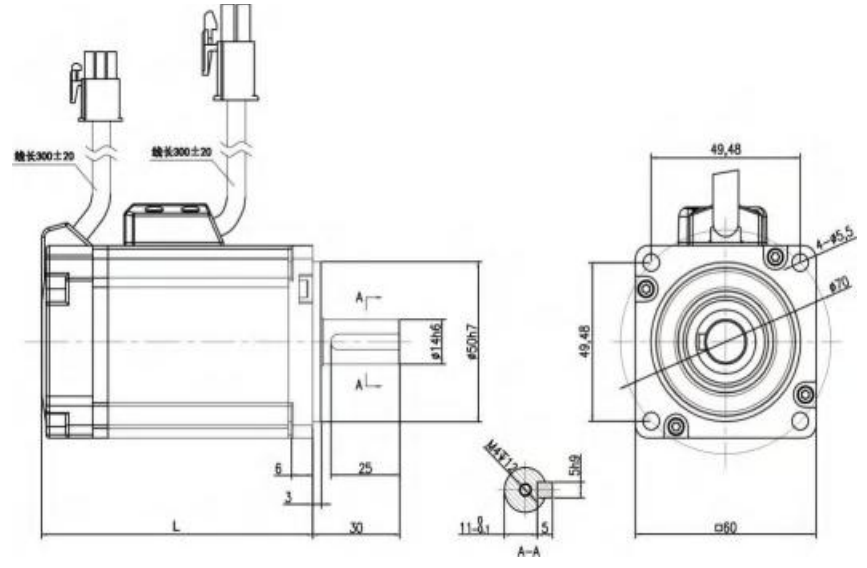

Figure 3.2 60 Motor and Table 3-1

| Model   | DB60-00630A6-TJA | DB60-01330A6-TJA | DB60-01930A6-TJA |
|---------|------------------|------------------|------------------|
| L ( mm) | 72               | 90               |                  |

• Installation dimensions of 80 frame motor (see Figure 3.3 and Table 3-2)

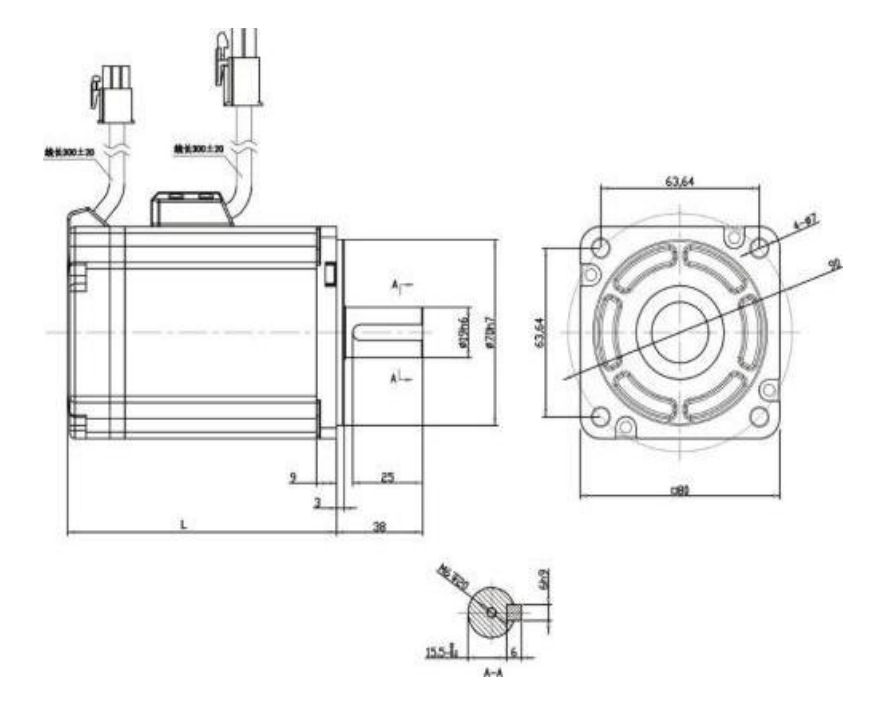

Figure 3.3 80 Motor and Table 3-2

| Model   | DB80-01330A6-TJA | DB80-02430A6-TJA | DB80-03230A6-TJA |
|---------|------------------|------------------|------------------|
| L ( mm) |                  | 96               | 113.5            |

11

## Chapter 4 Driver System Wiring and Composition

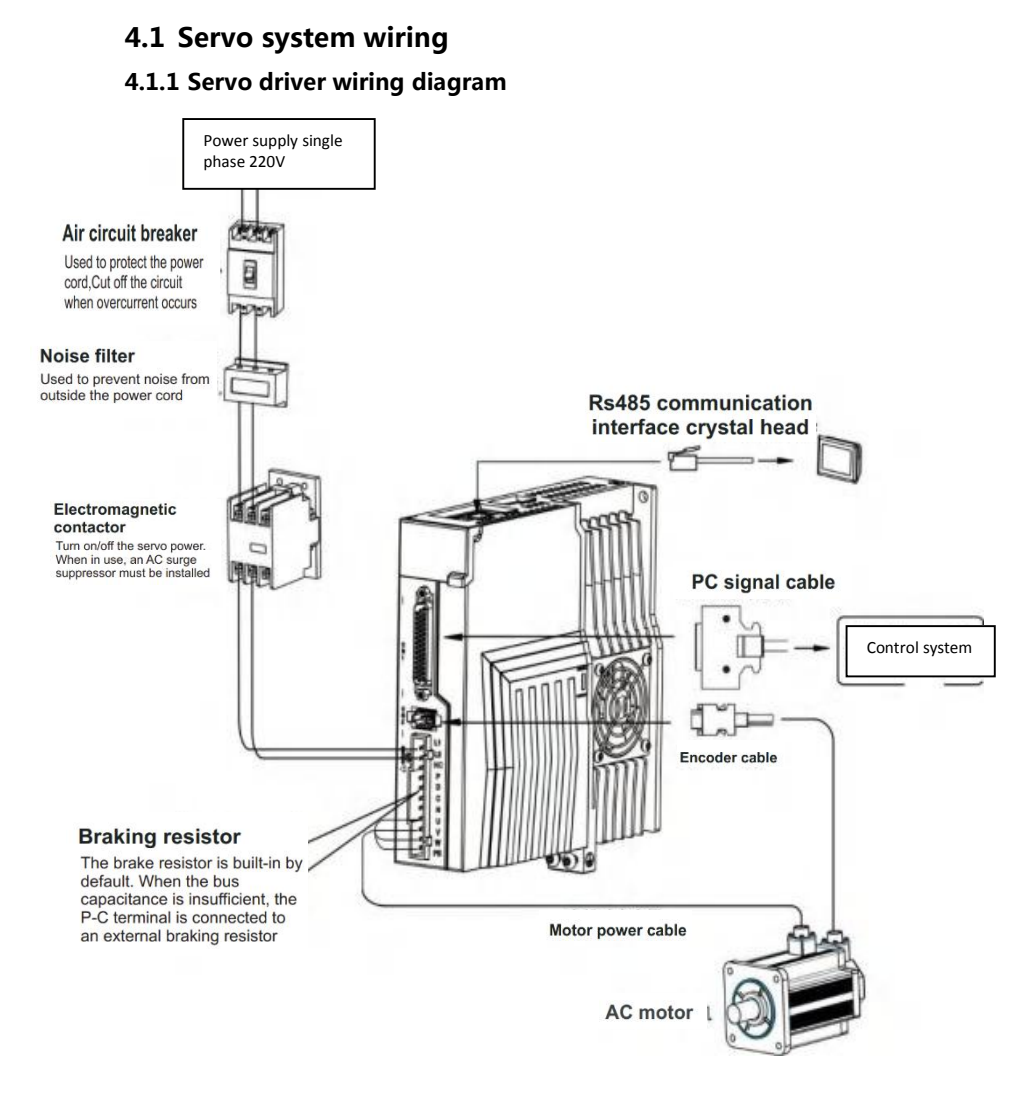

Figure 4.1 Servo System Wiring Diagram

#### 4.1.2 Wiring Instructions

Wiring precautions:

The cable length is within 3m of the instruction cable, and the encoder length is within 20m.

Check if the power supply and wiring of L1 and L2 are correct. If only single-phase 220VAC drives are supported, do not connect them to 380VAC power supply.

□ The phase sequence of the output U, V, and W terminals of the motor must connect to the corresponding terminals of the driver one by one. The motor may not rotate or spin due to incorrect connection. It is not possible to reverse the motor by swapping the

three-phase terminals, which is different from asynchronous motors.

□ The motor grounding terminal must be connected to the servo driver grounding terminal PE and well grounded.

Pay attention to the correct direction of freewheel diode which is connected with the delay at the output terminal, other can cause the output circuit breakdown.

In order to protect the servo driver from noise interference that can cause malfunction, please use an insulation transformer and noise filter on the power lines.

Wiring the power cables(power supply, main circuit, etc) at a distance over
 30cm away from the control signal cables, do not lay them together.

Please install a non fusible circuit breaker to cut off external power in a timely manner when the driver malfunctions.

After the power supply is cut off, wait at least 5 minutes before touching the driver and motor.

| Connection terminal    | Symbol   | Wire Spec               |
|------------------------|----------|-------------------------|
| Main Power Supply      | L1、L2    | 1.5~4mm <sup>2</sup>    |
| Servo Motor            | U、V、W    | 1.5~4mm <sup>2</sup>    |
| Ground                 | $\oplus$ | 1.5~4mm <sup>2</sup>    |
| Control Signals        | CN1      | ≧0.14mm²(AWG26),        |
|                        |          | Including shielded wire |
| Encoder Signals        | CN2      | ≧0.14mm²(AWG26),        |
|                        |          | Including shielded wire |
| Regenerative Resistors | P、D/P、C  | 1.5~4mm <sup>2</sup>    |
| Terminals              |          |                         |

#### 4.1.3 Wire Spec

٠

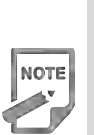

Must use a twisted pair wire cable for the encoder signal wiring. If the encoder signal cable is too long(>20m), in which the encoder power supply can be insufficient, may use multi wires or thick wire for the power supply wiring.

## 4.2 Servo driver terminals Introduction

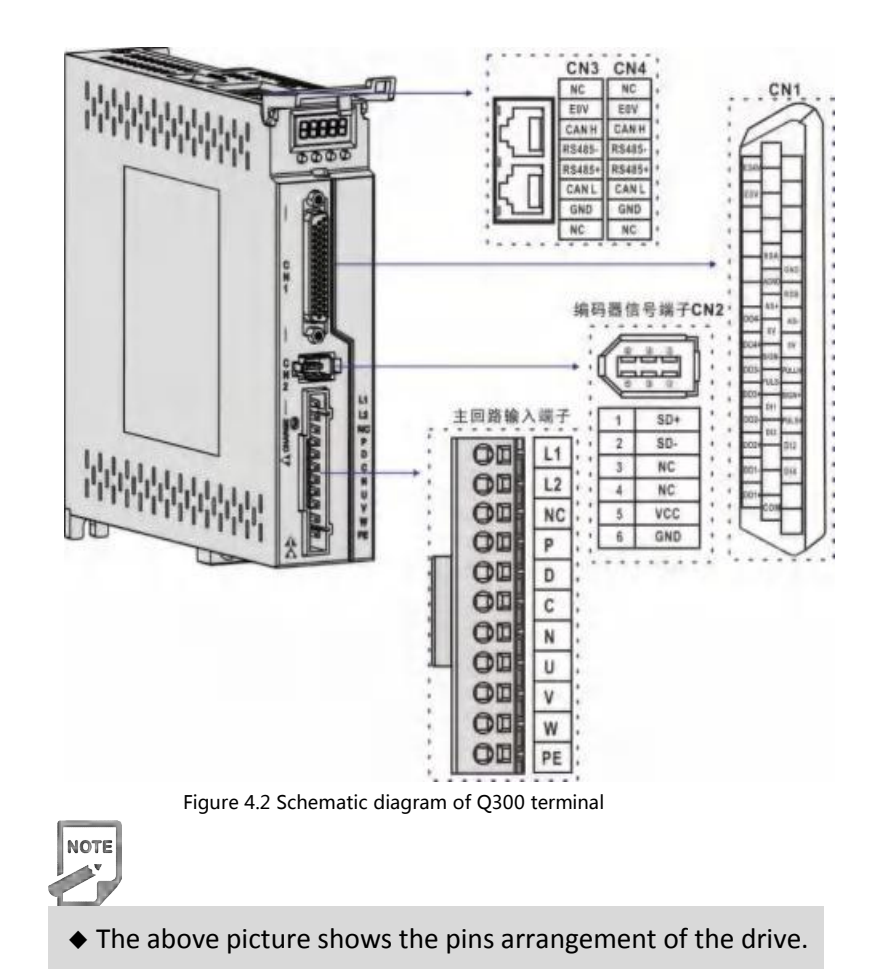

## 4.3 Main Circuit Terminal

4.3.1 Main Circuit Terminal Introduction Figure

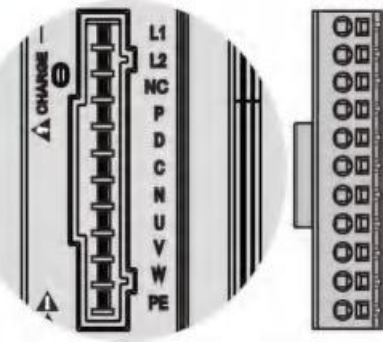

Figure 4.3 Main Circuit Terminal

| Name                       | Terminal<br>Symbols | Detail description                                                                                                    |  |  |  |  |
|----------------------------|---------------------|----------------------------------------------------------------------------------------------------|--|--|--|--|
| Main Power                 | L1、L2               | Single phase 220VAC -15%~+10%, 50/60Hz                                                                                                    |  |  |  |  |
| Supply                     | NC                  | Not used                                                                                                    |  |  |  |  |
|                            | P, D                | When use the built-in resistor, please connect P and D.                                                                                                    |  |  |  |  |
| Regenerative<br>Resistance | P、C                 | When using an external brake resistor, P is shorted to D,<br>and then the external brake resistor wiring is connected<br>between P and C, respectively. P and N prohibit<br>connections. |  |  |  |  |
|                            | U, V, W             | U、V W phase output to servo motor.                                                                                                    |  |  |  |  |
| Servo Motor                | Ð                   | Ground with servo motor and power supply.                                                                                                    |  |  |  |  |

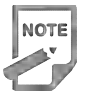

◆ The built-in resistor has been set as default by factory: P and D connector are in short-cut condition.

#### 4.3.2 Brake resistance wiring instructions

If the internal brake resistor is used, the driver is shorted to P and D, that is, it can be used normally according to the factory state, as shown in Figure A. If an external brake resistor is used, the short connection between P and D must be disassembled and then crossed to P and C, as shown in Figure B :

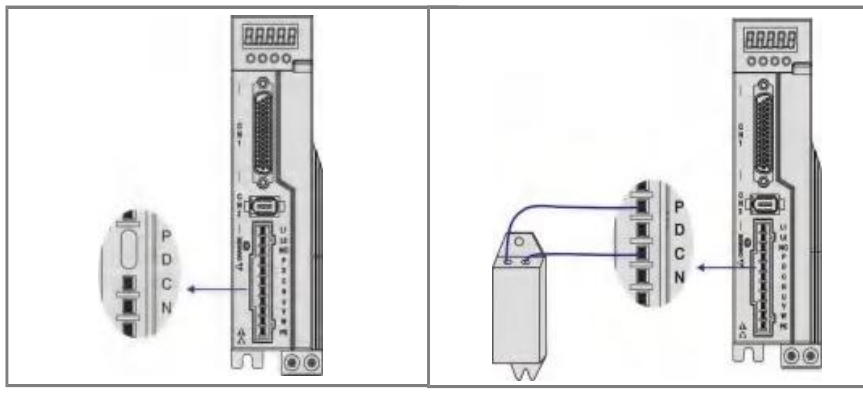

Figure A

Figure B

Precautions for braking resistor wiring :

• Do not connect the external brake resistance to the positive and negative poles of the bus P、N, otherwise it will cause explosion and fire.

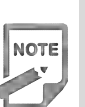

• Must be over minimum resistance value at  $25\Omega$ . Otherwise it would cause drive alarm or damage.

• Please install external brake resistance on non-combustible materials such as metal.

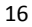

NOTE

## 4.4 CN1 Control signal terminals

## 4.4.1 CN1 Terminal Introduction

The CN1signal connector with DB44 plug provides the signals interfaced with the host controller.. The signal includes :

- 4 programmable input terminals
- 4 programmable output terminals;
- Analog command inputs;
- Pulse command inputs.

## 4.4.2 CN1 terminal pin distribution

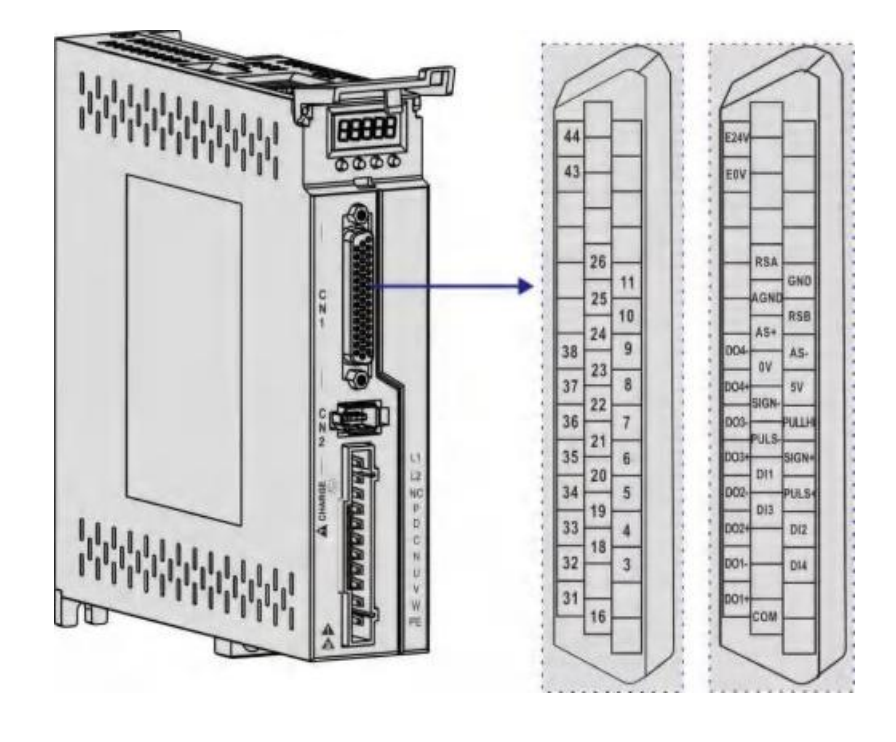

- Figure 4.4 CN1 Terminal Pin Distribution
- ◆ 24-26 AWG cable is recommended.

| COM I          | 6     | AI             | Pin | NAME                    | Function                    |  |
|----------------|-------|----------------|-----|-------------------------|-----------------------------|--|
|                | 00    | 31 DOI+        | 16  | СОМ                     | Digital input signal commor |  |
|                | 00    | 32 DOI-        | 3   | DI4                     | Digital input 4             |  |
| DI4            | 300   | 33 DO2-        | 19  | DI3                     | Digital input 3             |  |
| D13 1<br>D12   | 4 0 0 | 34 DO2-        | 4   | DI2                     | Digital input 2             |  |
| DII 2<br>PULS+ |       | 35 DO3+        | 20  | DI1                     | Digital input 1             |  |
| PULS- 2        |       | 26 002         | 5   | PULS+                   | and the second second       |  |
| SIGN- 2        |       | 30 003-        | 21  | PULS-                   | Command pulse input         |  |
| PULLHI<br>DV 2 |       | 37 DO4+        | 6   | SIGN+                   |                             |  |
| SV<br>AS+ 2    | 800   | 38 DO4-        | 22  | SIGN-                   | Addition of command pulse   |  |
| AS-            | 9000  | A PROPERTY AND | 7   | DIILI                   |                             |  |
| AGND 2         |       | 1.             | 73  |                         | 24V power input interface   |  |
| CNID 1         | , 00  | 6 A.           | 8   | 5V                      | Internal 5V nower output    |  |
|                | 00    |                | 24  | AS+                     | Analan ana addamua          |  |
|                | 00    | 2.1.           | 9   | AS-                     | command input               |  |
|                | 00    | 43 E0V         | 25  | AGND                    | Analog signal ground        |  |
|                | 00    | 44 E24V        | 11  | GND                     | Internal digital signal     |  |
|                | 0     |                | 31  | D01+                    |                             |  |
|                | -     | A2             | 32  | DO1-                    | Digital output 1            |  |
|                | V     |                | 33  | D02+                    | D: 11 1 1 1 0               |  |
|                |       |                | 34  | DO2-                    | Digital output 2            |  |
|                |       |                | 35  | D03+                    |                             |  |
|                |       |                | 36  | DO3-                    | Ligital output 3            |  |
|                |       |                | 37  | D04+                    | P: (1 4 4 4                 |  |
|                |       |                | 38  | D04-                    | Digital output 4            |  |
|                |       |                | 43  | E0V                     | Internally isolated 24V     |  |
|                |       |                | 44  | E24V                    | power output                |  |
|                |       |                | A1  |                         |                             |  |
|                |       |                | A2  | 2 Metal shell grounding |                             |  |

Figure 4.5 Schematic diagram of the driver CN1 terminal pin

| 4.4.3 Position Instruction In | nput Signal |
|-------------------------------|-------------|
|-------------------------------|-------------|

| Signal name   |        | Pin No# | Function                                                                                                    |
|---------------|--------|---------|----------------------------------------------------------------------------------------------------|
| Pc            | PULS+  | 5       | High-speed photoelectric isolation input, parameter                                                                         |
| ositi<br>stru | PULS-  | 21      | PA14 setting working mode:                                                                                                  |
| on  <br>Ictic | SIGN+  | 6       | ●Pulse + direction;                                                                                                    |
| pulse<br>on   | SIGN-  | 22      | <ul> <li>CCW/CW pulse;</li> <li>A, B two-phase orthogonal pulse input;</li> <li>Internal position control input.</li> </ul> |
|               | PULLHI | 7       | External 24V power input interface of the instruction pulse.                                                                |
|               | GND    | 11      | Internal digital signal ground.                                                                                             |

The command pulse output circuit on the host device side can be selected from two types of differential driver output or open collector output. The maximum input frequency and minimum pulse width are shown in the following table:

| Pulse mode        | Maximum frequency (pps) | Minimum pulse width |
|-------------------|-------------------------|---------------------|
| Difference output | 500k                    | 1                   |
| Open collector    | 200k                    | 2.5                 |

• If the output pulse width of the upper device is less than the minimum pulse width value, the driver will receive the pulse incorrectly.

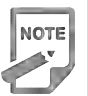

• The ports between PULS plus and PULS- and between SIGN and SIGNAL only support signal level inputs below 5V, and more than 5V signals must be threaded with external resistors or the driver will be damaged.

# Schematic diagram of the pulse command input circuit 1 ) In differential mode

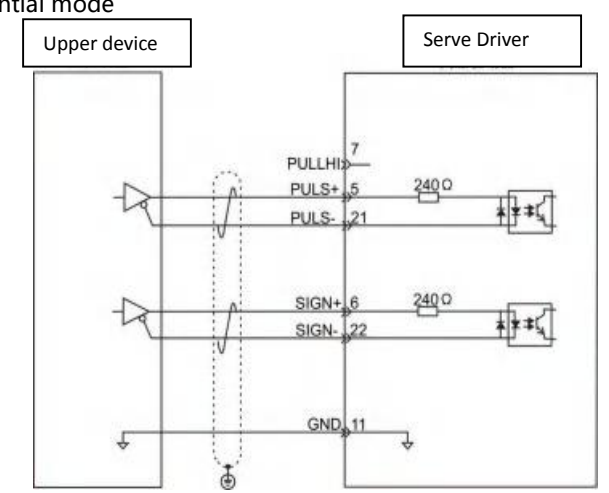

2 ) In collector open mode

A) When using the Servo drive's internal 24V power supply:

• Common anode connection method, such as: Mitsubishi PLC.

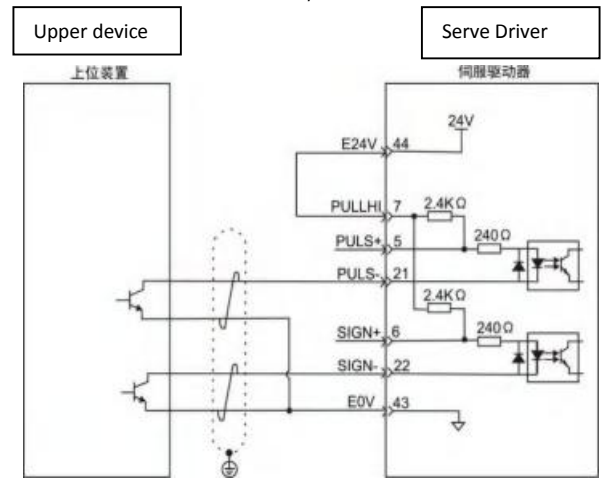

Common cathode connection method: For example: Siemens PLC

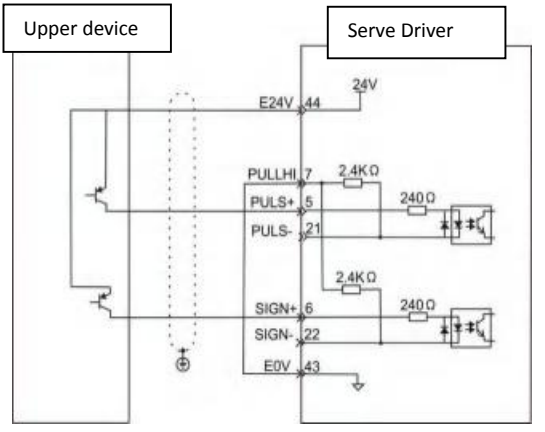

B ) Use external power supply :

Case1: Use the drive internal resistance (recommended)

• Common anode connection

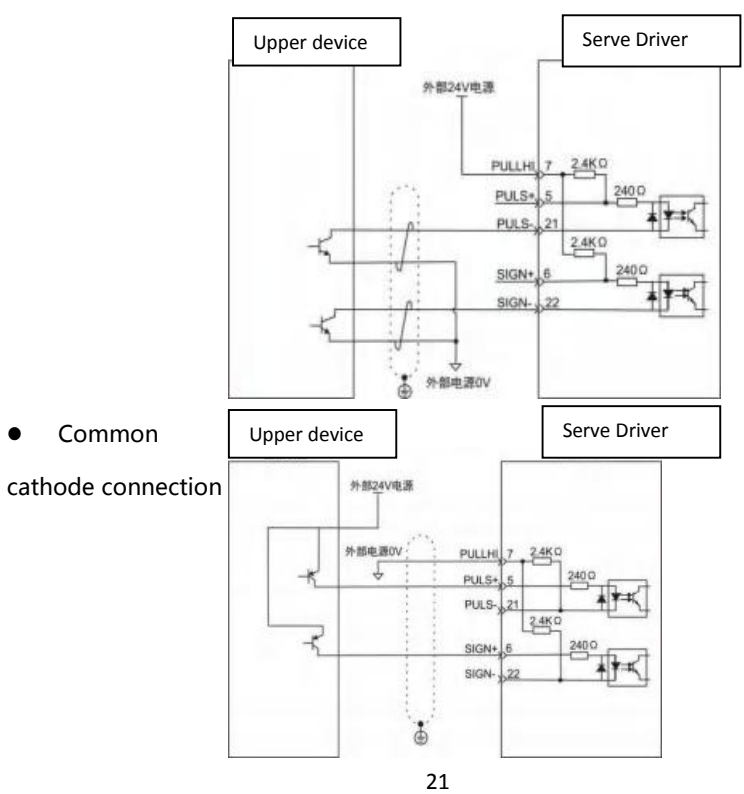

## Case2: Use the driver's external resistance

• Common anode connection :

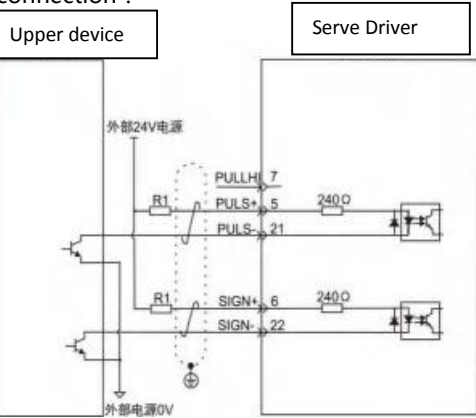

• Common cathode connection :

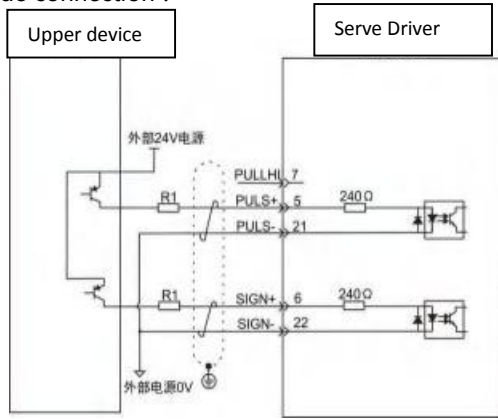

| NOTE | ◆ Selection formula for resistance R1::<br>VCC-1.5<br>=10m<br>R1+240<br>Sheet 4-1 recommend R1 value |       |      |  |  |  |  |
|------|----------------------------------------------------------------------------------------------------|-------|------|--|--|--|--|
|      | VCC Voltage R1 Value R1 Power                                                                        |       |      |  |  |  |  |
|      | 24V                                                                                                  | 2.4ΚΩ | 0.5W |  |  |  |  |
|      | 12V                                                                                                  | 1.5ΚΩ | 0.5W |  |  |  |  |

| Signal                       |              | Pin | Def Function                                             | Instruction                                                                                                    |  |
|------------------------------|--------------|-----|----------------------------------------------------------|----------------------------------------------------------------------------------------------------|--|
|                              | DI1          | 20  | Servo enablement                                         | Optoelectronic isolation input and                                                                                                    |  |
|                              | DI2          | 4   | Alarm cleared                                            | function can be programmable. Defined by                                                                                                    |  |
|                              | DI3          | 19  | Forward drive<br>prohibited                              | parameter P3 group( P3-0~P3-17).<br>The input voltage of COM is both of                                                                                                    |  |
| Digital                      | DI4          | 3   | Reverse drive<br>prohibited                              | terminal. And input signal voltage is<br>12~24V. In position mode (internal                                                                                                    |  |
| input                        | PULS-        | 21  | In position mode<br>(internal position<br>mode) and non- | position mode) and non-position                                                                                                    |  |
|                              | SIGN-        | 22  |                                                          | DI5 to pin21, DI6 to pin 22. Or to                                                                                                    |  |
|                              | PULS+        | 5   | position mode                                            | connect 0 V to pin7, DI5 to 5 pin ,DI6                                                                                                    |  |
|                              | SIGN+        | 6   |                                                          | to pin 6.                                                                                                    |  |
|                              | PULLHI       | 7   |                                                          |                                                                                                    |  |
|                              | СОМ          | 16  | Common end of<br>digital input<br>signals                |                                                                                                    |  |
|                              | DO1+         | 31  | Z signal output                                          |                                                                                                    |  |
|                              | DO1-         | 32  |                                                          | Photo isolation output. Function<br>can be programmable. Defined by<br>parameter P3 group (P3-20~P3-<br>23). Remark: When PA104=1, the<br>differential output can be<br>programed by P3-24. |  |
|                              | DO2+         | 33  | Alarm output                                             |                                                                                                    |  |
|                              | DO2-         | 34  |                                                          |                                                                                                    |  |
|                              | DO3+         | 35  | Position                                                 |                                                                                                    |  |
| Digit                        | DO3-         | 36  | completed                                                |                                                                                                    |  |
| output                       | DO4+         | 37  | Magnetic brake                                           |                                                                                                    |  |
|                              | DO4-         | 38  |                                                          |                                                                                                    |  |
|                              | DO5+/<br>RSA | 26  | Z Signal<br>differential                                 |                                                                                                    |  |
|                              | DO5-/<br>RSB | 10  | output                                                   |                                                                                                    |  |
| Internal                     | 0V           | 23  | Internal OV                                              | Internal 5V supply output with                                                                                                    |  |
| power<br>output              | 5V           | 8   | Internal 5V                                              | 200mA maximum output current.                                                                                                    |  |
| Internal                     | E0V          | 43  | Internal 0V                                              | Internal isolated 24V power output                                                                                                    |  |
| isolation<br>Power<br>output | E24V         | 44  | Internal 24V                                             | and the voltage range is 20V~28V<br>and max output current 100mA.                                                                                                    |  |

## 4.4.4 Digital Quantity Input And Output Signal

• Schematic diagram of digital input circuit

For DI1 as an example (the DI1~DI4 interface circuit is the same) :

1 ) When the upper device is relay output :

A) When using the Servo drive's internal 24V power supply :

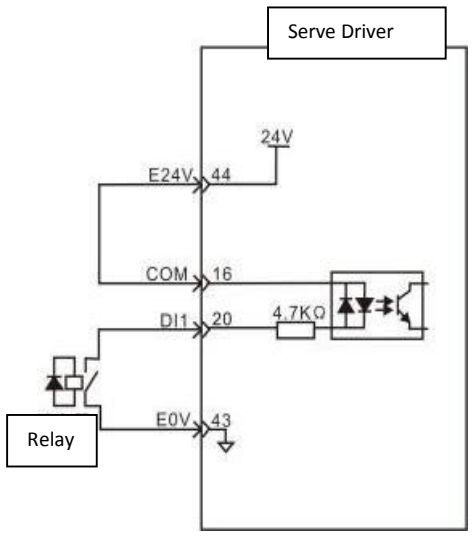

B) When using external 24V power supply :

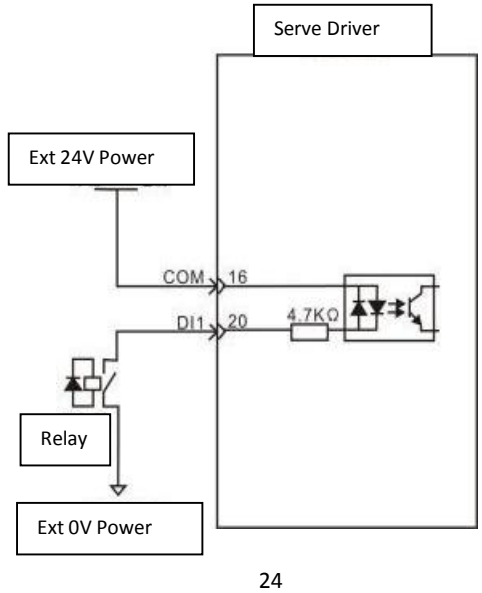

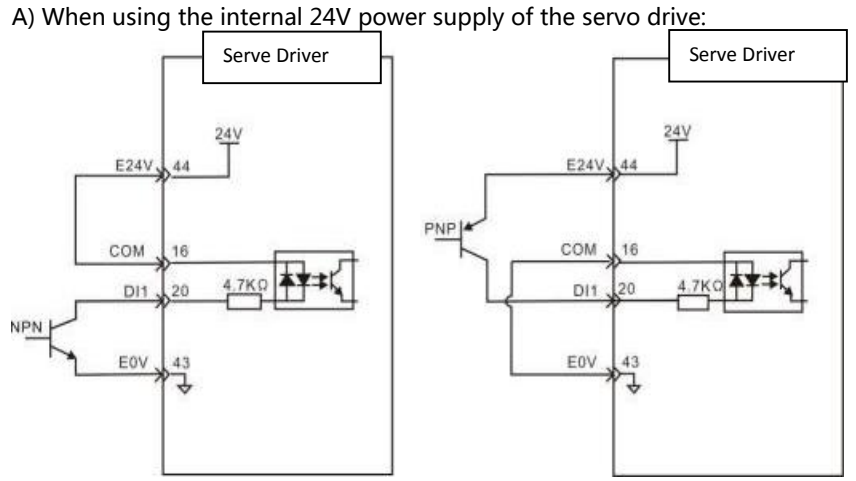

## 2) When the upper unit is an open output of the collector.

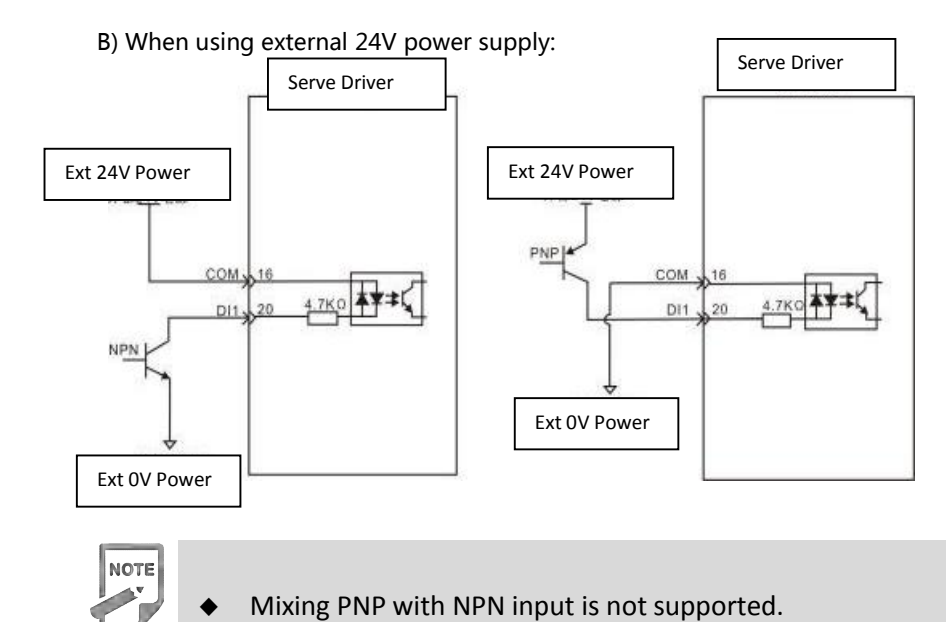

#### • Digital output circuit diagram

Take DO1 as an example, the DO1-DO4 interface circuit is the same.

1) When the upper unit is a relay input:

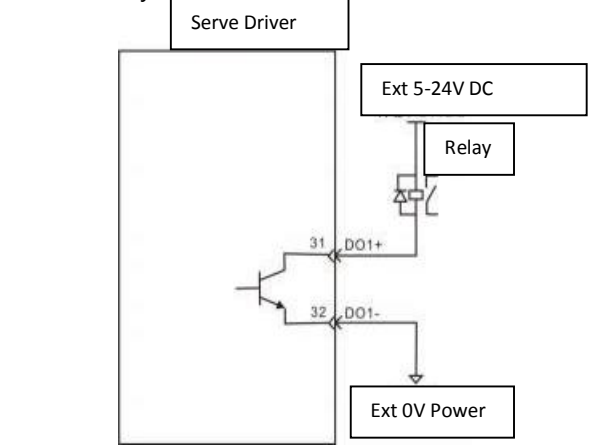

2) When the upper device is an optocoupler input:

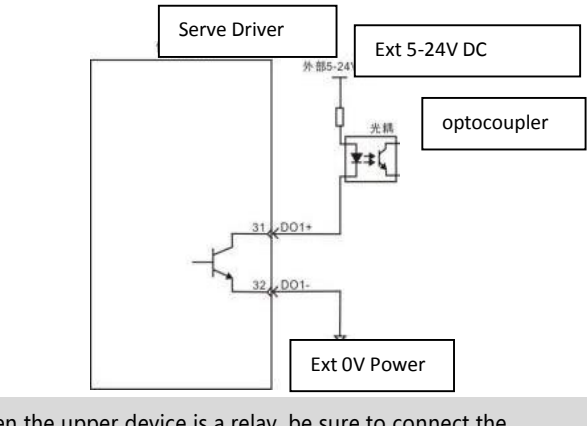

- When the upper device is a relay, be sure to connect the freewheeling diode, otherwise it may damage the DO port or cause strong signal interference. The maximum allowable voltage and current capacity of the optocoupler output circuit inside the servo drive are as follows:
- Voltage: DC30V

NOTE

Current: DC50mA

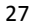

## 4.4.5 Analog instruction signal

| Signal name |         | Pin | Function                               |
|-------------|---------|-----|----------------------------------------|
| Analog      | AS+、AT+ | 24  |                                        |
| Instruc     | AS-、AT- | 9   | Analog velocity/torque input, range: - |
| tion        | AGND    | 25  | 10V~+10V                               |

### Pulse Instruction Input Interface Diagram

There are two kinds of connections, differential input and single-ended input, and differential input join is recommended. Speed and torque share an analog input, input range: -10V to 10V, input impedance of about 10K. It is normal for analog inputs to have zero bias and can be compensated by parameters. 1 ) When it is analog differential input:

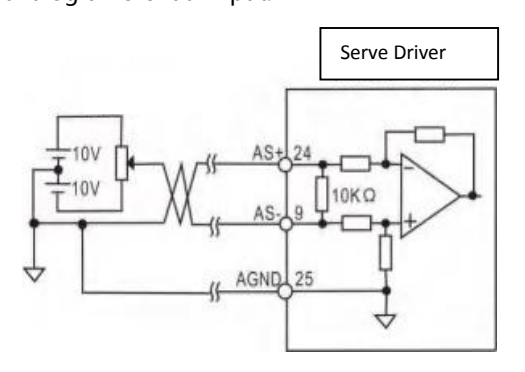

2 ) When it is analog single-end input:

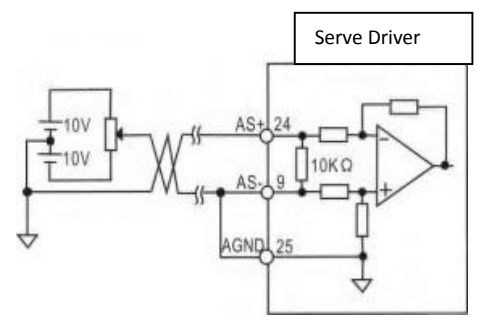

## 4.4.6 Motor Brake Connection

The lock is an mechanism that prevents the servo motor shaft from moving while the servo drive is not running, keeping the motor locked in position so that the moving part of the machine does not move due to self-weight or external forces.

### Brake Signal Circuit Diagram

The connection of the lock terminal input signal is not polar and requires the user to prepare a 24V power supply. The standard wire examples of the lock signal BK and the lock power supply are as follows :

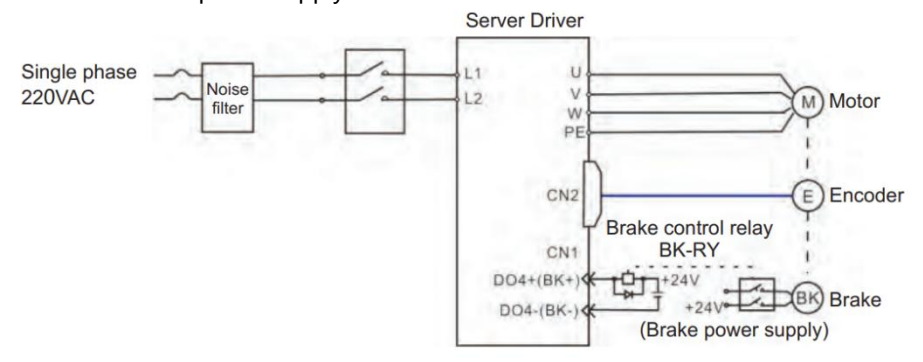

Figure 4.6 Brake Signal Connection

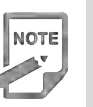

#### NOTE :

• lock mechanism built into the servo motor is a fixed special mechanism of nonenergized action type and is not used for braking purposes and only when the servo motor is kept stopped.

- The lock coil is non-polar
- After the servo motor is stopped, the servo on signal (Servo On) should be cut off.
- $\blacklozenge$  When the motor with the built-in lock is running, the lock may click without functional effect  $_{\circ}$

• Flux leakage may occur at the shaft end and other areas when the lock coil is energized (the lock is open). Be aware when using instruments such as magnetic sensors in motor accessories

• The lock is prohibited from sharing power supply with other electrical appliances to prevent voltage or current reduction due to the work of other electrical appliances, which ultimately causes the wrong action of the lock

Cables above 0.5mm are recommended.

## 4.5 CN2 Encoder Signal Terminal CN2

## 4.5.1 CN2 Terminal Introduction

The encoder signal connector CN2 connects with the servo motor encoder. A 6 pins plug is used. The pin chart is :

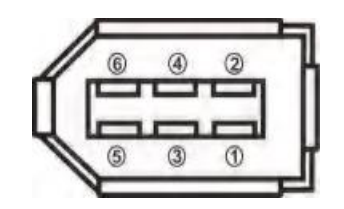

Figure 4.7 CN2 Encoder Signal Terminal

## 4.5.2 CN2 Signal Introduction

| Signal name                                            |       | Pin No# | Function                                                                                                    |
|--------------------------------------------------------|-------|---------|----------------------------------------------------------------------------------------------------|
| Encoder signal                                         | 5V    | 5       | Encoder with a 5V power supply (provided by the driver), cables above 20m, in order                                              |
| power supply                                           | 0V    | 6       | to prevent the encoder voltage reduction,<br>the power supply and ground wire can be<br>multi-wire connection or use thick wires |
| Absolute encoder<br>communication positive<br>terminal | SD+   | 1       | Absolute encoder communication positive terminal                                                                                 |
| Absolute encoder<br>communication<br>negative terminal | SD-   | 2       | Absolute encoder communication negative terminal                                                                                 |
| Empty end                                              | NC    | 3       | Not used                                                                                                    |
| Empty end                                              | NC    | 4       | Not used                                                                                                    |
| Shielded layer                                         | Metal | cover   | Connect to the shielded layer of the encoder cable                                                                               |

#### 4.6 CN3 And CN4 Terminal Definition

## 4.6.1 Communication Terminal Wiring Diagram

CN2 encoder signal terminal and motor encoder connection diagram. The terminals of the encoder use a 6PIN socket with a pin distribution of:

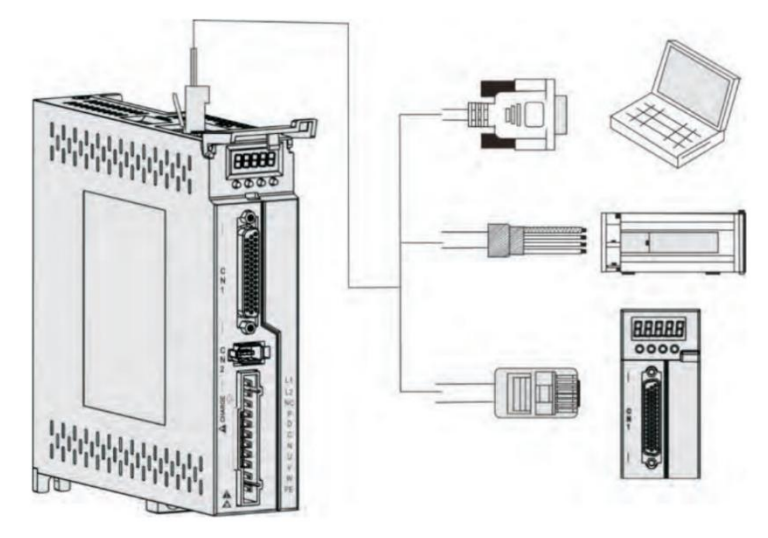

Figure 4.8 Communication Terminal Wiring

#### 4.6.2 Communication port definition

The CN3 and CN4 ports on the drive allow the drive to communicate with the PC, PLC, and drive, where the port pins for CN3 and CN4 are defined as follows :

| Pin No. | CN3     | name              | CN4     | name              | pic |
|---------|---------|-------------------|---------|-------------------|-----|
| 1       | NC      | Empty end         | NC      | Empty end         |     |
| 2       | E0V     | CAN signal ground | EOV     | CAN signal ground |     |
| 3       | CAN H   | CAN bus interface | CAN H   | CAN bus interface |     |
| 4       | RS485 - | RS485             | RS485 - | RS485             | FI  |
| 5       | RS485+  | interface         | RS485+  | Communications    |     |
| 6       | CAN L   | CAN bus interface | CAN L   | CAN bus           | []] |
| 7       | GND     | 485 signal ground | GND     | 485 signal ground |     |
| 8       | NC      | Empty end         | NC      | Empty end         |     |
NOTE :

٠ The PC or upper computer controls can be connected via a dedicated serial cable, which is not plugged in and out.

٠ Twisted pair or shielded wire is recommended, the length of the wire is less than 2 meters.

When multi-machine series, the CN3 is connected to the first-stage drive CN4 and ٠ the CN4 is connected to the first-stage driveN3.

When using RS485 bus communication, when the upper machine's 485 signal is connected to the earth (PE), connect the upper machine PE terminal to the driver terminal by reasonable grounding, in which case the upper machine 485 signal ground is not allowed to be connected to the driver 485 signal ground (GND), otherwise the driver may be damaged.

## 4.6.3 RS485 Communication Connection Introduction

#### 1. Connection With RS485 of A PLC

A connection cable between the driver and the PLC is as follows :

Α

в

Figure 4.9 The Communication Cable Of Servo Drive With PLC Table 4-2 Servo drive and PLC communication cable pin connection relationship

| Drive side           | e RJ45 (A-side) | PLC sid              | e (B-side) |
|----------------------|-----------------|----------------------|------------|
| Signal name          | Pin No#         | Signal name          | Pin name   |
| RS485+               | 5               | RS485+               | 5          |
| RS485-               | 4               | RS485-               | 4          |
| GND                  | 7               | GND                  | 7          |
| PE (Shielding layer) | Cover           | PE (Shielding layer) | cover      |

#### 2. RS485 Communication Parallel Connection Of Multi Drives

When using 485 communication network, the parallel connection of multi drives is as follows:

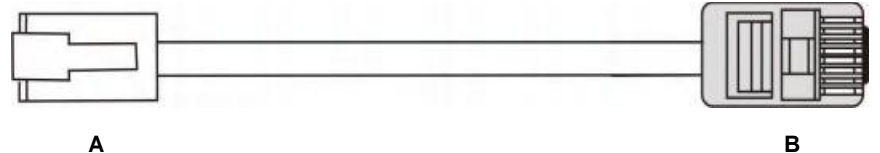

Α

Figure 4.10 Parallel Cable Diagram Of Multi Drives

| Table 4-3 | Connection | Between | Multi | Drives |
|-----------|------------|---------|-------|--------|
| 10016 4-3 | Connection | Detween | wuutu | DIIVES |

| Drive side           | e RJ45 (A-side) | PLC side (I          | 3-side)  |
|----------------------|-----------------|----------------------|----------|
| Signal name Pin No#  |                 | Signal name          | Pin name |
| RS485+               | 5               | RS485+               | 5        |
| RS485-               | 4               | RS485-               | 4        |
| GND                  | 7               | GND                  | 7        |
| PE (Shielding layer) | Cover           | PE (Shielding layer) | cover    |

#### 3. RS485 Communication Grounding Precaution

When using RS485 communication, the GND terminal of the upper device is connected with the GND terminal of the servo drive as shown in the following picture:

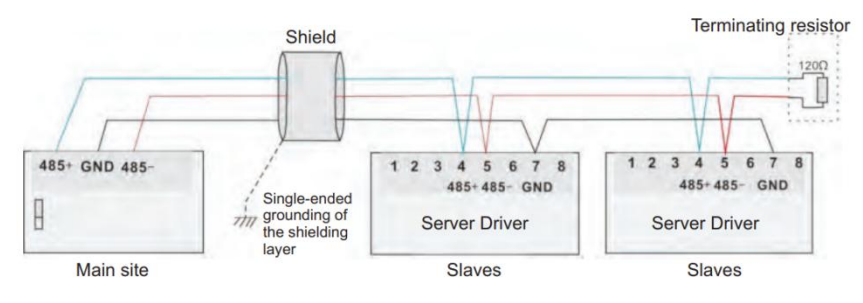

Figure 4.11 485 Communication Connection Diagram

When using RS485 communication, the signal ground of the upper device is connected to the ground as shown in the figure below:

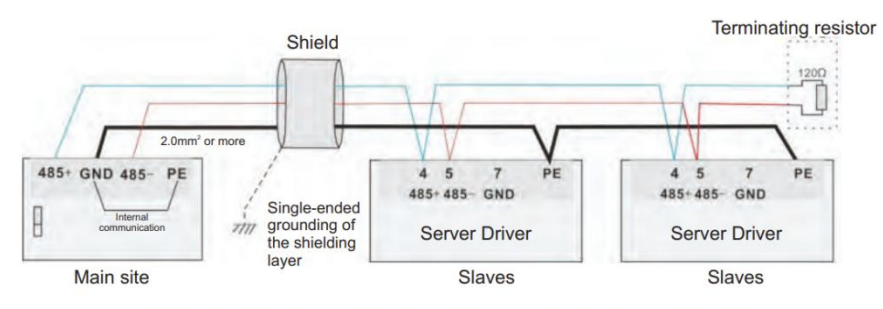

Figure 4.12 485 host computer communication connection diagram

NOTE

## NOTE :

- The PLC has a built-in 485 communication terminal resistor.
- It is recommended that the shield be single-ended grounding.

• Do not connect the GND terminal of the upper unit to the Servo driver EOV terminal, as this will damage the machine

#### 4.7 Anti-jamming countermeasures for power wiring

To suppress interference, please take the following measures:

- The instruction input cable length should be below 3m and the encoder cable should be below 20m
- Use thick wiring whenever possible for ground wiring. (2.0mm2 or more)
- Use a noise filter to prevent RF interference. When used in civilian

environments or in environments with high power interference, install a noise filter on the input side of the power cord.

• To prevent incorrect actions caused by

electromagnetic interference, the following methods can be used:

- 1. Install the upper unit and the noise filter near the servo drive whenever possible.
- 2. Install the surge suppressor on the coils of relays, solenoids, and electromagnetic contactors.
- 3. Separate the strong line from the weak line when wiring and maintain a distance of more than 30cm. Do not put in the same pipe or tie them together.
- 4. Do not share power supplies with welding machines, discharge processing devices, etc. When a high frequency generator is nearby, install a noise filter on the input side of the power cord.

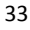

# 4.7.1 Wiring Examples Of Anti-Jamming And Ground Handling

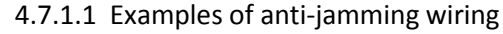

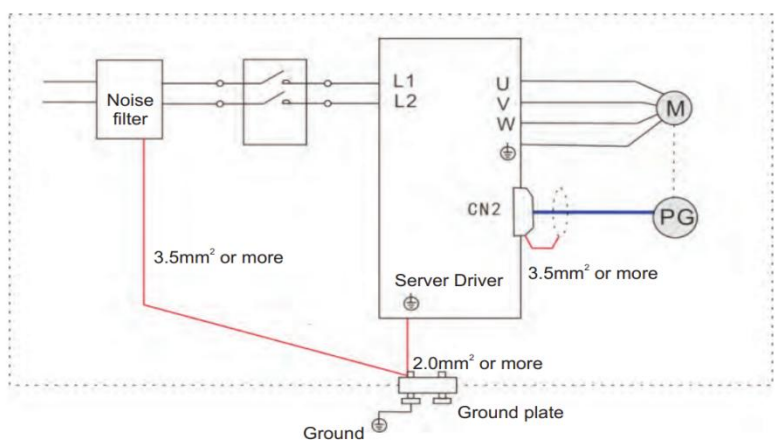

Figure 4.12 Example Of Anti-Jamming Wiring

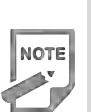

• The outer box cable for grounding uses more than 3.5mm2 thick wire whenever possible, and braided copper wire is recommended.

• When using the noise filter, observe the precautions described in the Noise Filter Usage Methods below.

#### 2. Ground handling

To avoid possible electromagnetic interference problems, please ground it as follows.

1) Grounding of the servo motor housing

Please connect the grounding terminal of the servo motor and the grounding terminal PE of the servo drive together, and connect the PE terminal to the ground reliably to reduce potential electromagnetic interference problems.

2) The shielding layer of the encoder cable is grounded Please ground both ends of the shielding layer of the motor encoder cable.

#### 4.7.2 How To Use A Noise Filter

To prevent interference from the power cord and to reduce the impact of servo drivers on other sensitive devices, select the appropriate noise filter at the power input, depending on the size of the input current. Also, install the noise filter at the power cord of the peripheral unit as needed. When installing and wiring noise filters, observe the following precautions so as not to impair the actual use of the filter.

• Please separate the noise filter input and output wiring, do not put the two in the same pipe or bundle them together.

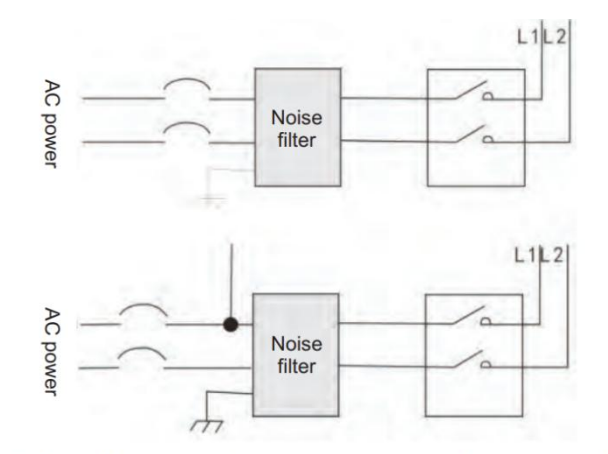

Figure 4.13 Example diagram of separate wiring of noise filter input and output wiring

• Separate the ground wire of the noise filter from its output power wire

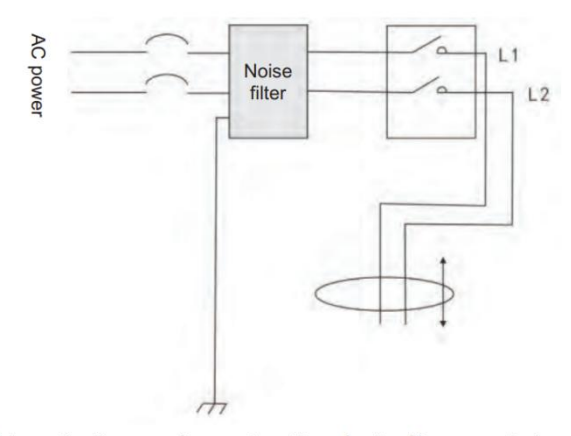

Figure 4.14 Schematic diagram of separate wiring of noise filter ground wire and output wiring

• Noise filters should be grounded separately using as short a thick wire as possible, and do not share a ground wire with other grounding equipment.

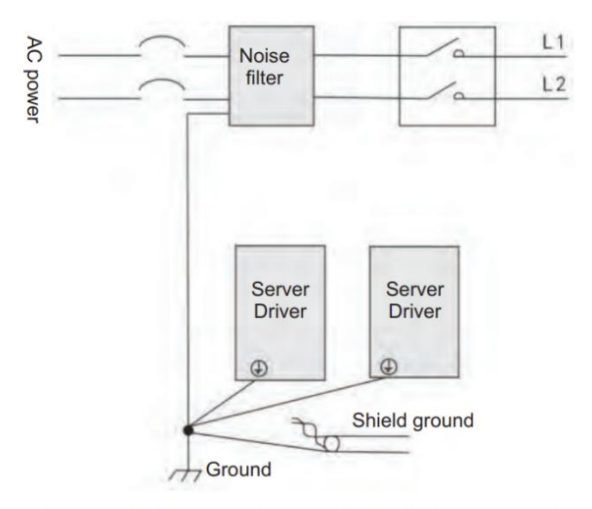

Figure 4.15 Schematic diagram of single point grounding

• Ground wire treatment of the noise filter installed in the control cabinet. When the noise filter is installed in the same control cabinet as the servo driver, it is recommended that the filter be secured to the servo drive on the same metal plate to ensure that the contact part is conductive and well connected, and that the metal plate is grounded.

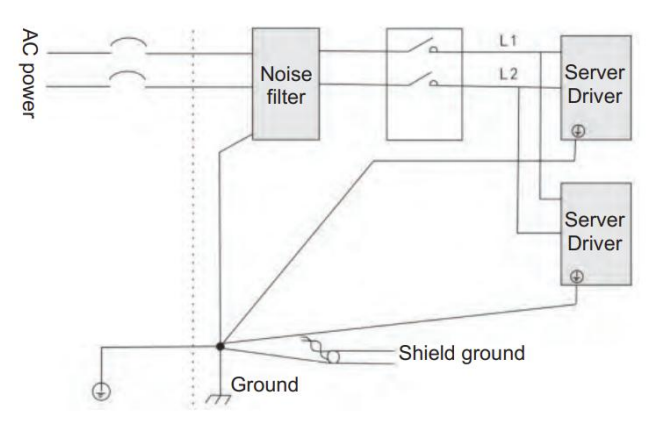

Figure 4.16 Noise filter ground processing schematic

## Chapter 5

## **Running Mode and Control Wiring Chart**

According to the command mode and operation characteristics of servo drive, there are three modes of operation: position control operation mode, speed control operation mode and torque control operation mode.

• Position control mode generally determines the displacement of movement by the number of pulses, and the pulse frequency of the external input determines the size of the rotation speed. Because the position mode can be strictly controlled for position and speed, it is generally used in positioning devices. Servo is the most widely used control mode, mainly used in robots, patch machines, milling engraving, CNC machine tools.

• Speed control mode is used in some constant speed situations by simulating a given amount, a digital quantity given, and communicating a given control rotation speed. For example, the milling machine application, the upper machine uses the position control mode, the servo driver adopts the speed control mode.

• The torque control mode is given by analog quantity, given by digital quantity, and by communication given by controlling torque size. Mainly used in the material force has strict requirements for winding and rolling devices, such as winding devices or pull fiber optic equipment and other tension control situations, torque settings should be changed at any time according to the radius of winding, to ensure that the material's force does not change with the winding radius.

#### 5.1 Position control mode

#### 5.1.1 Position Mode Introduction

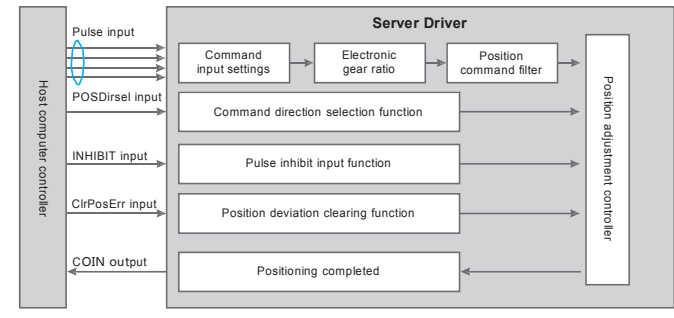

Figure 5.1 Position control mode block diagram

Location mode is a common operating mode for servo drives, and its main use steps are as follows:

1) Correctly connect the power supply of the servo main circuit and control circuit,

as well as the motor power line and encoder line. After power-on, the servo panel displays "r 0", which means that the servo power supply and encoder wiring are correct.

2 ) Carry out servo JOG test run by pressing the key to confirm whether the motor can run normally.

3 ) Refer to Figure 5.2 for wiring instructions to connect the pulse direction input and pulse command input in the CN1 terminal, as well as the required DI/DO signals, such as servo enable, alarm clear, positioning completion signal, etc.

4) Carry out position mode related settings. Set the DI/DO used according to the actual situation.

5 ) Serve enable, control the rotation of the servo motor through the position command issued by the upper computer. First, make the motor rotate at a low speed, and confirm whether the direction of rotation and the electronic gear ratio are normal, and then adjust the gain.

#### 5.1.2 Position mode wiring

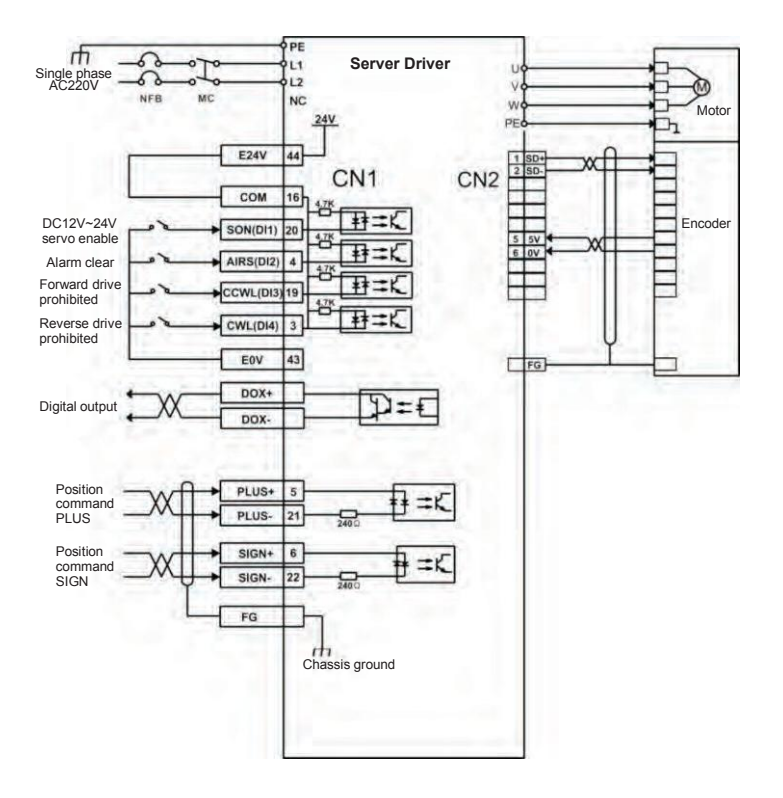

Figure 5.2 Position mode wiring diagram

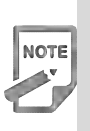

• The internal supply voltage range is 20V to 28V, with a maximum operating current of 100mA. If you are using an external 24V power supply, connect the external power supply to pin 16 (COM) and the external power supply 0V to pin 43 (E0V).

• DO output power users need to bring their own, power range 5V to 24V. The DO port has a maximum allowable voltage dc30V and a maximum allowable current of 50mA.

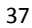

## 5.1.3 Parameter Settings In Position Mode

## 5.1.3.1 Gain And Smooth Filter

| Necessary parameters | Parameter Description                          | Parameter<br>value | Factory<br>default |
|----------------------|------------------------------------------------|--------------------|--------------------|
| PA4                  | Control method selection                       | 0                  | 0                  |
| PA9                  | Position proportional gain                     | 80                 |                    |
| PA19                 | Position command smoothing filter 0-1000×0.1ms |                    | 100                |
| PA100                | Command filter selection                       | er selection 0-1   |                    |

## 5.1.3.2 Digital Input

| Necessary parameters | Parameter Description                                           | Parameter value | Factory default |
|----------------------|-----------------------------------------------------------------|-----------------|-----------------|
| PA11                 | Command pulses for each rotation                                | 0-30000         | 10000           |
| PA12                 | 1st numerator of electronic gear for<br>position command pulse  | 1-32767         | 0               |
| PA13                 | Denominator of electronic gear for<br>position command pulse    | 1-32767         | 10000           |
| PA14                 | Input mode of position command pulse                            | 0-3             | 0               |
| PA15                 | reverse direction of position command pulse                     | 0-1             | 0               |
| PA59                 | The effective edge of command pulse                             | 0-1             | 0               |
| PA77                 | 2 <sup>nd</sup> numerator of electronic gear for position pulse | 1-32767         | 0               |
| PA78                 | 3 <sup>rd</sup> numerator of electronic gear for position pulse | 1-32767         | 0               |
| PA79                 | 4 <sup>th</sup> numerator of electronic gear for position pulse | 1-32767         | 0               |
| PA80                 | Effective level of command direction signal                     | 0-1             | 0               |
| PA81                 | Command pulse(PULS)signal filter                                | 0-15            | 4               |
| PA82                 | Command pulse(SIGN)signal filter                                | 0-15            | 4               |

5.1.3.3 Digital Output (DO)

| Necessary parameters | Parameter Description                           | Parameter value | Factory default |
|----------------------|-------------------------------------------------|-----------------|-----------------|
| PA16                 | Range of positioning completion                 | 0-3000 pulses   | 10000           |
| PA17                 | Position deviation limit                        | 0               |                 |
| PA18                 | 18 Position deviation error 0-1                 |                 | 10000           |
| PA83                 | CWL,CCWL prohibited mode 0-1                    |                 | 0               |
| PA84                 | PA84 Hysteresis for position completion 0-32767 |                 | 0               |
| PA85                 | A85 Range for approach positioning 0-32767      |                 | 0               |
| PA86                 | Hysteresis for approach positioning             | 0-32767         | 0               |

#### 5.1.3.4 Input And Output Terminals

| Necessary parameters | Parameter Description                        | Factory<br>default              |          |
|----------------------|----------------------------------------------|---------------------------------|----------|
| PA55                 | Input terminal effective level control word  | 0000                            |          |
| PA57                 | Output terminal effective level control word | 0000-1111                       | 0000     |
| PA58                 | IO input terminal debounce time constant     | 1-20ms                          | 2        |
| P3-0                 | Digital input DI1 function                   | 0-99                            | 1        |
| P3-1                 | Digital input DI2 function                   | unction 0-99                    |          |
| P3-2                 | Digital input DI3 function                   | Digital input DI3 function 0-99 |          |
| P3-3                 | Digital input DI4 function                   | 0-99                            | 4        |
| P3-15                | Digital input DI forced effective 1          | 0000000-11111111                | 00000000 |
| P3-16                | Digital input DI forced effective 2          | 0000000-11111111                | 00000000 |
| P3-17                | Digital input DI forced effective 3          | fective 3 00000000-11111111     |          |
| P3-20                | 20 Digital output DO1 function 0-99          |                                 | 2        |
| P3-21                | Digital output DO2 function                  | 0-99                            | 3        |
| P3-22                | Digital output DO3 function                  | 0-99                            | 5        |
| P3-23                | Digital output DO4 function                  | 0-99                            | 8        |

#### Position Command Introduction Of Internal Position Pr Mode

The Pr position command source is a set of 8 built-in location command registers using parameters (P4-2, P4-3) - (P4-23, P4-24), with external I/O (CN1, POS0-POS 2, and CTRG) that can select one of eight groups as location commands.

| Name           | POS2 | POS1 | POS0 | CTRG | Param<br>eter | Induction         | Moving Speed<br>Register |
|----------------|------|------|------|------|---------------|-------------------|--------------------------|
| P1             | 0    | 0    | 0    | t t  | P4-2          | Circle(+/-30000)  | P4-4 (V1)                |
|                | 0    |      | 0    |      | P4-3          | Pulse(+/-max cnt) |                          |
| P2             | 0    | 0    | 1    | t    | P4-5          | Circle(+/-30000)  | P4-7 (V2)                |
| 12             | 0    | 0    |      |      | P4-6          | Pulse(+/-max cnt) |                          |
| DЗ             | 0    | 1    | 0    | t    | P4-8          | Circle(+/-30000)  | P4-10 (V3)               |
| FJ             | 0    |      | 0    |      | P4-9          | Pulse(+/-max cnt) |                          |
| DИ             | 0    | 1    | 1    | t    | P4-11         | Circle(+/-30000)  | P4-13 (V4)               |
| F <del>4</del> |      | '    |      |      | P4-12         | Pulse(+/-max cnt) |                          |
| D5             | 1    | 0    | 0    | t t  | P4-14         | Circle(+/-30000)  | P4-16 (V5)               |
| 15             | 1    | 0    | 5    |      | P4-15         | Pulse(+/-max cnt) |                          |
| P6             | 1    | 0    | 1    | t    | P4-17         | Circle(+/-30000)  | P4-19 (V6)               |
| 10             |      |      |      |      | P4-18         | Pulse(+/-max cnt) |                          |
| D7             | 1    | 1    | 0    | t    | P4-20         | Circle(+/-30000)  | P4-22 (V7)               |
|                |      | '    | 0    |      | P4-21         | Pulse(+/-max cnt) |                          |
| P8             | 1    | 1    | 1    | 1    | P4-23         | Circle(+/-30000)  | P4-25 (V8)               |
| 10             |      |      |      |      | P4-24         | Pulse(+/-max cnt) |                          |

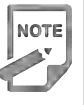

٠

The status of POS0-2:0 means contact is open (open), 1 means contact is closed (close). CTRG↑ represents the moment when the connection changes from open circuit (0) to circuit (1). max represents the command pulse of one revolution of the motor

٠ The absolute position register has a wide range of applications, which is equivalent to a simple program control. Users only need to use the above table to easily complete periodic operations. For example, if the position command P1=10 revolutions and P2=20 revolutions, the position command P1 is issued first, and then the position command P2 is issued. Differences between P1 and P2 as below:

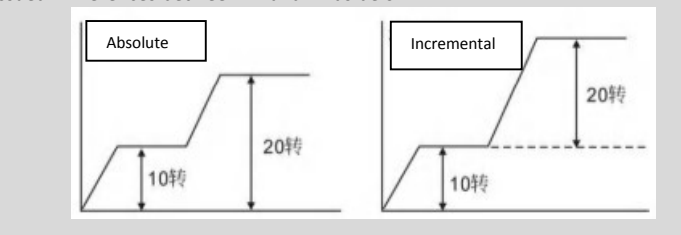

## 5.2 Speed Control Mode Wiring

## 5.2.1 Introduction

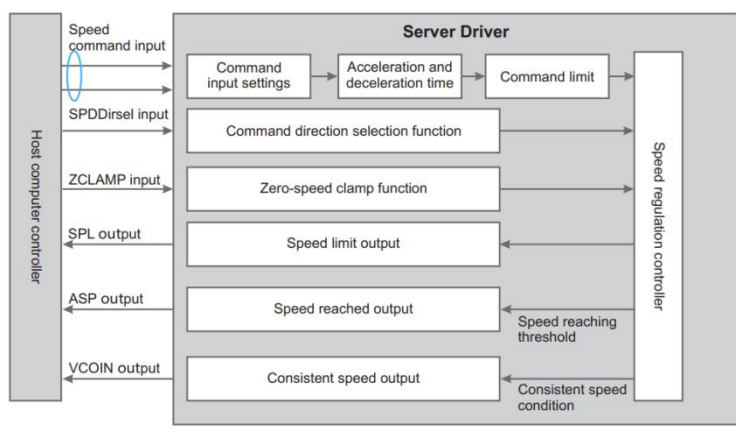

Figure 5.3 Speed Control Mode

The main steps for using speed mode are as follows:

- Properly connect the power supply of the servo main circuit and the control circuit, as well as the motor power cord and encoder line, the servo panel displays"r 0"after powering on, which means that the servo power supply and encoder wiring is correct.
- 2) The servo JOG test run is carried out by pressing the button to confirm the normal operation of the motor.
- Refer to Figure 5.4 wiring to explain the required DI/DO signals in the connection CN1 terminal, such as servo enablement, alarm clearing, positioning completion signal, etc.
- 4) Set the speed mode. Set the DI/DO used based on the actual situation.
- 5) Servo enable, through the upper machine issued position command to control the rotation of the servo motor. First rotate the motor at low speed and confirm that the rotation direction and electronic gear ratio are correct, and then make a gain adjustment.

## 5.2.2 Speed Mode Wiring

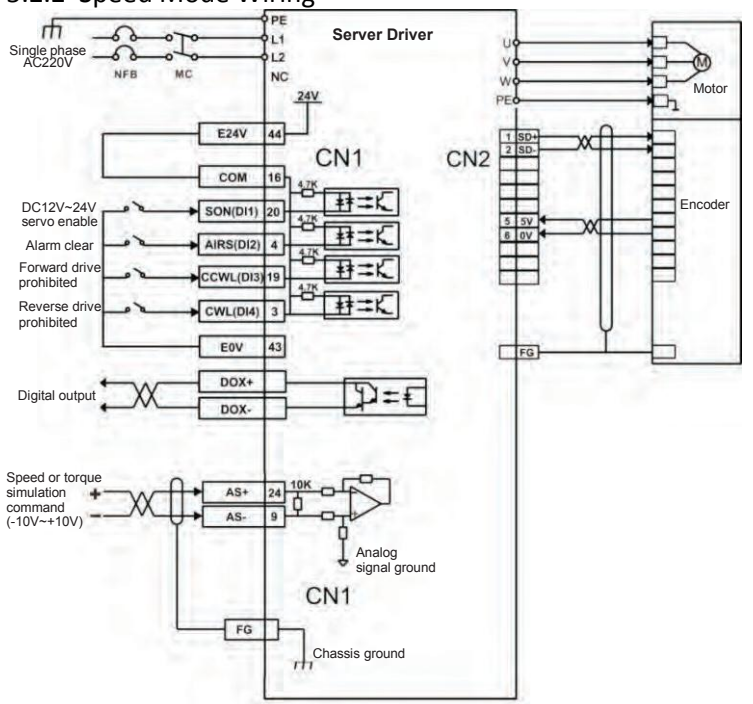

Figure 5.4 Speed mode wiring diagram

| Necessary<br>Para | Description                                              | value           | Default |
|-------------------|----------------------------------------------------------|-----------------|---------|
| PA4               | Control method selection                                 | 1               | 0       |
| PA5               | Speed proportional gain                                  | 5-2000Hz        | 150     |
| PA6               | Speed integral constant                                  | 1-1000ms        | 75      |
| PA22              | Internal and external speed<br>command selection         | 0-5             | 0       |
| PA24              | Internal speed 1                                         | -6000-6000r/min | 100     |
| PA25              | Internal speed 2                                         | -6000-6000r/min | 500     |
| PA26              | Internal speed 3                                         | -6000-6000r/min | 1000    |
| PA27              | Internal speed 4                                         | -6000-6000r/min | 2000    |
| PA28              | Arrival speed                                            | 0-3000r/min     | 3000    |
| PA40              | Acceleration time constant                               | 1-10000ms       | 100     |
| PA41              | Deceleration time constant                               | 1-10000ms       | 100     |
| PA42              | S type acceleration and deceleration time constant       | 0-1000ms        | 0       |
| PA43              | Analog speed command input gain                          | 10-3000r/min/v  | 300     |
| PA44              | The direction of the analog speed<br>command is reversed | 0-1             | 0       |
| PA45              | Analog speed command zero offset<br>compensation         | -5000-5000      | 0       |
| PA46              | Analog speed command filter                              | 1-300Hz         | 300     |
| PA75              | Zero speed detection point                               | 0-1000r/min     | 10      |
| PA76              | Speed consistent setting value                           | 0-1000r/min     | 10      |
| PA87              | Arrival speed difference                                 | 0-5000r/min     | 30      |
| PA88              | Polarity of arrival speed                                | 0-1             | 0       |
| PA92              | Zero speed detection<br>hysteresis                       | 0-1000r/min     | 5       |

## 5.2.3 Parameter Settings In Speed Mode

• Related parameters to be adjusted for speed control mode

#### 5.3 Torque control mode

## 5.3.1 Introduction

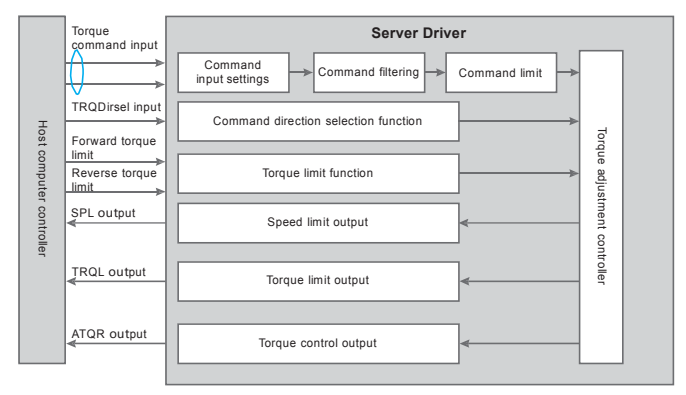

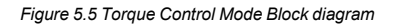

The main steps of using torque mode are as follows:

Correctly connect the power supply of the servo main circuit and control circuit, as well as the motor power line and encoder line. After power-on, the servo panel displays "r 0", which means that the servo power supply and encoder wiring are correct.

- Carry out servo JOG test run by pressing the key to confirm whether the motor can run normally.
- Refer to Figure 5.6 for wiring instructions to connect the required DI/DO signals in the CN1 terminal, such as servo enable, alarm clear, positioning completion signal, etc.
- Make relevant settings for torque mode. Set the DI/DO used according to the actual situation.
- Servo enable, control the rotation of the servo motor through the position command issued by the upper computer. First, make the motor rotate at a low speed, and confirm whether the direction of rotation and the electronic gear ratio are normal, and then adjust the gain.

## 5.3.2 Torque mode wiring

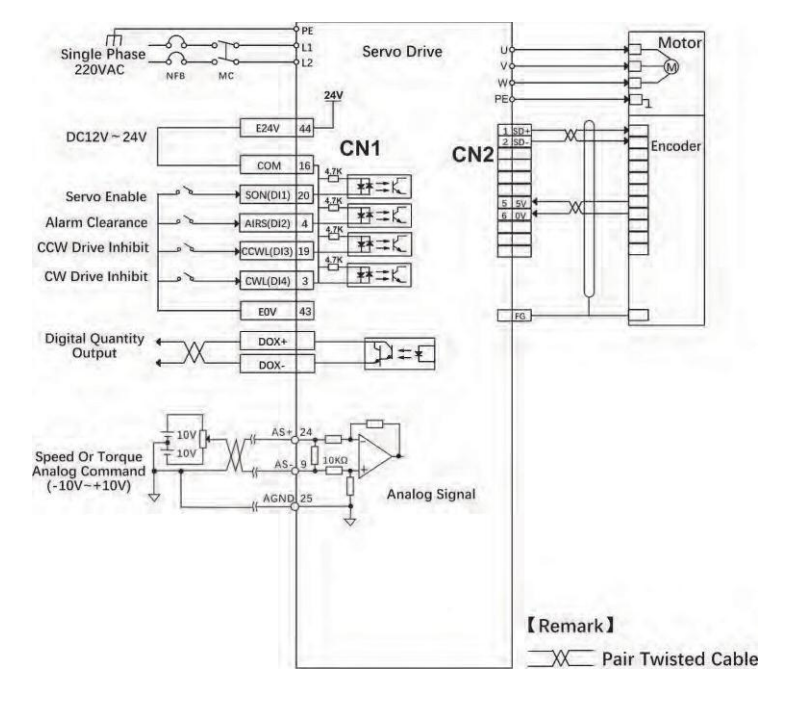

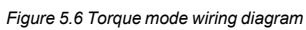

## 5.3.3 Parameter Settings In Torque Mode

## 5.3.3.1 Torque control mode needs to adjust parameters

| Parameter | Parameter Description                                | Value         | Default     |
|-----------|------------------------------------------------------|---------------|-------------|
| PA4       | Control method<br>selection                          | 2             | 0           |
| PA29      | Analog torque command<br>input gain                  | Set as needed | 30          |
| PA32      | Internal and external<br>torque command<br>selection | 0-2           | 0           |
| PA33      | Analog torque command input direction is reversed    | 0             | 0           |
| PA39      | Analog torque command zero<br>offset compensation    | 0             | 0           |
| PA50      | Speed limit during torque control                    | Set as needed | Rated speed |
| PA64      | Internal torque 1                                    | -300-300      | 0           |
| PA65      | Internal torque 2                                    | -300-300      | 0           |
| PA66      | Internal torque 3                                    | -300-300      | 0           |
| PA67      | Internal torque 4                                    | -300-300      | 0           |
| PA83      | Prohibition method                                   | 0-1           | 0           |
| PA89      | Reach torque                                         | -300%-300%    | 100         |
| PA90      | Reached torque<br>difference                         | 0%-300%       | 5           |
| PA91      | Reached torque polarity                              | 0-1           | 0           |

-46-

Chapter 5

| 5.4   | Origin Regression function and description of relevant parameters |
|-------|-------------------------------------------------------------------|
| 5.4.1 | Relevant Parameter Settings                                       |

| Paramete | Parameter Description                                      | Value           | Default |
|----------|------------------------------------------------------------|-----------------|---------|
| P4-32    | Origin detector type and search direction setting          | 0-5             | 0       |
| P4-33    | Short-distance movement method setting to reach the origin | 0-2             | 0       |
| P4-34    | Origin trigger start mode                                  | 0-2             | 0       |
| P4-35    | Origin stop mode setting                                   | 0-1             | 0       |
| P4-36    | The first stage of high-speed home return speed setting    | 1-2000<br>r/min | 1000    |
| P4-37    | The second stage of low-speed home<br>return speed setting | 1-500r/min      | 50      |
| P4-38    | Origin return offset circle<br>number                      | +/-30000        | 0       |
| P4-39    | Origin return offset pulse number                          | +/-max cnt      | 0       |

# 5.4.2 Origin Regression Mode Introduction(Must be in internal position mode)

#### 5.4.2.1 Origin trigger start mode (P4-34)

The origin trigger start mode is divided into two categories: the automatic execution origin regression function and the contact trigger origin regression function:

P4-34=0: Turn off origin regression. When P4-34 is set to 0, the origin regression function does not start regardless of the other set points. P4-34=1: The origin regression function is automatically performed when the power is on. This function is only valid once when power supply and servo start up inputs are made, i.e. under operating conditions where servo operation does not require repeated regression. Use this feature to omit an input contact to perform regression origin.

P4-34=2: The origin regression function is triggered by the SOM input contact. When setting this function, any register in the input pin function planning register (P3-0 to P3-3) must be set to the SOM trigger origin input function. THE Servo connection can be triggered at any time during servo operation and the origin regression function can be performed.

#### B. Origin detector type and direction setting (P4-32)

- The origin detector can use the left or right limit switch as the origin reference point, or additional detectors, such as proximity or light gate switches, can be used as the origin reference point. The Z pulse can also be set as the origin reference point when the servo motor is only moving within one turn.
- P4-32=0: Look for the origin in the forward direction and use the CCWL limit input point as a rough reference point for the origin. When origin positioning is complete, CCWL moves to the limit input function. Subsequent re-triggering will generate a limit warning, and when using the limit input point as a rough reference point for the origin, it is recommended to set the return to look for the Z pulse(P4-33=0) as the exact mechanical origin.
- P4-32=1: The reverse direction looks for the origin and takes the CWL limit input point as a rough reference point for the origin. When origin positioning is complete, the CWL moves to the limit input function. Subsequent re-triggering will produce an extreme warning, and when using the limit input point as a rough reference point for the origin, it is recommended to set the return look for the Z

pulse(P4-33s0) as the exact mechanical origin.

- P4-32=2: Forward direction to find the origin, and or GP (external detector input point) as the reference point of the origin, at this time the precise mechanical origin can be set to return to look for(P4-33s 0) or not return to look for (P4-33s1) Z-phase pulse. When the Z-phase pulse is not used as the mechanical origin, the positive edge of or GP can also be set to the mechanical origin(P4-33s2).
- P4-32=3: The reverse direction looks for the origin and uses ORGP (external detector input point) as the reference point for the origin. The precise mechanical origin can then be set to return a search(P4-33s0) or not a Z-phase pulse to look for(P4-33s1). When the Z-phase pulse is not used as the mechanical origin, the positive edge of or GP can also be set to the mechanical origin(P4-33s2).
- P4-32=4: Forward direction directly looking for the absolute position zero of the single turn, this function is typically used for servo motors only in a range of motion control, at this time can not be external to any detection switch.
- P4-32=5: Invert direction directly looking for the absolute position zero of the single turn, this function is typically used for servo motors only in a range of motion control, at this time can not be attached to any detection switch.

#### C. Movement mode setting of short distance to the origin (P4-33)

P4-33=0: After finding the reference origin, the motor folds back to find the nearest absolute position zero point at the second speed as the mechanical origin.

P4-33=1: After finding the reference origin, the motor turns to the second stage speed and continues to look forward for the nearest single-lap absolute position zero as the mechanical origin.

P4-33=2: Find the rising edge of the detector ORGP as the mechanical origin and slow down to stop, suitable for P4-32 values of 2 and 3 settings, or find the absolute position of the single lap zero point and slow stop, suitable for P4-32 value of 4 and 5 settings.

#### D. The mode setting of origin point stops (P4-35)

P4-35=0: After the origin detection is complete, the motor decelerates and pulls back to the origin. After the origin heartbeat is obtained during the second speed operation, the motor deceleration stops. Stop and then move to the mechanical origin position at a two-stage speed. P4-35=1: After the origin detection is complete, the motor slows down in the forward direction and stops. After the origin heartbeat is obtained during the second speed operation, the motor deceleration stops. The positional override after the stop is no longer corrected, at which point the position of the mechanical origin does not change depending on the amount of position override.

## 5.5 Pre- operation Inspection

First remove the load connected to the servo motor, the coupling connected to the servo motor shaft, and its associated accessories. Ensure that the servo motor works properly without load before connecting the load to avoid unnecessary hazards.

• Before you run, check and

make sure that:

1) There is no obvious damage to the appearance of the servo drive;

- 2) The wiring terminals have been insulated;
- 3) here are no conductive objects or flammable objects such as screws or metal pieces inside the driver, and there are no conductive foreign objects at the wiring ports

4) e servo drive or external braking resistor is not placed on combustible objects;

5) The wiring is completed and the wiring is correct

• The drive power supply, auxiliary power supply, ground terminal and so on are wired correctly, each control signal cable is wired correctly, and the limit switch and protection signal are all properly wired.

1) The enable switch has been placed in the OFF state;

2) t off the power circuit and the emergency stop alarm circuit to maintain the access;

3) The applied voltage reference of the servo drive is correct.

• Power up the servo drive without the controller sending a run command signal. Check and guarantee:

1) The servo motor can rotate normally without vibration or excessive running sound;

2) The parameters are set correctly. Unexpected actions may occur depending on the mechanical characteristics. Please do not over-set extreme parameters;3)There is no abnormality in bus voltage indicator and digital tube display.

## Character 6 Operation and Display

## 6.1 Drive Panel Introduction

## 6.1.1 Front Panel

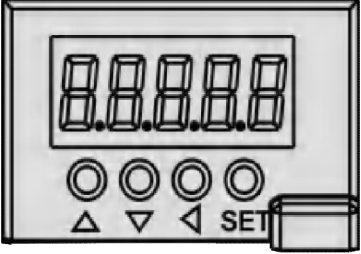

Figure 6.1 Drive panel display interface

## 6.1.2 Key introduction

| Symbol | Name       | Function                                                            |
|--------|------------|---------------------------------------------------------------------|
|        | Increasing | Increase sequence number or value;Press and hold to keep increasing |
|        | Decreasing | Decrease sequence number or value;Press and hold to keep decreasing |
|        | Exit       | Menu exit or cancel the operation                                   |
| SET    | Confirm    | Menu entered or confirm the operation                               |

#### 6.2 Main menu

The first layer is the main menu, there are 8 ways to operate,  $\square$ ,  $\nabla$  Keys to change the mode, press the **SET** key to enter the second layer, perform specific operations, and press the key to return to the main menu from the second layer.

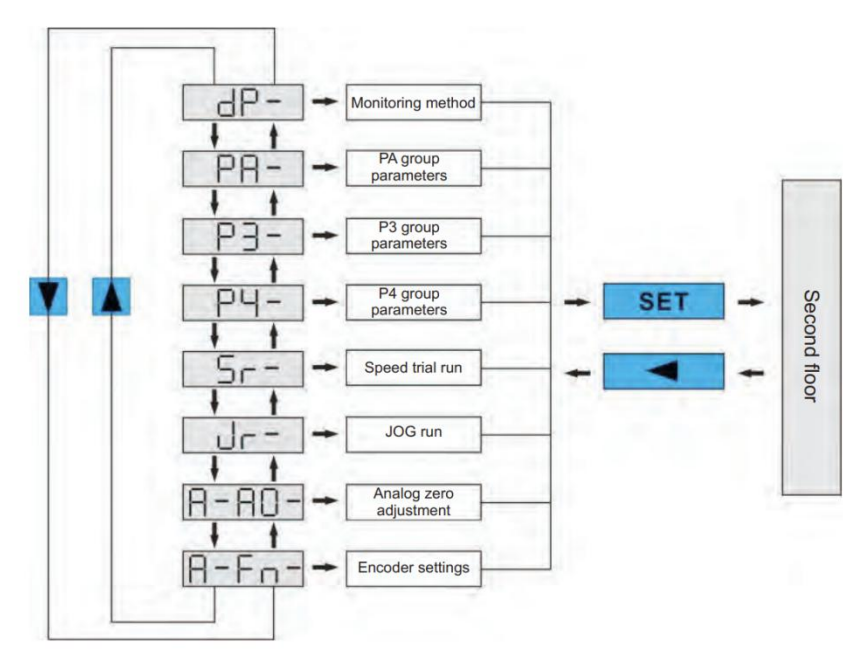

Figure 6.2 Block diagram of the main menu operation

## 6.3 Steps To Set Parameters

Parameters are represented by parameter segment + parameter number, the hundreds digit is the segment number, and the tens and ones digits are the parameter numbers. For example, for parameter PA53, the segment number is "PA", the parameter number is "53", and the display shows "PA-53".

Select the parameter setting "P-" in the main menu, and press the  $\underline{SET}$  key to enter the parameter setting mode. First use the  $\boxed{}$ .  $\boxed{}$  keys to select the parameter section, after selecting, press the  $\underline{SET}$  key to enter the parameter number selection of this section. Secondly, use the  $\boxed{}$ .  $\boxed{}$  keys to select the

Chapter 6

parameter number, after selecting, press the SET key to display the parameter value.

Use  $\blacksquare$ ,  $\blacksquare$  keys to modify the parameter value. Press  $\blacksquare$  or  $\blacksquare$  key once to increase or decrease the parameter by 1, press and hold  $\blacksquare$  or  $\blacksquare$ , to continuously increase or decrease the parameter. When the parameter value is modified, press the SET key, the decimal point of the rightmost LED digital tube lights up and flashes twice, that is, the modification is completed, and the modified value will be immediately reflected in the control (some parameters need to be saved and then powered on again to take effect ).

## 6.4 Monitoring Status

The first layer is used to choose how to operate, there are 8 ways, Use keys to change the mode, press the **SET** key to enter the second layer of the selected mode, and press the key to return to the first layer from the second layer.

Select "dp--" in the first layer, and press the **SET** key to enter the monitoring mode. There are a total of 2<sup>3</sup> display states , The user selects the desired display mode with the  $\blacktriangle$ ,  $\blacksquare$  keys, and then presses the **SET** key to enter the specific display state.

| Monitoring method | Opera<br>te | Monitoring<br>example | Illustrate                                                              |
|-------------------|-------------|-----------------------|-------------------------------------------------------------------------|
| P-SPd             |             | r 1000                | Motor speed 1000r/min                                                   |
| P-PoS             |             | 04580                 | Current position 124580                                                 |
| P-PoS.            |             | P. 12                 |                                                                         |
| P-CPo             |             | C4581                 |                                                                         |
| P-CPo.            |             | C. 12                 | Position command 124581                                                 |
| P-EPo             |             | EЧ                    | Position deviation A pulses                                             |
| P-EPo.            |             | E. O                  | r osition deviation 4 puises                                            |
| Բ-Բ-              |             | E 0.70                | Motor torque 70%                                                        |
| P-                | SET         | 1 2.3                 | Motor current 2.3A                                                      |
| P-Cnt             | Gier        | նոե Օ                 | Current control mode 0: Position control mode                           |
| P- CS             |             | r. 500                | The speed corresponding to the analog input in speed mode is 500 r/min. |
| P- CŁ             |             | £ 0.50                | The torque corresponding to the analog input in torque mode is 50%.     |
| P-APo             |             | A35P2                 |                                                                         |
| P-APo.            |             | A. O                  | The absolute position of the fotor is 3265.                             |
| P- In             |             | 0 III                 | Input terminal                                                          |

| Chapter 6 |         | Q300 Servo User Manual                                   |
|-----------|---------|----------------------------------------------------------|
| P-oUL     | oUEiIII | Output terminal                                          |
| P-UdC     | UC 336  | us voltage 336V                                          |
| P-Err     | Err 4   | Alarm No. 4                                              |
|           | rL-on   | Relay open state                                         |
| P- rL     | rLoF    | Relay off state                                          |
|           | rL-Er   | Relay alarm status                                       |
|           | rn - on | The main circuit is operating normally                   |
| 0         | rnoF    | The main circuit is not charged                          |
| F- rn     | ro-CH   | The main circuit is charged but the servo is not enabled |
|           | rn-Er   | Main circuit alarm                                       |
|           | U-on    | Bus voltage is normal                                    |
| P- US     | ULoU    | Bus voltage is too low                                   |
|           | U-Err   | There is an alarm                                        |
| P- AS     | 43210   | Motor absolute position 876543210                        |
| P- AS.    | R.8765  |                                                          |

## 6.5 Analog Quantity Zeroing Adjustment

With this operation, the drive automatically detects the analog zero bias and writes the zero bias value to parameter PA39 (or Pa45). This operation has saved the zero-bias parameter to EEPROM, so no more parameter writes are required.

First select the analog zero "A-A0" and press **SET** to enter. Then select speed analog zero adjustment "A-SPd" or torque analog zero adjustment "A-Trq" through (a), (a), and after selecting the operation, press and hold the **SET** key for more than 3 seconds, and activate the operation after "donE" is displayed. After finishing, you can press again to return to the menu selection state.

#### 6.6 Encoder Selection

Select "F-res" to reset the encoder operation, the encoder multi-circle information zero, through the P3-36 parameter value setting, the single-circle information can be zeroed to achieve the purpose of the origin; Press and hold the SET key for more than 3 seconds after selecting the operation, and after "donE" is displayed, activate the action. When you're done, press I to return to the menu selection state.

## 6.7 How To Reset Default Parameters

## Use the Restore Default (Factory Parameters) function if:

• The parameters are scrambled and the system does not work properly.

#### The steps to restore the default parameters are as follows :

1. The motor needs to be connected to the drive, and after power-on, the drive will automatically read the motor parameters and automatically match the motor model.

2. Change the password (PA0) to 385.

3. Enter parameter management and perform the following operations :

All parameters are restored as the default, and user-modified parameters are restored to factory defaults. Press 🖬 to return to the main menu, use 🛋

Select "PA-" mode, press set key to enter the second layer of the interface, and then press ▲, ▼ so that PA-0, then press SET into the third layer of interface, PA0 set to the value 385, press SET to save. Next press ● o return to the "PA-" interface, and set PA1 to DEF-, press SET for 5 seconds, wait for the LED to flash a few times, complete the default parameter saving. Finally, power on again is valid.

# Chapter 7 Parameters Function Instruction

## 7.1 PA Group Para

| Seq | name                    | function                                                                                                    | Par Range | Default      |
|-----|-------------------------|----------------------------------------------------------------------------------------------------|-----------|--------------|
| 0   | passwo<br>rd            | 1. The user password is 315.<br>2. The model code is 385.                                                                          | 0-9999    | 315          |
| 1   | Model<br>code           | This parameter is read-only and cannot be modified.<br>The driver automatically recognizes the motor model<br>without selecting it | 40-80     | Sheet<br>7-1 |
| 2   | Softwa<br>re<br>version | You can view the software version number, but you cannot modify it.                                                                |           |              |

| Sheet /-1 |
|-----------|
|-----------|

| Driver | Q300-40  | Q300-75  |
|--------|----------|----------|
| Motor  | 40-00130 | 80-01330 |
|        | 40-00330 | 80-02430 |
|        | 60-00630 | 80-03230 |
|        | 60-01330 |          |
|        | 60-01930 |          |
|        | 80-01330 |          |

| Seq | name                     | Function                                                                                       | Para.range | default |
|-----|--------------------------|------------------------------------------------------------------------------------------------|------------|---------|
|     | Initial<br>display       | 1: Display the lower 5 digits of the current position;                                         |            |         |
|     | state                    | 2: Display the upper 5 digits of the current position;                                         |            |         |
|     |                          | 3: Display the lower 5 digits of position<br>command (accumulated amount of command<br>pulse); |            |         |
|     |                          | 4: Display position command (accumulated amount of command pulse) high 5 digits;               |            |         |
|     |                          | 5: Display the lower 5 digits of the position deviation;                                       |            |         |
|     |                          | 6: Display position deviation high 5 digits;                                                   |            |         |
|     |                          | 7: Display motor torque;                                                                       |            | 0       |
|     |                          | 8: Display motor current;                                                                      | 0-25       |         |
|     |                          | 9: Current control mode;                                                                       |            |         |
|     | Initial display<br>state | 10: Display the current temperature;                                                           |            |         |
|     |                          | 11: Display speed command;                                                                     |            |         |
| 3   |                          | 12: Display torque command;                                                                    |            |         |
|     |                          | 13: Display the lower 5 positions of the absolute position of the rotor in one revolution;     |            |         |
|     |                          | 14: Display the upper 5 digits of the absolute position of the rotor in one revolution;        |            |         |
|     |                          | 15: Display the status of the input terminal;                                                  |            |         |
|     |                          | 16: Display the status of the output terminal;                                                 |            |         |
|     |                          | 17: Display the encoder input signal;                                                          |            |         |
|     |                          | 18: Display the bus voltage value of the main circuit;                                         |            |         |
|     |                          | 19: Display the alarm code;<br>20: Display the version number of the logic chip                |            |         |
|     |                          | 21: Display the pull-in state of the relay;                                                    |            |         |
|     |                          | 22: Display running status;                                                                    |            |         |
|     |                          | 23: Display the external voltage status;                                                       |            |         |
|     |                          | 24: Display the lower 5 digits of the absolute value position;                                 |            |         |

| Chapter 7 |
|-----------|
|-----------|

Q300 Servo User Manual

|     |                                | 25: Display the upper 5 digits of the absolute value position;                                                                                                    |              |             |
|-----|--------------------------------|----------------------------------------------------------------------------------------------------|--------------|-------------|
|     |                                | This parameter allows you to set the way the drive is controlled;                                                                                                    |              |             |
| Seq | name                           | Function                                                                                                    | Para.range   | def<br>ault |
| 4   | Control<br>method<br>selection | 0: Position control mode;<br>1: speed control mode;<br>2: torque control mode;<br>3: Position speed mixed control mode;<br>4: Position torque mixing control mode;<br>5: Speed torque mixing control mode;<br>6: Encoder zero mode.                                                                                                    | 0-6          | 0           |
| 5   | Speed<br>proportional<br>gain  | <ol> <li>Set the proportional gain of the speed ring<br/>regulator.</li> <li>The higher the set value, the higher the<br/>gain and the greater the stiffness. The<br/>parameter values are determined according<br/>to the specific servo drive system model and<br/>load conditions. In general, the greater the<br/>load inertia, the larger the setting.</li> <li>Set as large as possible without oscillating<br/>the system.</li> </ol>                                                                                                    | 5-2000HZ     | 150         |
| 6   | Speed<br>integral<br>constant  | <ol> <li>Set the integral time constant of the speed loop regulator.</li> <li>The smaller the setting value, the faster the integration speed, and the stronger the system resists deviation, that is, the greater the stiffness, but too small an overshoot is likely to occur.</li> </ol>                                                                                                    | 1-1000<br>ms | 75          |
| 7   | Torque filter                  | <ol> <li>Set the torque command filter<br/>characteristics.</li> <li>Used to suppress the resonance generated<br/>by the torque.</li> <li>The smaller the value, the lower the cut-off<br/>frequency, and the less vibration and noise<br/>the motor produces. If the load inertia is<br/>large, the set value can be reduced<br/>appropriately. The value is too small, causing<br/>the response to slow down and may cause<br/>oscillations.</li> <li>The higher the value, the higher the cutoff<br/>frequency and the faster the response. If a<br/>high torque response is required, the setting<br/>can be increased appropriately.</li> </ol> | 20-500%      | 100         |

| Seq | name                                                      | Function                                                                                                    | Para.ran    | default   |
|-----|-----------------------------------------------------------|----------------------------------------------------------------------------------------------------|-------------|-----------|
| 8   | Speed<br>detection filter                                 | <ol> <li>Set the speed detection filter characteristics.</li> <li>The smaller the value, the lower the cut-off<br/>frequency, and the less noise the motor produces.</li> <li>If the load inertia is large, the set value can be<br/>reduced appropriately. The value is too small,<br/>causing the response to slow down and may cause<br/>oscillations.</li> <li>The higher the value, the higher the cutoff<br/>frequency, and the faster the feedback response. If<br/>a high speed response is required, the setting can<br/>be increased appropriately</li> </ol> | 20-500%     | 100       |
| 9   | Position<br>proportion<br>al gain                         | <ol> <li>Set the proportional gain of the position ring<br/>regulator.</li> <li>The higher the set value, the higher the gain,<br/>the greater the stiffness, the smaller the position<br/>lag under the same frequency command pulse<br/>conditions. However, a value that is too large<br/>may cause oscillations.</li> <li>The parameter values are determined<br/>according to the specific servo drive system<br/>model and load conditions.</li> </ol>                                                                                                    | 1-1000      | 80        |
| 11  | Number of<br>command<br>pulses per<br>motor<br>revolution | <ol> <li>Set the number of command pulses equivalent<br/>to 1 revolution per rotation of the motor.</li> <li>When the setting value is 0, PA-12 (position<br/>command pulse divider molecule) and PA-13<br/>(position command pulse divider) are valid.</li> </ol>                                                                                                    | 0-<br>30000 | 1000<br>0 |

| Seq | name                                                                  |                                                                                                    | Fur                                                                                                    | nction | Para.ran | default |
|-----|-----------------------------------------------------------------------|----------------------------------------------------------------------------------------------------|----------------------------------------------------------------------------------------------------|--------|----------|---------|
| 12  | Position<br>command<br>pulse<br>electronic<br>gear first<br>numerator | 1. Set the<br>position c<br>2. In the p<br>paramete<br>matched v<br>user's ide<br>3. P×G=N:<br>P: Numb<br>electronic<br>numerato<br>motor rot<br>number o<br>131072.<br>4. For exa<br>6400, the<br>G=(N×131<br>Then the<br>set as 25.<br>5. The nu<br>gear is de<br>denominat<br>Combinat<br>DI signal<br>Gear2<br>0<br>1<br>1<br>1 | Function         . Set the division/multiplication frequency of the osition command pulse (electronic gear).         . In the position control mode, by setting the arameters of PA12 and PA13, it can be easily atched with various pulse sources to achieve the ser's ideal control resolution (i.e angle/pulse).         . P×G=N×131072.         : Number of pulses for input instructions; G: lectronic gear ratio; G= frequency division umerator/frequency division denominator N: notor rotation number 131072. The default umber of pulses for one revolution of the motor is 31072.         . For example, when the input command pulse is 400, the servo motor rotates one revolution =:(N×131072)/P=(1×131072)/6400=512/25, hen the parameter PA12 is set to 512, and PA13 et as 25.         5. The numerator of the command pulse electronic ear is determined by Gear1 and Gear2. The enominator is set by parameter PA13. The ombination is as follows:         DI signal{Note}       Command pulse electronic gear denominator         iear2       Gear1         0       First molecule (parameter PA12)         1       Second molecule (parameter PA12)         0       Third molecule (parameter PA 77)         0       Third molecule (parameter PA 78)         1       Fourth molecule (parameter PA 79)         Note: 0 means OFF, 1 means ON       See Parameter PA12. |        | 0-32767  | 0       |
| 13  | Position<br>command<br>pulse<br>electronic<br>gear<br>denomina<br>tor | See Para                                                                                                    | meters PA12.                                                                                                    |        | 1-32767  | 10000   |

| Seq | name                                        | Function                                                                                       | Para.ran                 | default |
|-----|---------------------------------------------|------------------------------------------------------------------------------------------------|--------------------------|---------|
| 14  | Position                                    | 1. Set the input form of the position command                                                  |                          |         |
|     | pulse input<br>method                       | pulse.                                                                                         |                          |         |
|     |                                             | 2. Set the parameters to one of the three input                                                |                          |         |
|     |                                             | modes:                                                                                         |                          |         |
|     |                                             | 0: Pulse-plus direction;                                                                       | 0-3                      | 0       |
|     |                                             | 1: CCW pulse/CW pulse;                                                                         |                          | U       |
|     |                                             | 2: A, B two-phase orthogonal pulse input;                                                      |                          |         |
|     |                                             | 3: Internal location input.                                                                    |                          |         |
|     |                                             | Note: CCW is axial observation from the servo                                                  |                          |         |
|     |                                             | motor, rotating in an anticlockwise direction,                                                 |                          |         |
|     |                                             | defined as forward, and CW is observed from the                                                |                          |         |
|     |                                             | axial direction of the servo motor, rotating                                                   |                          |         |
|     |                                             | clockwise, defined as reverse.                                                                 |                          |         |
| 15  | Inverted<br>command<br>pulse<br>direction   | Set to:                                                                                        | 0-1                      | 0       |
|     |                                             | 0: Normal;                                                                                     |                          |         |
|     |                                             | 1: Position command pulse direction is reversed.                                               |                          |         |
|     | Positioning<br>completion<br>range          | 1. Position the complete pulse range under                                                     |                          |         |
|     |                                             | position control.                                                                              |                          |         |
|     | -                                           | 2. This parameter provides the basis for the drive                                             | 0-30000                  |         |
| 16  |                                             | to determine whether to complete the positioning                                               | Pulse                    | 130     |
|     |                                             | under position control. When the remaining pulses                                              | i uise                   |         |
|     |                                             | in the position deviation counter are less than or                                             |                          |         |
|     |                                             | equal to the set value of this parameter, the digital                                          |                          |         |
|     |                                             | output DO's COIN (positioning complete) ON,                                                    |                          |         |
|     |                                             | otherwise OFF.                                                                                 |                          |         |
|     |                                             | 3. The comparator has a return function. Set by                                                |                          |         |
|     |                                             | parameter Pa84.                                                                                |                          |         |
|     | Position<br>tolerance<br>range<br>detection | 1. Set the position difference alarm detection                                                 | 0-30000<br>×100<br>Pulse |         |
| 17  |                                             | range. 2. Under position control mode, the driver gives a position alarm when the value of the |                          | 6000    |
|     |                                             | position deviation counter exceeds the value of                                                |                          |         |
|     |                                             | this parameter.                                                                                |                          |         |
|     | Invalid<br>position<br>error                | Set to:                                                                                        |                          |         |
| 18  |                                             | 0: Positional difference alarm detection is                                                    | 0-1                      | 0       |
|     |                                             | effective;                                                                                     |                          |         |
|     |                                             | 1: Position difference alarm detection is not                                                  |                          |         |
|     |                                             | valid, stop detection location error.                                                          |                          |         |
| Seq | name                                         |                                                                                                    |                                                                                                    | Function         | Para.rang | default |
|-----|----------------------------------------------|----------------------------------------------------------------------------------------------------|----------------------------------------------------------------------------------------------------|------------------|-----------|---------|
| 19  | Position<br>command<br>smoothing<br>filter   | 1. Smool<br>exponen<br>represer<br>2. The fill<br>delays o<br>3. This fi<br>1The upp<br>2Electro<br>(>10);<br>3The ins<br>4. Step ju<br>running.<br>5. When | th filtering<br>tial acceler<br>its the time<br>ter does no<br>ccur.<br>Iter is used<br>ber control<br>nic gears ar<br>truction fre<br>umps and u<br>set to 0, th               | 0-1000×<br>0.1ms | 100       |         |
| 20  | Drive<br>prohibitio<br>n input is<br>invalid | Set as: 0<br>the CCW<br>CCW drive<br>switch (F<br>remains<br>CW drive<br>input err<br>and CW<br>the CCW<br>and CW<br>CCW and<br>prohibiti                   | : CCW, CW<br>drive proh<br>ve is allowe<br>STP) is OFF<br>at 0; the sa<br>prohibitio<br>for alarm w<br>input prohi<br>drive are al<br>drive are al<br>d CW drive<br>on input er | 0-1              | 1         |         |
| 21  | JOG<br>running<br>speed                      | Set the s                                                                                                    | peed at wh                                                                                                    | 0-6000<br>r/min  | 100       |         |
| 22  | Speed<br>command<br>source                   | During s<br>comman<br>speed cc<br>Internal<br>input by<br>DIS<br>SP2<br>0<br>0<br>0<br>1<br>1                                                               | peed contro<br>d, the mea<br>mmand is<br>speed com<br>DI:<br>ignals<br>SP1<br>0<br>1<br>0<br>1<br>0<br>1                                                                        | 0-5              | 0         |         |

|    |                     | 2: Analog speed command + internal speed command:           |                                                       |               |                                  |          |      |
|----|---------------------|-------------------------------------------------------------|-------------------------------------------------------|---------------|----------------------------------|----------|------|
|    |                     |                                                             | DI S                                                  | ignals        | Command pulsed electronic        |          |      |
|    |                     |                                                             | SP2                                                   | SP1           | gear denominator                 |          |      |
|    |                     |                                                             | 0                                                     | 0             | Analog volume speed              |          |      |
|    |                     |                                                             | 0                                                     | 1             | Internal speed 2 (para PA25)     |          |      |
|    |                     |                                                             | 1                                                     | 0             | Internal speed 3 (para PA26)     |          |      |
|    |                     |                                                             | 1                                                     | 1             | Internal speed 4 (para PA27)     |          |      |
|    |                     | Note                                                        | e: 0 me                                               | ans OFF, 1 n  | neans ON.                        |          |      |
|    |                     | 3: JC                                                       | DG spee                                               | d command     | I, when inching (JOG) operation, |          |      |
|    |                     | Nee                                                         | d to be                                               | set.          |                                  |          |      |
|    |                     | 4: Ke                                                       | eyboard                                               | speed com     | imand, when performing           |          |      |
|    |                     | Keyi                                                        | ooard si                                              | beed regula   | tion (Sr) operation, Need to be  |          |      |
|    |                     | 5:10                                                        | ) termir                                              | al controls   | jog operation.                   |          |      |
|    | Maximum             | Set                                                         | the max                                               | kimum spee    | d limit for the servo motor.     |          |      |
| 22 | speed limit         | 1.No                                                        | o relate                                              | d to the dire | ection of rotation.              | 0-6000r/ | F000 |
| 23 |                     | 2. If                                                       | 2. If the setting exceeds the rated speed, the actual |               |                                  | min      | 5000 |
|    |                     | 1 Set the internal speed 1                                  |                                                       |               | -6000-                           |          |      |
| 24 | Internal<br>speed 1 | 2 Sn                                                        | eed cor                                               | ernal speed   | 1.<br>PA22=0) when SP1 OFF When  | 6000     | 100  |
|    |                     | SP2 OFF, select internal speed 1 as the speed instruction.  |                                                       |               | r/min                            | 100      |      |
|    | Internal            | 1. Set                                                      | interna                                               | al speed 2.   |                                  | -6000-   |      |
| 25 | speed2              | 2. In s                                                     | speed co                                              | ontrol mode   | e (PA22=0), when SP1 is ON and   | 6000     | 500  |
|    |                     | SP2 is OFF, select internal speed 2 as the speed indicator. |                                                       |               | r/min                            |          |      |
|    |                     |                                                             |                                                       |               |                                  |          |      |
|    | Internal            | 1. Set                                                      | the int                                               | ernal speed   | 3.                               | -6000-   |      |
| 26 | speed 3             | 2. Un                                                       | der spe                                               | ed control (  | PA22-0), when SP1 OFF, SP2 ON,   | 6000     | 1000 |
|    |                     | select                                                      | t the int                                             | ernal speed   | 3 as the speed command.          | r/min    |      |
|    |                     | 1 50+                                                       | tho int                                               | ornal cacad   | 4                                | -6000-   |      |
| 27 | Internal<br>speed 4 | 2 Un                                                        | der sne                                               | ed control (  | 4.<br>PA22-Ω) when SC1 ΩN_SC2 ΩN | 6000-    | 2000 |
|    |                     | select                                                      | t the int                                             | ernal speed   | 4 as the speed command.          | r/min    | 2000 |
|    |                     |                                                             |                                                       |               |                                  |          |      |

| Cha | apter 7                                                  | Servo User Manual                                                                    |                                                                                                    |                                                                                                    |                        |      |
|-----|----------------------------------------------------------|--------------------------------------------------------------------------------------|----------------------------------------------------------------------------------------------------|----------------------------------------------------------------------------------------------------|------------------------|------|
| Se  | name                                                     | Fun                                                                                  | ction                                                                                                    |                                                                                                    | Para.range             | defa |
| 28  | Arrival<br>speed                                         | 1. Whe<br>of the<br>OFF.<br>2. The<br>by para<br>3. With<br>PA8<br>8<br>0<br>1       | 1. When the motor speed exceeds this parameter, the ASP         of the digital output DO (Speed reached) ON, otherwise         OFF.         2. The comparator has a hysteresis function, which is set         by parameter Pa87.         3. With polarity setting function:         PA8       PA28         Comparator         8         0       >0         Speed regardless of direction         1       >0 |                                                                                                    |                        | 3000 |
|     |                                                          |                                                                                      | <0                                                                                                    | Only the reversal speed is detected                                                                                                    |                        |      |
| 29  | Analog<br>torque<br>command<br>input gain                | 1. Set t<br>torque<br>motor,<br>2. The<br>3. The<br>is, inpu                         | the proportic<br>input voltag<br>unit of the so<br>default value<br>utting 3v volt                                                                                                    | onal relationship between the analog<br>e and the actual running torque of the<br>et value is 0.1v/100%.<br>e is 30, corresponding to 3v/100%, that<br>age produces 100% rated torque. | 10-100 (0.1v/<br>100%) | 30   |
| 30  | User torque<br>overload<br>alarm value                   | 1. Set t<br>percer<br>regard<br>directi<br>2. In th<br>the du<br>is Err-2<br>drive r | the user torq<br>itage of the r<br>less of direct<br>ons are prote<br>ie case of PA<br>ration > PA3<br>29, the motor<br>nust be re-po                                                                                                    | 1-300                                                                                                    | 300                    |      |
| 31  | User<br>torque<br>overload<br>alarm<br>detection<br>time | 1. U:<br>2. W<br>does                                                                | ser torque ov<br>'hen set to ze<br>s not work.                                                                                                    | verload detection time, in milliseconds.<br>ero, the user torque overload alarm                                                                                                    | 0-32767                | 0    |

| Q300 | Servo | User | Manual |
|------|-------|------|--------|
|------|-------|------|--------|

| Cha | apter 7               |         | Q300 Servo User Manual                  |                                           |            |      |  |
|-----|-----------------------|---------|-----------------------------------------|-------------------------------------------|------------|------|--|
| Seq | name                  | Func    | tion                                    |                                           | Para.range | defa |  |
|     |                       |         |                                         |                                           |            | ult  |  |
| 32  | Torque                | During  | g torque con                            | trol, set the source of torque command:   |            |      |  |
|     | source                | 0: An   | alog torque o                           | command, input by analog ports AS+        |            |      |  |
|     |                       | and A   | S                                       |                                           |            |      |  |
|     |                       | 1: Inte | ernal torque                            | command, determined by TRQ1 and           |            |      |  |
|     |                       | TRQ2    | input by DI:                            |                                           |            |      |  |
|     |                       |         |                                         |                                           |            |      |  |
|     |                       | DI Sigi | nals (Notes)                            | Torque command                            |            |      |  |
|     |                       | TRQ2    | TRQ1                                    |                                           |            |      |  |
|     |                       | 0       | 0                                       | Internal torque 1 (parameter PA64)        |            |      |  |
|     |                       | 0       | 1                                       | Internal torque 2 (parameter PA65)        |            |      |  |
|     |                       | 1       | 0                                       | Internal torque 3 (parameter PA66)        |            |      |  |
|     |                       | 1       | 1                                       | Internal torque 4 (parameter PA67)        |            |      |  |
|     |                       | 2: Ana  |                                         |                                           |            |      |  |
|     |                       |         |                                         |                                           |            |      |  |
|     |                       | DI Sigi | nals (Notes)                            | Torque command                            |            |      |  |
|     |                       | TRQ2    | TRQ1                                    |                                           |            |      |  |
|     |                       | 0       | 0                                       | Analog torque command                     |            |      |  |
|     |                       | 0       | 1                                       | Internal torque 2 (parameter PA65)        |            |      |  |
|     |                       | 1       | 0                                       | Internal torque 3 (parameter PA66)        |            |      |  |
|     |                       | 1       | 1                                       | Internal torque 4 (parameter Pa67)        |            |      |  |
|     |                       | Note:   | 0 means OF                              |                                           |            |      |  |
|     |                       |         |                                         |                                           |            |      |  |
| 33  | Analog                | Pola    | rity reverse f                          | for analog torque input.                  | 0-1        | 0    |  |
|     | comman                |         |                                         |                                           |            |      |  |
|     | d input               |         |                                         |                                           |            |      |  |
|     | direction<br>Take the |         |                                         |                                           |            |      |  |
|     | opposite              |         |                                         |                                           |            |      |  |
| 34  | Internal              | 1. Tł   | ne setting val                          | ue is a percentage of the rated torque,   | 0-300%     | 300  |  |
|     | CCW                   | for e   | xample, 200                             | if it is set to 2 times the rated torque. | 0 000/0    | 500  |  |
|     | limit                 | 2. If   | the set value                           | e exceeds the maximum overload            |            |      |  |
|     |                       | capa    | icity allowed                           | by the system, the actual torque is       |            |      |  |
|     |                       | limit   | ed to the ma<br>system.                 | aximum overload capacity allowed by       |            |      |  |
|     |                       | 1       | ,,,,,,,,,,,,,,,,,,,,,,,,,,,,,,,,,,,,,,, |                                           |            |      |  |

| Seq | name                                                  | Function                                                                                                    | Para.ran       | default |
|-----|-------------------------------------------------------|----------------------------------------------------------------------------------------------------|----------------|---------|
| 35  | Internal CW<br>torque limit                           | <ol> <li>The setting value is a percentage of the rated torque,<br/>e.g. 2 times the rated torque, then the setting value is -<br/>200.</li> <li>This restriction is in effect at all times. 3. If the set<br/>value exceeds the maximum overload capacity allowed<br/>by the system, the actual torque is limited to the<br/>maximum overload capacity allowed by the system.</li> </ol>                                                                                                    | -300-0%        | -300    |
| 36  | External<br>CCW torque<br>limit                       | <ol> <li>The setting value is a percentage of the rated torque,<br/>for example, 100 if it is set to 1 times the rated torque.</li> <li>This limit is valid only when CCW torque limit input<br/>terminal (CCWL)ON is used. 3. When the limit is in effect,<br/>the actual torque limit is the minimum of the maximum<br/>overload capacity allowed by the system, the internal<br/>CCW torque limit, and the external CCW torque limit.</li> </ol>                                                                             | 0-300%         | 100     |
| 37  | External CW<br>moment<br>limit                        | Set the external torque limit in the CW direction of the<br>servo motor. 1. The setting value is a percentage of the<br>rated torque, for example, 1 times the rated torque, the<br>setting value is -100.<br>2. This limit is valid only when the CW torque limit input<br>terminal (CWL)ON is used. 3. When the limit is in effect,<br>the actual torque limit is the minimum absolute value of<br>the maximum overload capacity allowed by the system,<br>the internal CW torque limit, and the external CW torque<br>limit. | -300-0%        | -100    |
| 38  | Temperatur<br>e alarm<br>value                        | Set the drive temperature to the upper alarm value.                                                                                                    | 200-1350       |         |
| 39  | Zero-bias<br>compensati<br>on for<br>analog<br>torque | Zero-bias compensation for the analog torque input.                                                                                                    | -2000-<br>2000 | 0       |
| 40  | Acceleration<br>time<br>constant                      | The setting value is the acceleration time of the motor<br>from 0-1000r/min. 1. The acceleration and deceleration<br>characteristics are linear. 2. Only for speed control and<br>internal position control, other control methods are not<br>valid.                                                                                                    | 1-10000 ms     | 100     |
| 41  | Deceleration<br>time<br>constant                      | The setting value is to indicate the deceleration time of<br>the motor from 1000-0r/min. 1. The acceleration and<br>deceleration characteristics are linear.<br>2. Only for speed control and internal position control,<br>other control methods are not valid.                                                                                                    | 1-10000 ms     | 100     |

Chapter 7

| Seq      | name                                                                  | Function                                                                                                    | Para.ran       | default |
|----------|-----------------------------------------------------------------------|----------------------------------------------------------------------------------------------------|----------------|---------|
| 42       | S type<br>acceleration<br>&deceleration<br>time constant              | To smooth the start and stop of the motor, set the<br>S-type plus-deceleration curve part of the time.                                                                                                    | 0-1000ms       | 0       |
| 43       | Analog speed<br>command input<br>gain                                 | Sets the proportional relationship between the<br>analog speed input voltage and the actual running<br>speed of the motor.                                                                                                    | 10-3000        | 200     |
| 44       | The direction of<br>the analog<br>speed command<br>is reversed        | Polarity reverses to the analog speed input.<br>1. When set to 0, the analog speed command is<br>positive and the speed direction is CCW.<br>2. When set to 1, the analog speed command is<br>positive and the speed direction is CW.                                                                                                    | 0-1            | 0       |
| 45       | Analog speed<br>command zero<br>offset<br>compensation                | Zero-bias compensation for analog speed input.                                                                                                    | -5000-<br>5000 | 0       |
| 46       | Analog<br>speed<br>command<br>filter                                  | <ol> <li>Low-pass filter for analog speed input.</li> <li>The larger the setting, the faster the response<br/>speed to the speed input analog volume, the<br/>greater the signal noise impact, the smaller the<br/>setting, the slower the response speed, the<br/>smaller the signal noise impact.</li> </ol>                                                                                                    | 1-1000<br>Hz   | 300     |
| 47       | Mechanical<br>brake action<br>setting when<br>the motor<br>stops      | 1. Define the delay time from the mechanical<br>brake action (output BRK from ON to OFF) to the<br>motor current cut-off during motor stop.<br>This parameter should not be less than the delay<br>time (Tb) of the mechanical brake to avoid minor<br>displacements or operating drops of the motor.                                                                                                    | 0-200<br>×10ms | 0       |
| 48<br>48 | Mechanical<br>brake action<br>setting when<br>the motor is<br>running | <ol> <li>Define the delay time from the motor current cut<br/>off to the mechanical braking action (output BRK<br/>from ON to OFF) during motor stop.</li> <li>This parameter is designed to allow the motor<br/>to slow down from the telling rotation to a low<br/>speed, and then to make the mechanical brake<br/>action to avoid damage to the brake.</li> <li>The actual action time is the time required for the</li> </ol> | 0-200<br>×10ms | 50      |

|    | Chapter 7                                                                        | Q300                                                                                                    | Q300 Servo User Manual |      |  |
|----|----------------------------------------------------------------------------------|----------------------------------------------------------------------------------------------------|------------------------|------|--|
|    |                                                                                  | PA48 or motor to decelerate to the PA49 value,                                                                                                    |                        |      |  |
| 49 | Operating<br>speed of the<br>mechanical<br>brake when the<br>motor is<br>running | 1. Define the speed value from the motor current<br>cut off to the mechanical brake action (output<br>terminal BRK changed from ON to OFF) during<br>motor operation.<br>The actual action time is the time required for the<br>PA48 or motor to decelerate to the PA49 value,<br>taking the minimum of both.                                                                                                    | 0-3000<br>r/min        | 100  |  |
| 50 | Speed limit<br>during torque<br>control                                          | 1. When torque control is in place, the motor<br>operating speed is limited to this parameter.<br>Speeding on light loads can be prevented.                                                                                                    | 0-5000<br>r/min        | 3000 |  |
| 53 | Servo forced<br>enable                                                           | Set to<br>0: The enable signal is controlled by the SON<br>input of DI;<br>1: Software force enablement.                                                                                                    | 0-1                    | 0    |  |
| 54 | Servo enable<br>delay close<br>time                                              | Defines the time when the motor current is<br>delayed when the servo enable signal is<br>switched off.                                                                                                    | 0-30000 ms             | 0    |  |
| 55 | Input terminal<br>effective level<br>control word                                | Set the input terminal to reverse. Terminals that do<br>not take reverses are valid when the switch is open<br>and closed, and terminals that are not valid when<br>the switch is open and closed, and terminals that<br>are not valid when the switch is switched off.<br>2. In the form of a 4-bit binary number, the bit of 0<br>indicates that the output terminal represents no<br>reversal, and 1 represents the counter-measure of<br>the output terminal. | 0000-<br>1111          | 0000 |  |

| Chapter 7 Q300 Servo |                                                       |                                                                                                    |                                                                                                    |                       |       |      | 0 Servo Us | o User Manual |  |
|----------------------|-------------------------------------------------------|----------------------------------------------------------------------------------------------------|----------------------------------------------------------------------------------------------------|-----------------------|-------|------|------------|---------------|--|
| Seq                  | name                                                  | Function                                                                                                    |                                                                                                    |                       |       |      | Para.ran   | default       |  |
| 55                   | Input terminal                                        | The input te<br>numbers are                                                                                                    | erminals repres<br>e as follows:                                                                                                    | ented by bir          | nary  | 1    | 0000- 1111 | 0000          |  |
|                      | control word                                          | 3                                                                                                    | 3 2 1 0                                                                                                    |                       |       |      |            |               |  |
|                      |                                                       | DI4                                                                                                    | DI3                                                                                                    | DI2                   | DI    | 1    |            |               |  |
|                      |                                                       | 0: High leve<br>1: Low level                                                                                                    | l is effective;<br>is effective.                                                                                                    |                       |       |      |            |               |  |
| 57                   | Output<br>terminal<br>effective level<br>control word | <ol> <li>Set the or<br/>definit<br/>off is t<br/>definit</li> <li>In the for<br/>output term<br/>reversed, ar<br/>by 1 is rever<br/>represented</li> </ol> | Set the output terminal to reverse. The<br>definition of reverse terminals, on and cut-<br>off is the opposite of the standard<br>definition.<br>In the form of a 4-bit binary number, the<br>itput terminal represented by 0 is not<br>versed, and the output terminal represented<br>v1 is reversed. The input terminals<br>presented by binary numbers are as follows: |                       |       |      |            | 0000          |  |
|                      |                                                       | 3                                                                                                    | 2                                                                                                    | 1                     |       | 0    | -          |               |  |
|                      |                                                       | DO4                                                                                                    | DO3                                                                                                    | DO2                   |       | DO 1 | -          |               |  |
|                      |                                                       | 0: High<br>1: Low                                                                                                    | n level is effecti<br>level is effectiv                                                                                                    | ive;<br>/e.           |       |      |            |               |  |
| 58                   | IO input<br>terminal<br>debounce time<br>constant     | 1. De-j<br>termin<br>2. The<br>termin<br>3. The<br>anti-ja<br>input,                                                                                       | <ol> <li>De-jitter filtering time for the input<br/>terminals.</li> <li>The smaller the value, the faster the<br/>terminal input response.</li> <li>The higher the value, the better the<br/>anti-jamming performance of the terminal<br/>input, but the slower the response.</li> </ol>                                                                                  |                       |       |      |            | 2             |  |
| 59                   | Command<br>pulse valid<br>edge                        | Set to:<br>0: Pul:<br>1: The                                                                                                    | Set to:<br>0: Pulse rising edge is effective;<br>1: The pulse drop edge is valid.                                                                                                    |                       |       |      | 0-1        | 0             |  |
| 60                   | Soft reset                                            | 0: Soft<br>1: The<br>will res                                                                                                    | reset is not va<br>soft reset is va<br>start.                                                                                                    | lid;<br>lid and the s | syste | em   | 0-1        | 0             |  |

Chapter 7

Q300 Servo User Manual

| Seq | name                                              | Function                                                                                                    | Para.ran        | default                       |
|-----|---------------------------------------------------|----------------------------------------------------------------------------------------------------|-----------------|-------------------------------|
| 61  | System alarm<br>cleared                           | Set as:<br>0: System alarm clearing is invalid;<br>1: The system alarm clearing is effective.                                                                                                    | 0-1             | 0                             |
| 62  | Encoder<br>selection                              | 4: Single-circle absolute value encoder;<br>5: Multi-circle absolute value encoder.                                                                                                    | 4-5             | Determined<br>by the<br>motor |
| 63  | Load inertia<br>ratio                             | <ol> <li>Set the load inertia ratio of the<br/>corresponding motor rotation inertia.</li> <li>The setting is: ((load inertia plus rotational<br/>inertia) / rotational inertia) ×100.</li> </ol> | 1-500           | 100                           |
| 64  | Internal torque<br>1                              | In torque control mode (PA4=2), when TRQ1 is<br>OFF, when TRQ2 is OFF, select internal torque 1<br>as torque command.                                                                            | -300-300        | 0                             |
| 65  | Internal torque<br>2                              | In torque control mode (PA4=2), when TRQ1 is<br>ON, when TRQ2 is OFF, select internal torque 2<br>as torque command.                                                                             | -300-300        | 0                             |
| 66  | Internal torque<br>3                              | In torque control mode (PA4=2), when TRQ1 is<br>OFF, when TRQ2 is ON, select internal torque 3<br>as torque command.                                                                             | -300-300        | 0                             |
| 67  | Internal torque<br>4                              | In torque control mode (PA4=2), when TRQ1 is<br>ON, when TRQ2 is ON, select internal torque 4<br>as torque command.                                                                              | -300-300        | 0                             |
| 71  | MODBUS slave<br>address                           | MODBUS communication from the machine address value.                                                                                                    | 1-254           | 1                             |
| 72  | MODBUS<br>communicatio<br>n baud rate             | MODBUS Communication Baud Rate.                                                                                                    | 48-1152<br>×100 | 96                            |
| 73  | MODBUS<br>communicatio<br>n protocol<br>selection | Set to:<br>0: 8, N, 2 (MODBUS, RTU):<br>1: 8, E, 1 (MODBUS, RTU):<br>2: 8, O, 1 (MODBUS, RTU);<br>3: 8, N, 1 (MODBUS, RTU).                                                                      |                 |                               |

|     | Chapter 7                                                                    | Q300 Servo User Manual                                                                                                    |              |         |
|-----|------------------------------------------------------------------------------|----------------------------------------------------------------------------------------------------|--------------|---------|
| Seq | name                                                                         | Function                                                                                                    | Para.ran     | default |
| 73  | MODBUS<br>communicatio<br>n protocol<br>selection                            | This parameter determines the communication<br>protocol, the number 8 indicates that the<br>transmitted data bit is 8 bits, and the English<br>letters N, E, O represent parity:<br>N: indicates that this bit is not used;<br>E: represents 1 even position;<br>O: Represents 1 odd bit. The number 1 or 2<br>indicates that the communication bit is 1 or 2<br>bits. | 0-3          | 0       |
| 74  | Communicatio<br>n error<br>handling                                          | When the communication signal is wrong,<br>select: 0: Continue to operate;<br>1: Alarm and stop operation.                                                                                                    | 0-1          | 1       |
| 75  | Zero speed<br>detection<br>point                                             | <ol> <li>When the motor speed is lower than this<br/>parameter, the ZSP (zero speed) of the digital<br/>output DO is ON, otherwise it is OFF.</li> <li>When the ZCLAMP of the digital input DI is<br/>ON and the speed command value is lower<br/>than this value, the speed command value is<br/>forced to zero.</li> </ol>                                           | 0-1000 r/min | 10      |
| 76  | Speed<br>consistent<br>setting value                                         | When the difference between the actual speed<br>and the command speed is less than this<br>setting, the UCO2N (speed consistent) of the<br>digital output DO is ON, otherwise it is OFF.                                                                                                    | 0-1000 r/min | 10      |
| 77  | Position<br>command<br>pulse<br>electronic gear<br>ratio second<br>numerator | See parameter PA12 for details.                                                                                                    | 0-32767      | 0       |
| 78  | Position<br>command<br>pulse<br>electronic gear<br>ratio third<br>numerator  | See parameter PA12 for details.                                                                                                    | 0-32767      | 0       |

Chapter 7

Q300 Servo User Manual

| Seq | name                                                                         | Function                                                                                                    | Para.ran | default |
|-----|------------------------------------------------------------------------------|----------------------------------------------------------------------------------------------------|----------|---------|
| 79  | Position<br>command<br>pulse<br>electronic gear<br>ratio fourth<br>numerator | See parameter PA12 for details.                                                                                                    | 0-32767  | 0       |
| 80  | Command<br>direction signal<br>effective level                               | Set as: 0: High level positive direction; 1: Low level positive direction.                                                                                                    | 0-1      | 0       |
| 81  | Command<br>pulse PULS<br>signal<br>filtering                                 | <ol> <li>For the pulse input PULSE signal digital<br/>filtering, the larger the value, the greater the<br/>filter time constant.</li> <li>By default, the maximum pulse input<br/>frequency is 500kHz (kpps), and the larger the<br/>value, the lower the maximum pulse input<br/>frequency.</li> <li>Used to filter out noise on the signal line to<br/>avoid counting errors. If there is a phenomenon<br/>of not being allowed to go due to the count,<br/>the parameter value can be increased<br/>appropriately.</li> <li>After the parameters have been modified, they<br/>must be saved and powered on again before<br/>they are valid.</li> </ol>  | 0-15     | 4       |
| 82  | Command<br>pulse SIGN<br>signal<br>filtering                                 | <ol> <li>For the pulse input SIGNAL signal digital<br/>filtering, the larger the value, the greater the<br/>filter time constant.</li> <li>By default, the maximum pulse input<br/>frequency is 500kHz (kpps), and the larger the<br/>value, the lower the maximum pulse input<br/>frequency.</li> <li>Used to filter out noise on the signal line to<br/>avoid counting errors. If there is a phenomenon<br/>of not being allowed to go due to the count,<br/>the parameter value can be increased<br/>appropriately.</li> <li>After the parameters have been modified, they<br/>must be saved and powered on again before<br/>they are valid.</li> </ol> | 0-15     | 4       |

| C   | Chapter 7 Q300                                  |                                                                                                    |                                                                                                    |                                                                                                    |                  | ) Servo User Manual |  |  |
|-----|-------------------------------------------------|----------------------------------------------------------------------------------------------------|----------------------------------------------------------------------------------------------------|----------------------------------------------------------------------------------------------------|------------------|---------------------|--|--|
| Seq | name                                            | Funct                                                                                                    | ion                                                                                                    |                                                                                                    | Para.ran         | default             |  |  |
| 83  | CWL, CCWL<br>direction<br>prohibition<br>method | 1. This<br>prohit<br>the m<br>CWL,<br>Param<br>0: Limi<br>input i                                                             | parame<br>bited me<br>echanica<br>CCWL lin<br>eter mea<br>t the toro<br>n this dir                                                                                                    | ter is used to select the<br>thod when the machine touches<br>I limit switch and triggers the<br>nit.<br>aning:<br>que in this direction to 0; 1: Pulse<br>ection is prohibited.                                                                                                    | 0-1              | 0                   |  |  |
| 84  | Positioning<br>complete<br>return<br>difference | 1. Pos<br>positio<br>2. Wh<br>deviat<br>set va<br>DO's o<br>otherv<br>The co<br>paramo                                        | ition the<br>on contro<br>en the re<br>ion cour<br>lue of the<br>COIN (po<br>vise OFF<br>mparato<br>eter Pa85                                                                                                    | complete pulse range under<br>ol.<br>maining pulses in the position<br>ater are less than or equal to the<br>is parameter, the digital output<br>ositioning complete) ON,<br>r has a return function, set by<br>5.                                                                                                    | 0-32767<br>pulse | 65                  |  |  |
| 85  | Positioning<br>proximity                        | 1. Pos<br>contro<br>2. Wh<br>deviat<br>set va<br>DO's I<br>OFF.<br>3. The<br>set by<br>Used to<br>the NE<br>be con<br>greated | ition clos<br>ol.<br>en the re-<br>ion cour<br>lue of thi<br>NEAR (ne-<br>compar-<br>parame<br>o prepar-<br>AR signa<br>npleted. <sup>-</sup><br>r than th                                                                                                    | se to pulse range under position<br>emaining pulses in the position<br>iter are less than or equal to the<br>is parameter, the DIGITAL output<br>earby positioning) ON, otherwise<br>ator has a return function,<br>ter Pa86.<br>e for the next step by accepting<br>il when the positioning is about to<br>The general parameter value is<br>e positioning completion range. | 0-32767<br>pulse | 6500                |  |  |
| 86  | Positioning<br>approach<br>difference           | See the                                                                                                    | e descrip                                                                                                    | tion of parameter Pa85.                                                                                                    | 0-32767<br>pulse | 65                  |  |  |
| 87  | Arrival speed<br>difference                     | 1. Whe<br>parame<br>output<br>2. The<br>3. With<br>PA88<br>0<br>1                                                             | When the motor speed exceeds this         arameter, the ASP (speed arrival) of the digital         autput DO is ON, otherwise it is OFF.         The comparator has a hysteresis function.         With polarity setting function:         A88       PA28         Comparator         >0       Speed regardless of direction         >0       Only positive speed is detected         <0 |                                                                                                    | 0-5000<br>r/min  | 30                  |  |  |
|     |                                                 | I                                                                                                    |                                                                                                    | 75                                                                                                    | I                | 1                   |  |  |

| Seq | name         | Function     |                                             |                                      | Para.ran | default |
|-----|--------------|--------------|---------------------------------------------|--------------------------------------|----------|---------|
|     | Reach speed  | Refer to     | Refer to the description of parameter Pa87. |                                      |          | 0       |
| 88  | polarity     |              |                                             |                                      |          |         |
|     | Reach torque | 1. Whe       | n the mo                                    | tor torque exceeds this parameter,   | -300%-   | 100     |
| 89  |              | the ATF      | RQ (torqu                                   | ue arrival) of the digital output DO | 300%     |         |
|     |              | is ON, o     | otherwise                                   | e it is OFF.                         |          |         |
|     |              | 2. The d     | compara                                     | tor has a hysteresis function, which |          |         |
|     |              | is set b     | y the par                                   | ameter Pa90.                         |          |         |
|     |              | 3. With      | polarity                                    | setting function:                    |          |         |
|     |              | PA88         | PA28                                        | Comparator                           |          |         |
|     |              | 0            | >0                                          | Speed regardless of direction        |          |         |
|     |              | 1            | >0                                          | Only positive torque is detected     |          |         |
|     |              |              | <0                                          | Only the reversal speed is           |          |         |
|     |              |              |                                             | detected                             |          |         |
|     |              |              |                                             |                                      |          |         |
| 90  | Reached      | 1.Wher       | the mot                                     | tor torque exceeds this parameter,   | 0-300%   | 5       |
|     | torque       | the ATF      | RQ (torqu                                   | ue arrival) of the digital output DO |          |         |
|     | difference   | is ON, o     | otherwise                                   | e it is OFF.                         |          |         |
|     |              | 2.The c      | omparat                                     | or has a hysteresis function, which  |          |         |
|     |              | is set by    | y parame                                    | eter PA90.                           |          |         |
|     |              | 3.With       | 3.With polarity setting function:           |                                      |          |         |
|     |              | PA88         | PA28                                        | Comparator                           |          |         |
|     |              | 0            | >0                                          | Speed regardless of direction        |          |         |
|     |              | 1            | >0                                          | Only positive torque is detected     |          |         |
|     |              |              | <0                                          | Only the reversal speed is           |          |         |
|     |              |              |                                             | detected                             |          |         |
|     |              |              |                                             |                                      |          | -       |
| 91  | Reached      | 1.Wher       | the mot                                     | tor torque exceeds this parameter,   | 0-1      | 0       |
|     | torque       | the All      | Q (torqu                                    | Le arrival) of the digital output DO |          |         |
|     | polarity     | a Thore      | omporat                                     | e It IS OFF.                         |          |         |
|     |              | z.me c       | unparat<br>v paramo                         | of has a hysteresis function, which  |          |         |
|     |              | 3 With       | nolarity e                                  | setting function:                    |          |         |
|     |              | PA88         | PA28                                        |                                      |          |         |
|     |              | 0            | >0                                          | Speed regardless of direction        |          |         |
|     |              | 1            | >0                                          | Only positive torque is              |          |         |
|     |              | <sup>1</sup> | 20                                          | detected                             |          |         |
|     |              |              | <0                                          | Only reverse torque is detected      |          |         |
|     |              |              | ~0                                          |                                      |          |         |
|     |              |              |                                             |                                      |          |         |

| Seq | name                                                        | Function                                                                                                    | Para.ran       | default |
|-----|-------------------------------------------------------------|----------------------------------------------------------------------------------------------------|----------------|---------|
| 92  | Zero<br>speed<br>detection<br>hysteresis                    | <ol> <li>1.When the motor speed is lower than this<br/>parameter, the digital output DO's ZSP (zero speed)<br/>ON, otherwise OFF.</li> <li>2.The comparator has a return function.</li> </ol> | 0-1000 r/min   | 5       |
| 94  | Delay<br>time of<br>electrom<br>agnetic<br>brake<br>opening | 1. Set the delay time for the electromagnetic brake<br>to open.                                                                                                    | 0-200×<br>10ms | 0       |
| 94  | Command<br>direction<br>signal<br>effective<br>level        | Set as:<br>0: High level positive direction;<br>1: Low level positive direction.                                                                                                    | 0-1            | 0       |
| 95  | Motor<br>encoder<br>resolution                              | Encoder resolution, default to 2 of the 17 times<br>square - 131072, set the value of 17, please modify<br>carefully, otherwise the wrong setting will lead to<br>flying cars.                | 10-32          | 17      |
| 96  | Number<br>of motor<br>pole pairs                            | This parameter represents the motor pole pair.<br>Please modify it carefully, otherwise the wrong<br>setting will cause the flying car.                                                       | 1-360          | 5       |
| 97  | Motor zero<br>offset<br>angle                               | The zero-bit bias angle of the encoder and the motor is determined by the motor.                                                                                                    | 0-3600         | 216     |
| 99  | Maximum<br>duty cycle<br>position ring<br>when<br>braking   | Maximum duty ratio setting when braking.                                                                                                    | 5-90           | 50      |
| 100 | Filter<br>selection<br>position<br>loop                     | Set to:<br>0: Digital moving average filter;<br>1: Exponential smoothing filter.                                                                                                    | 0-1            | 0       |

Chapter 7

Q300 Servo User Manual

| Seq | name                                                           | Function                                                                                                    | Para.ran | default |
|-----|----------------------------------------------------------------|----------------------------------------------------------------------------------------------------|----------|---------|
| 101 | Position<br>loop<br>feedforwar<br>d gain                       | Feed forward reduces the position<br>tracking error when position control is set to 100,<br>and the position tracking error is always 0 under<br>the command pulse at any frequency.                    | 0-100    | 0       |
| 102 | Position<br>loop<br>feedforw<br>ard filter<br>time<br>constant | Position ring feed filtering to increase the stability of the feed-forward control.                                                                                                    | 20-500   | 100     |
| 103 | Z Signal<br>Output<br>Pulse Width                              | Z Signal Output Pulse Width.                                                                                                    | 1-200    | 50      |
| 104 | RS Output<br>Function<br>Selection                             | To set: 0: It can use RS485 communication<br>function.<br>1: No RS485 communication function, but it can<br>add a programmable output port which can<br>outputdifferential signal(Z signal as default). | 0-1      | 0       |

#### 7.2 P3 Group Parameters For Multifunctional Terminals

### 7.2.1 Parameter Table

P series servo drives have 4 input terminals and 4 output terminals. The definition values can be set by P3 group parameters.( Low level is effective as default for input terminals).

| Parameter | Name                                    | Range             | Factory<br>value |
|-----------|-----------------------------------------|-------------------|------------------|
| P3-0      | Digital input DI1 function              | 0-99              | 1                |
| P3-1      | Digital input DI2 function              | 0-99              | 2                |
| P3-2      | Digital input DI3 function              | 0-99              | 3                |
| P3-3      | Digital input DI4 function              | 0-99              | 4                |
| P3-15     | Digital input DI forced effective 1     | 0000000-11111111  | 00000000         |
| P3-16     | Digital input DI forced effective 2     | 0000000-11111111  | 00000000         |
| P3-17     | Digital input DI forced effective 3     | 0000000-11111111  | 00000000         |
| P3-18     | Digital input DI forced effective 4     | 0000000-11111111  | 00000000         |
| P3-19     | Digital input DI forced effective 5     | 0000000-11111111  | 00000000         |
| P3-20     | Digital output DO1 function             | 0-99              | 2                |
| P3-21     | Digital output DO1 function             | 0-99              | 3                |
| P3-22     | Digital output DO1 function             | 0-99              | 5                |
| P3-23     | Digital output DO1 function             | 0-99              | 8                |
| P3-30     | Virtual input terminal control          | 0-2               | 0                |
| P3-31     | Virtual input terminal status<br>value  | 00000000-11111111 | 00000000         |
| P3-32     | Virtual output terminal control         | 0-1               | 0                |
| P3-33     | Virtual output terminal status<br>value | 0000-1111         | 0000             |
| P3-23     | Virtual IO input DI1 function           | 0-99              | 5                |
| P3-38     | Virtual IO input DI2 function           | 0-99              | 6                |
| P3-39     | Virtual IO input DI3 function           | 0-99              | 7                |
| P3-40     | Virtual IO input DI4 function           | 0-99              | 8                |
| P3-41     | Virtual IO input DI5 function           | 0-99              | 9                |
| P3-42     | Virtual IO input DI6 function           | 0-99              | 10               |
| P3-43     | Virtual IO input DI6 function           | 0-99              | 11               |
| P3-44     | Virtual IO input DI7 function           | 0-99              | 11               |
| P3-45     | Virtual IO input DI8 function           | 0-99              | 12               |

NOTE:

**Chapter 7** 

1 : When P3-30 is 0, the IO input is determined by DI1 to DI4 to enter the number of IOs for 4, corresponding to the parameter p3-0 to P3-3;

2 : P3-30 s 1, IO input by the virtual IOP3-31 corresponding bits to determine the number of input IOs for 8, corresponding parameters P3-38 to P3-45;

3 : P3-30-2, the IO input is determined by DI1 to DI4 and P3-31, the number of IOs is 12, corresponding to parameters P3-0 to P3-3 and P3-38 to P3-45.

#### 7.2.2 DI Function Explanation

The input terminals (four terminals correspond to P3 group parameters are P3-0, P3-1, P3-2, P3-3) define the values.

| Define the value | Symbol | Function                       | Functional resolution                                                                                                    |
|------------------|--------|--------------------------------|----------------------------------------------------------------------------------------------------|
| 0                | NULL   | No function                    | The input status has no effect on the system.                                                                                                    |
| 1                | SON    | Servo<br>enablement            | The servo enables the input terminals.<br>OFF: Servo driver can not be used, the motor does not<br>current;<br>ON: Servo driver enables the motor to switch on<br>current.                                                                                                    |
| 2                | ARST   | Alarm<br>cleared               | Alarm clear input terminal:<br>When there is an alarm, if the alarm allows to clear,<br>enter the rising edge (OFF changes ON moments) to<br>clear the alarm.<br>Note: Only some alarms are allowed to clear.                                                                                                    |
| 3                | CCWL   | Forward<br>drive<br>prohibited | <ol> <li>CCW drive prohibited input terminal:</li> <li>OFF: Prohibit forward rotation (CCW) rotation; ON:</li> <li>Allow forward rotation (CCW) rotation.</li> <li>Used for mechanical limit travel protection, the function is controlled by parameter PA-20. Note that the default value of PA-20 ignores</li> </ol> |

| Define the value | Symbol | Function                       | Functional resolution                                                                                                    |
|------------------|--------|--------------------------------|----------------------------------------------------------------------------------------------------|
| 3                | CCWL   | Forward<br>drive<br>prohibited | <ul> <li>this function. If you need to enable this function, you need to modify PA-20:</li> <li>1. When PA-20 is 0, the function of input prohibition is valid, and whether CCW is prohibited is controlled by PA-83;</li> <li>2.When PA-20 is 1, the input prohibition function is invalid, and whether CCW prohibition is not controlled by PA-83.</li> <li>3. When the prohibition function is valid (PA- 20 is 0):</li> <li>1.When PA-83 is 0, the forward torque is limited to 0, and the forward pulse input is not limited;</li> <li>2. When PA-83 is 1, the input of forward pulse is prohibited.</li> </ul>                                                                                                    |
| 4                | CWL    | Reverse drive<br>prohibition   | <ol> <li>CW drive prohibited input terminal:<br/>OFF: Prohibit forward rotation (CW) rotation; ON:<br/>Allow forward rotation (CW) rotation.</li> <li>Used for mechanical limit travel protection, the<br/>function is controlled by parameter PA-20. Note that<br/>the default value of PA-20 is to ignore this function, if<br/>you need to enable this function, you need to modify<br/>PA-20:</li> <li>A: When PA-20 is 0, the function of input prohibition<br/>is valid, and whether CW is prohibited is controlled<br/>by PA-83;</li> <li>When PA-20 is 1, the function of input prohibition<br/>is invalid, and whether CW is prohibited is not<br/>controlled by PA-83.</li> <li>When the prohibition function is valid (PA- 20 is 0):<br/>A: When PA-83 is 0, the reverse torque is limited to 0,<br/>and the reverse pulse input is not limited;</li> <li>B:when PA-83 is 1, the input of reverse pulse is<br/>prohibited.</li> </ol> |
| 5                | TCCW   | Forward torque<br>limit        | OFF: CCW direction torque is not limited by PA-36<br>parameter;<br>ON: The torque in the CCW direction is limited by the<br>PA-36 parameter.<br>Note: Regardless of whether TCCW is valid or invalid, the<br>torque in the CCW direction is still limited by parameter<br>PA-34.                                                                                                    |

| Chapter 7 |                                                        | Q300 Servo User Manual                                                                                                    |  |  |
|-----------|--------------------------------------------------------|----------------------------------------------------------------------------------------------------|--|--|
| Symbol    | Function                                               | Functional resolution                                                                                                    |  |  |
|           |                                                        | OFF: CW direction torque is not limited by PA- 37 parameter;                                                                                                    |  |  |
| тсw       | Reverse                                                | ON: CW direction torque is limited by PA-37 parameter.                                                                                                    |  |  |
|           |                                                        | Note: No matter whether TCW is valid or invalid,<br>the torque in CW direction is still limited by<br>parameter PA-35.                                                                   |  |  |
|           |                                                        | When the following conditions are met, the zero-<br>speed clamp function is turned on (the speed is<br>forced to zero):                                                                  |  |  |
|           | Zero speed                                             | Condition 1: Speed control mode (PA4=1), when external speed is selected (PA22=0);                                                                                                    |  |  |
| ZCLAMP    | clamp                                                  | Condition 2: ZCLAMP ON;                                                                                                    |  |  |
|           |                                                        | Condition 3: The speed command is lower than the parameter PA-75.                                                                                                    |  |  |
|           |                                                        | When any of the above conditions are not met, normal speed control is executed.                                                                                                    |  |  |
|           | Zoro                                                   | Under speed or torque control, the speed or torque commands are respectively:                                                                                                    |  |  |
| CZERO     | instruction                                            | OFF: normal command; ON: Zero                                                                                                    |  |  |
|           |                                                        | command.                                                                                                    |  |  |
|           |                                                        | Under speed or torque control, the speed or torque commands are respectively:                                                                                                    |  |  |
| CINV      | instruction                                            | OFF: normal command;                                                                                                    |  |  |
|           |                                                        | ON: The command is reversed.                                                                                                    |  |  |
| SP1       | Speed selection                                        | Under speed control (PA4-1), when selecting the internal speed (PA22=1), SP1 and SP2 are combined to select different internal speeds:                                                   |  |  |
|           | 1                                                      | SP2-OFF SP1-OF: Internal Speed 1 (parameter PA-24)                                                                                                    |  |  |
|           |                                                        | SP2-OFF SP1-ON: Internal Speed 2 (parameter PA-25)                                                                                                    |  |  |
|           |                                                        | SP2-ON SP1-OFF: Internal Speed 3 (parameter PA-26)                                                                                                    |  |  |
|           |                                                        | SP2-ON SP1-ON: Internal Speed 4 (parameter PA-27)                                                                                                    |  |  |
| SP2       | Speed selection<br>2                                   |                                                                                                    |  |  |
|           | Symbol<br>TCW<br>ZCLAMP<br>CZERO<br>CINV<br>SP1<br>SP2 | SymbolFunctionTCWReverse<br>torque limitTCWZero speed<br>clampZCLAMPZero speed<br>clampCZEROZero<br>instructionCINVInverted<br>instructionSP1Speed selection<br>1SP2Speed selection<br>2 |  |  |

| Define the value | Symbol | Function                              | Functional resolution                                                                                                    |
|------------------|--------|---------------------------------------|----------------------------------------------------------------------------------------------------|
| 13               | TRQ1   | Torque                                | Under torque control mode (PA4-2), when selecting<br>the internal torque (PA32-1), the TRQ1, TRQ2<br>combination selects different internal torques:                          |
|                  |        | selection 1                           | TRQ2-OFF TRQ1-OFF: Internal Torque 1 (parameter PA-64)                                                                                                    |
|                  |        |                                       | TRQ2-OFF TRQ1-ON: Internal Torque 2 (parameter PA-65)                                                                                                    |
|                  |        |                                       | TRQ2-ON TRQ1-OFF: Internal Torque 3 (parameter PA-66)                                                                                                    |
| 14               | TRQ2   | Torque<br>selection 2                 | TRQ2-ON TRQ1-ON: Internal Torque 4 (parameter PA-67)                                                                                                    |
|                  |        |                                       | When the PA-4 is set to 3,4,5, it is in mixed control mode, which allows you to switch control modes through this input terminal:                                             |
| 16               | CMODE  | Multi-mode<br>control mode<br>setting | (1) When PA-4 is 3, CMODE OFF is position mode, and CMODE ON is speed mode;                                                                                                   |
|                  |        |                                       | (2) When PA-4 is 4, CMODE OFF is position mode and CMODE ON is torque mode;                                                                                                   |
|                  |        |                                       | (3) When the PA-4 is 5, CMODE OFF is speed mode and CMODE ON is torque mode.                                                                                                  |
| 18               | GEAR1  | Electronic gear<br>selection 1        | When PA-11 is 0, the combination of GEAR1 and GEAR2<br>is used to select the numerator of different electronic<br>gear ratios:<br>GEAR2=OFE GEAR1=OFE: numerator 1 (narameter |
|                  |        |                                       | PA-12)<br>GEAR2=OFF GEAR1=ON: numerator 2 (parameter                                                                                                    |
| 19               | GEAR2  | Electronic gear selection 2           | PA-77)<br>GEAR2=ON GEAR1= OFF: numerator 3 (parameter                                                                                                    |
|                  |        |                                       | GEAR2=ON GEAR1=ON: numerator 4 (parameter PA-<br>79)                                                                                                    |
| 20               | CLR    | Position<br>deviation clear           | In position control mode, the position deviation counter zeros the input terminals.                                                                                           |
| 21               | INH    | Pulse input<br>prohibited             | In position control mode, the position command<br>pulse prohibits terminals: OFF: the command<br>pulse input is valid;<br>ON: The command pulse input is prohibited.          |
|                  |        |                                       |                                                                                                    |

| Chapter          | Q300 Servo User Manual |                                              |                                                                                                    |                                                                        |                                                     |                                       |                                       |                                    |                                              |                       |
|------------------|------------------------|----------------------------------------------|----------------------------------------------------------------------------------------------------|------------------------------------------------------------------------|-----------------------------------------------------|---------------------------------------|---------------------------------------|------------------------------------|----------------------------------------------|-----------------------|
| Define the value | Symbol                 | Function                                     | Functional                                                                                                    | resolutio                                                              | on                                                  |                                       |                                       |                                    |                                              |                       |
| 22               | JOGP                   | Positiveinching                              | In speed m<br>on, the mo<br>the speed i<br>Note: This<br>as the reve<br>function is                                                                                                    | ode, wh<br>tor is mo<br>s set by<br>signal is<br>rse inch<br>not valio | en PA2<br>oving i<br>Pa21.<br>switch<br>motio<br>I. | 22 is 5<br>in the<br>ned on<br>n, and | the si<br>positiv<br>at the<br>the in | gnal i<br>e dire<br>same<br>ch act | s switche<br>ction, and<br>e time<br>tion    | b<br>t                |
| 23               | JOGN                   | Reverse Inching                              | In speed m<br>on, the mo<br>the speed i<br>Note: This<br>forward inc<br>function is                                                                                                    | ode, and<br>tor is mo<br>s set by<br>signal is<br>h mover<br>not valic | d PA22<br>oving i<br>Pa21.<br>switch<br>ment,<br>I. | is 5, t<br>in the<br>ned on<br>and th | his sig<br>oppos<br>at the<br>le inch | nal is<br>ite dir<br>same<br>move  | switched<br>ection, ar<br>e time as<br>ement | າd<br>the             |
| 27               | HOLD                   | Internal<br>position control<br>command stop | When the internal position register mode is on, the signal is switched on and the motor will stop running (only in the internal position mode PA-14-3).                                                                                                    |                                                                        |                                                     |                                       |                                       |                                    |                                              |                       |
| 28               | CTRG                   | Internal position<br>command trigger         | In the internal position register mode, when the internal<br>position register control command (POS0-2) is selected,<br>the signal is triggered and the motor operates<br>according<br>to the internal position register command. The next<br>trigger internal position command is accepted when<br>the digital output of a zero speed signal (ZSPD=1). |                                                                        |                                                     |                                       | rnal<br>ted,                          |                                    |                                              |                       |
| 29               | POS0                   | Internal position command                    | Correspond<br>location se                                                                                                    | ling rela<br>lection:<br>location<br>command                           | tionsh<br>POS2                                      | posi                                  | nterna<br>Poso                        | CTRG                               | correspon<br>ding<br>parameter               |                       |
|                  |                        | selection 0                                  |                                                                                                    | P1                                                                     | 0                                                   | 0                                     | 0                                     | Ť                                  | P4-2                                         |                       |
|                  |                        | Internal position command                    |                                                                                                    | P2                                                                     | 0                                                   | 0                                     | 1                                     | Ť                                  | P4-3<br>P4-5<br>P4-6                         |                       |
| 30               | POS1                   | selection 1                                  |                                                                                                    | P3                                                                     | 0                                                   | 1                                     | 0                                     | t                                  | P4-8<br>P4-9                                 |                       |
|                  |                        | Internal position                            |                                                                                                    | P4                                                                     | 0                                                   | 1                                     | 1                                     | Ť                                  | P4-11<br>P4-12                               |                       |
|                  |                        | command                                      |                                                                                                    | P5                                                                     | 1                                                   | 0                                     | 0                                     | Ť                                  | P4-14<br>P4-15                               |                       |
| 31               | POS2                   | selection 2                                  |                                                                                                    | P6                                                                     | 1                                                   | 0                                     | 1                                     | t                                  | P4-17<br>P4-18                               |                       |
|                  |                        |                                              |                                                                                                    | P7                                                                     | 1                                                   | 1                                     | 0                                     | Ť                                  | P4-20<br>P4-21                               |                       |
|                  |                        |                                              |                                                                                                    | P8                                                                     | 1                                                   | 1                                     | 1                                     | Ť                                  | P4-23<br>P4-24                               |                       |
| 33               | SHOM                   | Start home<br>return                         | In internal<br>searched a<br>this signal i                                                                                                    | position<br>nd the so<br>s switch                                      | regist<br>earch e<br>ed on                          | er mo<br>origin<br>(refer             | de, the<br>functio<br>to the          | e origii<br>on is a<br>settin      | n needs t<br>activated<br>ags of P4-         | o be<br>when<br>34).  |
| 34               | ORGP                   | Return to the<br>origin                      | In internal<br>origin, the<br>origin when<br>of paramet                                                                                                    | position<br>servo tal<br>n the sig<br>er P4-32                         | regist<br>kes the<br>nal is<br>).                   | er mo<br>e locat<br>switch            | de, wh<br>ion of<br>ed on             | en sea<br>this p<br>(refer         | arching fo<br>oint as th<br>to the se        | or the<br>ne<br>tting |

### 7.2.3 DO Function Explanation

Definition values of output terminals (4 terminals corresponding to P3 group parameters are P3-20, P3-21, P3-22, P3-23):

| Define the value | Symbol | Function                  | Functional resolution                                                                                                    |
|------------------|--------|---------------------------|----------------------------------------------------------------------------------------------------|
| 1                | ON     | Always<br>effective       | Force output ON.                                                                                                    |
| 2                | RDY    | Servo ready               | OFF: Servo main power supply is not closed or has an<br>alarm;<br>ON: Servo main power supply is OK, no alarm.                                                                                                    |
| 3                | ALM    | Call the police           | OFF: Alarms; ON: No<br>alarm.                                                                                                    |
| 4                | ZSP    | Zero speed                | Speed and torque control,<br>OFF: Motor speed is higher than parameter PA-75<br>(regardless of direction);<br>ON: The motor speed is lower than the parameter<br>PA-75 (regardless of direction).                              |
| 5                | COIN   | Positioning<br>completed  | When position control is in place,<br>OFF: The position deviation is greater than the<br>parameter PA-16;<br>ON: The position deviation is less than the<br>parameter PA-16.                                                   |
| 6                | ASP    | Speed<br>reached          | Speed and torque control,<br>OFF: Motor speed is lower than parameter PA- 28;<br>ON: The motor speed is higher than the<br>parameter PA-28.<br>With polarity setting function, refer to the<br>description of parameter PA-28. |
| 7                | ATRQ   | Torque<br>reached         | OFF: The motor torque is lower than the<br>parameter PA-89;<br>ON: The motor torque is higher than the<br>parameter PA-89.<br>With polarity settings, refer to the description of<br>parameter PA-89.                          |
| 8                | BRK    | Electromagneti<br>c brake | OFF: electromagnetic brake;<br>ON: Electromagnetic brake release.                                                                                                    |

| Chapter 7        |                 |                                              | Q300 Servo User Manual                                                                                                    |
|------------------|-----------------|----------------------------------------------|----------------------------------------------------------------------------------------------------|
| Define the value | Symbol Function |                                              | Functional resolution                                                                                                    |
| 9                | RUN             | Servo<br>running                             | OFF: Servo motor is not powered on; ON:<br>The servo motor is powered on.                                                                                                    |
| 10               | NEAR            | Positioning<br>close                         | When position control is in place,<br>OFF: The position deviation is greater than the<br>parameter PA-85;<br>ON: Position deviation small residual<br>parameter PA-85.                                                                                                    |
| 11               | TRQL            | Torque limit                                 | OFF: the motor torque does not reach the limit value;<br>ON: The motor torque reaches the limit. The<br>torque limit method is passed by parameters<br>PA-34, PA-35, PA-36, PA-37.                                                                                                    |
| 12               | SPL             | Speed limit                                  | When torque is controlled,<br>OFF: the motor speed does not reach the limit value;<br>ON: Motor speed reaches the limit.<br>The speed limit method is set by parameter PA-50.                                                                                                    |
| 13               | VCOIN           | Consistent<br>speed                          | OFF: The absolute value of the difference between<br>the actual speed and the command speed is greater<br>than Pa76;<br>ON: The absolute difference between the actual<br>speed and the command speed is less than Pa76.                                                                  |
| 15               | HOME            | Return to<br>origin<br>completed             | OFF: No signal is output when origin<br>regression is not completed;<br>ON: Signal output when origin regression is<br>complete.                                                                                                    |
| 16               | CMDOK           | Internal<br>position<br>command<br>completed | OFF: Do not output a signal when the internal<br>position command is not completed or the internal<br>location command is not stopped;<br>ON: When the internal position command is complete<br>or the internal position command is stopped, the<br>signal is output after P4-1 set time. |
| 18               | ZOUT            | Z signal output                              | OFF: When the Z signal is invalid, no signal is output;<br>ON : When the Z signal is valid, the signal is output.                                                                                                    |

#### DI7.2.4 DI Forced Valid

(1) There are five parameters in the P3 group (P3-15, P3-16, P3-17, P3-18, P3-19) that can be set to be digital input DI forced valid. There are five parameters in the P3 group (P3-15, P3-16, P3-17, P3-18, P3-19) that can be set to be digital input DI forced valid.

| Digit        | Bit7  | Bit6   | Bit5 | Bit4 | Bit3 | Bit2 | Bit1 | Bit0 |
|--------------|-------|--------|------|------|------|------|------|------|
| Functi<br>on | CZERO | ZCLAMP | TCW  | TCCW | CWL  | CCWL | ARST | SON  |

(2) The corresponding function of P3-16 is represented by 8-bit binary: :

| Digit        | Bit7  | Bit6 | Bit5 | Bit4 | Bit3 | Bit2 | Bit1 | Bit0 |
|--------------|-------|------|------|------|------|------|------|------|
| Functi<br>on | CMODE | NULL | TRQ2 | TRQ1 | NULL | SP2  | SP1  | CINV |

(3) The corresponding function of P3-17 is represented by 8-bit binary :

| Digit        | Bit7 | Bit6 | Bit5 | Bit4 | Bit3 | Bit2  | Bit1  | Bit0 |
|--------------|------|------|------|------|------|-------|-------|------|
| Functi<br>on | NULL | JOGN | JOGP | INH  | CLR  | GEAR2 | GEAR1 | NULL |

(4) The corresponding function of P3-18 is represented by 8-bit binary: :

| Digit        | Bit7 | Bit6 | Bit5 | Bit4 | Bit3 | Bit2 | Bit1 | Bit0 |
|--------------|------|------|------|------|------|------|------|------|
| Functi<br>on | NULL | POS2 | POS1 | POS0 | CTRG | HOLD | NULL | NULL |

(5) The corresponding function of P3-19 is represented by 8-bit binary :

| Digit        | Bit7 | Bit6 | Bit5 | Bit4 | Bit3 | Bit2 | Bit1 | Bit0 |
|--------------|------|------|------|------|------|------|------|------|
| Functi<br>on | NULL | NULL | NULL | NULL | NULL | NULL | ORGP | SHOM |

#### Parameter meaning: :

| Any one of the 5<br>parameters | Corresponding function | Function Results       |
|--------------------------------|------------------------|------------------------|
| 0                              | Not planned            | OFF (invalid)          |
|                                | Planned                | Up to Signal           |
| 1                              | Not planned or Planned | ON (Enforcement works) |

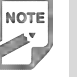

• Planned means that the parameter has been selected by the input terminal in P3-0~P3-3, and the opposite is true if it is not planned.

| Serial<br>number | Name                                                                                               | Function                                                                                                    | Parameter<br>range     | Factory<br>value |
|------------------|----------------------------------------------------------------------------------------------------|----------------------------------------------------------------------------------------------------|------------------------|------------------|
| P4-0             | Internal position<br>command control<br>mode                                                       | 0: Absolute position command;<br>1: Incremental position command.                                                                                                    | 0-1                    | 0                |
| P4-1             | Internal position<br>command completion<br>digital output delay                                    | <ol> <li>When the internal position command is<br/>completed or the internal position command is<br/>stopped, after the delay time set in P4-1, the<br/>internal position command complete (CMDOK)<br/>DO signal is output.</li> <li>When the P4-1 delay time is set to 0, when<br/>the DO signal zero speed detection (ZSPD) is<br/>set to 1, the<br/>internal position command of the trigger signal is<br/>accepted again.</li> <li>When the P4-1 delay time is not set to 0, it is<br/>set to 1 when the internal position command of<br/>the DO signal is completed (CMDOK), and then<br/>the internal position command triggered by the<br/>DI signal command trigger (CTRG) is accepted.</li> </ol> | 0-200ms                | 0                |
| P4-2             | Setting of position<br>circle number of<br>internal position<br>command 1                          | Sets the number of positional laps for the internal position of paragraph 1.                                                                                                    | -30000-<br>30000       | 0                |
| P4-3             | Setting of the number<br>of pulses in the position<br>circle of the internal<br>position command 1 | <ol> <li>Set the number of position pulses for the<br/>internal position of the first segment.</li> <li>The internal position command 1 = the set<br/>value of the number of turns of the internal<br/>position of the first stage + the set value of the<br/>number of pulses of the internal position of the<br/>first stage.</li> <li>(Max is the set number of pulses per revolution of<br/>the motor, please refer to the setting of PA-11, PA-<br/>12, and PA-13).</li> </ol>                                                                                                    | +/-<br>max.cnt/<br>rev | 0                |
| P4-4             | Movement speed<br>setting of internal<br>position command<br>control 1                             | Set the internal position command to control the speed of movement of 1.                                                                                                    | 0-5000<br>r/min        | 1000             |
| P4-5             | Setting of position<br>circle number of<br>internal position<br>command 2                          | Sets the number of positional laps in the internal position of paragraph 2.                                                                                                    | -30000-<br>30000       | 0                |
| P4-6             | Setting of the number<br>of pulses in the position<br>circle of the internal<br>position command 2 | 1.Set the number of position pulses for the internal position of the second segment. The internal position command 2=the set value of the number of turns of the internal position of the second stage + the set value of the number of pulses of the internal position of the second stage.                                                                                                    | +/-<br>max.cnt/<br>rev | 0                |

| 7.3 P4 Group | Parameters | For Internal | Position | Command   |
|--------------|------------|--------------|----------|-----------|
|              |            |              |          | ••••••••• |

| Chap             | oter 7                                                                                                | Q300 Servo User Manual                                                                                                    |                     |                  |  |  |
|------------------|----------------------------------------------------------------------------------------------------|----------------------------------------------------------------------------------------------------|---------------------|------------------|--|--|
| Serial<br>number | Name                                                                                                  | Function                                                                                                    | Parameter<br>range  | Factory<br>value |  |  |
| P4-7             | Movement speed<br>setting of internal<br>position command<br>control 2                                | Set the internal position command to control the speed of movement of 2.                                                                                                    | 0-5000<br>r/min     | 1000             |  |  |
| P4-8             | Setting of position<br>circle number of<br>internal position<br>command 3                             | Set the number of positional laps for the internal position of paragraph 3.                                                                                                    | -30000-<br>30000    | 0                |  |  |
| P4-9             | Setting of the number<br>of pulses in the<br>position circle of the<br>internal position<br>command 3 | 1. Set the number of position pulses for the internal position of the third segment.                                                                                                    | +/- max.cnt/<br>rev | 0                |  |  |
| P4-9             | Setting of the number<br>of pulses in the<br>position circle of the<br>internal position<br>command 3 | <ol> <li>The internal position command 3 = the set<br/>value of the number of turns of the internal<br/>position of the third stage + the set value of the<br/>number of pulses of the internal position of the<br/>third stage.</li> </ol>         | +/- max.cnt/<br>rev | 0                |  |  |
| P4-10            | Movement speed<br>setting of internal<br>position command<br>control 3                                | Set the internal position command to control the movement speed of 3.                                                                                                    | 0-5000<br>r/min     | 1000             |  |  |
| P4-11            | Setting of position<br>circle number of<br>internal position<br>command 4                             | Sets the number of position laps in the internal position of paragraph 4.                                                                                                    | -30000-<br>30000    | 0                |  |  |
| P4-12            | Setting of the number<br>of pulses in the<br>position circle of the<br>internal position<br>command 4 | 1.Sets the number of position pulses at the internal position of segment 4.<br>Internal position instruction 4 - The internal positional number of revolutions in paragraph 4 is set and the internal position pulse setting in paragraph 4 is set. | +/- max.cnt/<br>rev | 0                |  |  |
| P4-13            | Movement speed<br>setting of internal<br>position command<br>control 4                                | Set the movement speed of the internal position command control 4.                                                                                                    | 0-5000<br>r/min     | 1000             |  |  |
| P4-14            | Setting of position<br>circle number of<br>internal position<br>command 5                             | Set the number of positional laps for the internal position of paragraph 5.                                                                                                    | -30000-<br>30000    | 0                |  |  |
| P4-15            | Setting of the number<br>of pulses in the<br>position circle of the<br>internal position<br>command 5 | 1.Sets the number of position pulses at the internal position of segment 5.<br>Internal position instruction 5 - The internal position and number of revolutions in the 5th paragraph is set.                                                       | +/- max.cnt/<br>rev | 0                |  |  |
| P4-16            | Internal position<br>command control 5<br>movement speed<br>setting                                   | Set the internal position command to control the speed of movement of 5.                                                                                                    | 0-5000<br>r/min     | 1000             |  |  |

| Chap             | oter 7                                                                                         | Q300 Servo User Manual                                                                                                    |                        |               |  |  |  |
|------------------|------------------------------------------------------------------------------------------------|----------------------------------------------------------------------------------------------------|------------------------|---------------|--|--|--|
| Serial<br>number | Name                                                                                           | Function                                                                                                    | Parameter<br>range     | Factory value |  |  |  |
| P4-17            | Setting of position<br>circle number of<br>internal position<br>command 6                      | Sets the number of positional laps for the internal position of paragraph 6.                                                                                                    | -30000-<br>30000       | 0             |  |  |  |
| P4-18            | Setting the number of<br>pulses in the position<br>circle of internal<br>position command 6    | <ol> <li>Sets the number of position pulses at the<br/>internal position of segment 6.</li> <li>Internal position instruction 6 - The internal<br/>positional number set value of paragraph 6<br/>and the internal position pulse setting value of<br/>paragraph 6.</li> </ol>               | +/-<br>max.cnt/<br>rev | 0             |  |  |  |
| P4-19            | Internal position<br>command control 6<br>movement speed<br>setting                            | Set the internal position command to control the movement speed of 6.                                                                                                    | 0-5000<br>r/min        | 1000          |  |  |  |
| P4-20            | Setting of position<br>circle number of<br>internal position<br>command 7                      | Sets the number of position laps for the internal position of paragraph 7.                                                                                                    | -30000-<br>30000       | 0             |  |  |  |
| P4-21            | The number of pulses<br>in the position circle of<br>the internal position<br>command 7 is set | <ol> <li>Sets the number of position pulses at the<br/>internal position of segment 7.</li> <li>Internal position instruction 7 - The internal<br/>position number set value of paragraph 7 and<br/>the internal position pulse setting value of<br/>paragraph 7.</li> </ol>                 | +/-<br>max.cnt/<br>rev | 0             |  |  |  |
| P4-22            | Internal position<br>command control 7<br>movement speed<br>setting                            | Set the internal position command to control the speed of movement of 7.                                                                                                    | 0-5000<br>r/min        | 1000          |  |  |  |
| P4-23            | Setting of position<br>circle number of<br>internal position<br>command 8                      | Sets the number of positional laps for the internal position of paragraph 8.                                                                                                    | -30000-<br>30000       | 0             |  |  |  |
| P4-24            | Setting of pulse<br>number in position<br>circle of internal<br>position command 8             | <ol> <li>Sets the number of position pulses at the<br/>internal position of paragraph 8.</li> <li>Internal Position Directive 8 - The internal<br/>positional number of revolutions in paragraph<br/>8 is set, and the internal position pulse setting<br/>in paragraph 8 is set.</li> </ol> | +/-<br>max.cnt/<br>rev | 0             |  |  |  |
| P4-25            | Internal position<br>command control 8<br>moving speed setting                                 | 3.Set the internal position command to control the speed of movement of 8.                                                                                                    | 0-5000<br>r/min        | 1000          |  |  |  |

| Serial<br>number | Name                                                                | Function                                                                                                    | Parameter<br>range | Factory value |
|------------------|---------------------------------------------------------------------|----------------------------------------------------------------------------------------------------|--------------------|---------------|
| P4-32            | Origin detector<br>type and search<br>direction setting             | <ul> <li>0: forward direction origin regression, CCWL as regression origin;</li> <li>1: Reverse direction origin regression, CWL as regression origin;</li> <li>2: Forward direction origin regression, ORGP as regression origin;</li> <li>3: Reverse direction origin regression, ORGP as regression origin;</li> <li>4: turn directly to find the absolute position of the single circle zero point for the regression origin;</li> <li>5: Reverse directly looking for the absolute position zero of the lap is the regression origin.</li> </ul> | 0-5                | 0             |
| P4-33            | Short-distance<br>movement method<br>setting to reach<br>the origin | <ul> <li>0: After finding the reference origin, return to find the single-turn absolute position zero point as the mechanical origin;</li> <li>1: Do not return after finding the reference origin, look forward to the absolute position zero point of a single circle as the mechanical origin;</li> <li>2: After finding the reference origin (ORGP rising edge or single-turn absolute position zero point) as the mechanical origin, decelerate to a stop.</li> </ul>                                                                            | 0-2                | 0             |
| P4-34            | Origin trigger<br>start mode                                        | <ul> <li>0: Turn off origin regression;</li> <li>1: When the power is on, the origin regression function is automatically performed;</li> <li>2: Trigger origin regression by the origin search function (SHOM) input contact.</li> </ul>                                                                                                    | 0-2                | 0             |
| P4-35            | Origin stop<br>mode setting                                         | <ul><li>0: After the origin detection is completed, the motor slows down and pulls back to the origin;</li><li>1: After the origin detection is complete, the motor slows down in the forward direction and stops.</li></ul>                                                                                                    | 0-1                | 0             |

Chapter 7

| Serial<br>number | Name                                                                        | Function                                                                                                    | Parameter<br>range  | Factory value |
|------------------|-----------------------------------------------------------------------------|----------------------------------------------------------------------------------------------------|---------------------|---------------|
| P4-36            | The first stage of<br>high-speed home<br>return speed setting<br>(HSPD1)    | Set the first high-speed origin regression<br>speed.<br>HSP1<br>Zpulse<br>HSP2<br>n                                                                                                    | 1-2000<br>r/min     | 1000          |
| P4-37            | The second stage<br>of low-speed<br>home return<br>speed setting<br>(HSPD2) | Set the second low-speed origin regression speed.                                                                                                    | 1-500 r/min         | 50            |
| P4-38            | Home return<br>offset circle<br>number (HOF1)                               | Sets the number of origin regression offset circles.                                                                                                    | -30000-<br>30000    | 0             |
| P4-39            | Origin return<br>offset pulse<br>number (HOF2)                              | 1.Sets the number of origin regression offset<br>pulses. 2.When the parameter function HOF1,<br>HOF2 is set to zero, the origin is defined as the<br>absolute position zero or ORGP of the single<br>circle according to the origin regression mode. If<br>the set value is not zero, the origin will be based<br>on the above-mentioned single circle absolute<br>position zero or ORGP plus a pulse offset HOF1<br>x 10000 plus HOF2 as the new origin. | +/- max.cnt/<br>rev | 0             |

# Chapter 8 Error Code

| Fault<br>symbol | Fault name                                            | Fault content                                                                                                    |  |  |
|-----------------|-------------------------------------------------------|----------------------------------------------------------------------------------------------------|--|--|
| -               | normal                                                |                                                                                                    |  |  |
| 1               | Speeding                                              | Servo motor speed exceeds the set value                                                                                   |  |  |
| 2               | Main circuit overvoltage                              | The main circuit power supply voltage is too high                                                                         |  |  |
| 3               | Main circuit undervoltage                             | The main circuit power supply voltage is too low                                                                          |  |  |
| 4               | Location is out of tolerance                          | The value of the position deviation counter exceeds the set value                                                         |  |  |
| 5               | Drive overheating                                     | Drive temperature is too high                                                                                             |  |  |
| 6               | Speed amplifier saturation failure                    | Speed regulation is saturated for a long time                                                                             |  |  |
| 7               | Drive prohibited exception                            | CCW/CW drive prohibition inputs are all OFF                                                                               |  |  |
| 8               | Position deviation counter overflow                   | The absolute value of the position deviation count exceeds 230                                                            |  |  |
| 11              | IPM module failure                                    | IPM smart module failure                                                                                                  |  |  |
| 13              | Drive overload                                        | Servo drive and motor overload (instantaneous overheating)                                                                |  |  |
| 14              | Brake failure                                         | Brake circuit failure                                                                                                    |  |  |
| 18              | Relay switch failure                                  | The actual state of the relay is inconsistent with the control state                                                      |  |  |
| 19              | Brake delay error                                     | Pulse input when the brake is not open                                                                                    |  |  |
| 20              | EEPROM error                                          | EEPROM error                                                                                                    |  |  |
| 21              | FPGA module failure                                   | Abnormal function of FPGA module                                                                                          |  |  |
| 23              | Current acquisition circuit failure                   | Current acquisition circuit failure                                                                                       |  |  |
| 29              | User torque overload alarm                            | The motor load exceeds the value and duration set by the user                                                             |  |  |
| 42              | AC input voltage is too low                           | AC input voltage is too low                                                                                               |  |  |
| 47              | The main circuit voltage is too high when powering on | The main circuit voltage is too high when powering on                                                                     |  |  |
| 50              | Encoder communication failure                         | The drive and the encoder have not established a communication connection                                                 |  |  |
| 51              | Encoder communication<br>abnormal                     | After the encoder communication is established,<br>the communication is interrupted and the<br>connection is disconnected |  |  |
| 52              | Encoder battery voltage is low alarm                  | Encoder battery voltage is low and alarm, the information is not lost but needs to be replaced as soon as possible        |  |  |

|                | ~      |       |           |
|----------------|--------|-------|-----------|
| ( <u>)</u> 200 | SOPVO. | LICOR | N/101101  |
| 1 1 2 1 1 1 1  | 301011 | USPI  | IVIAIIIAI |

| Chapter 8    |                                            | Q300 Servo User Manual                                                                                    |
|--------------|--------------------------------------------|----------------------------------------------------------------------------------------------------|
| Fault symbol | Fault name                                 | Fault content                                                                                             |
| 53           | Encoder battery voltage error alarm        | Encoder battery voltage error alarm, the stored information has been wrong, the encoder needs to be reset |
| 54           | Encoder error alarm                        | Encoder is not battery alarm, but the encoder needs to be reset                                           |
| 55           | CRC check error 3 times in a row           | The CRC of the data received by the encoder<br>communication has errors for 3 consecutive times           |
| 56           | MODBUS frame too long error                | The received MODBUS frame data is too long                                                                |
| 57           | MODBUS communication format is<br>abnormal | Improper communication parameter setting or<br>incorrect address or value                                 |
| 58           | Wrong lap position value                   | The single-turn position offset value stored by the drive exceeds the encoder resolution                  |
| 59           | Encoder reports CF error                   | The encoder continuously reports errors in the CF domain, and the encoder needs to be reset               |

| alarm<br>code | Name          | Run State                  | Cause                                                                                                    | Way to deal                                                                                                    |
|---------------|---------------|----------------------------|----------------------------------------------------------------------------------------------------|----------------------------------------------------------------------------------------------------|
|               |               | Appear when<br>Power on    | <ol> <li>Control board failure.</li> <li>Encoder failure.</li> </ol>                                     | <ol> <li>Change the servo drive.</li> <li>Change the servo motor.</li> </ol>                                                                |
|               |               |                            | The input command pulse frequency is too high.                                                           | Set the input command pulse correctly.                                                                                                    |
| 1             | Over<br>speed | During<br>Motor<br>running | The acceleration/deceleration<br>time constant is too small,<br>making the speed overshoot too<br>large. | Increase the acceleration/deceleration time constant.                                                                                       |
| T             |               |                            | The input electronic gear ratio is too large.                                                            | Set it up correctly.                                                                                                    |
|               |               |                            | Encoder failure.                                                                                         | Change the servo motor.                                                                                                    |
|               |               |                            | Bad encoder cable.                                                                                       | Change the encoder cable.                                                                                                    |
|               |               |                            | The servo system is unstable, causing overshoot.                                                         | <ol> <li>Reset the gain value.</li> <li>If the gain cannot be set to a<br/>suitable value, reduce the<br/>kinetic inertia ratio.</li> </ol> |
|               |               | When<br>Motor<br>start     | Excessive load.                                                                                          | <ol> <li>Reduce the amount of load.</li> <li>Replace with a higher<br/>power drive and motor.</li> </ol>                                    |
|               |               |                            | 1. Encoder zero point error.                                                                             | 1. Change the servo motor.                                                                                                    |
|               |               |                            | 2. The motor UVW leads are                                                                               | 2. Ask the manufacturer to                                                                                                    |
|               |               |                            | connected incorrectly.<br>3. The encoder cable leads are<br>connected incorrectly.                       | readjust the encoder zero.<br>3. Correct wiring.。                                                                                           |

## Chapter 9 Alarm handling method

| alarm<br>code | Name                             | Run State                                                         | Cause                                                                                                    | Way to deal                                                                                                    |
|---------------|----------------------------------|-------------------------------------------------------------------|----------------------------------------------------------------------------------------------------|----------------------------------------------------------------------------------------------------|
| 2             | Main circuit<br>overvoltag       | Appears when<br>the control<br>power is turned<br>on              | Circuit board malfunction.                                                                                                    | Replace the servo driver.                                                                                                    |
|               |                                  | Appears when<br>the main power<br>is turned on                    | <ol> <li>The power supply voltage is too<br/>high.</li> <li>The power supply voltage<br/>waveform is abnormal.</li> </ol>                                      | Check the power supply.                                                                                                    |
|               |                                  | During motor<br>operation                                         | The brake resistor wiring is disconnected.                                                                                                    | Reconnection                                                                                                    |
|               |                                  |                                                                   | <ol> <li>The brake transistor is<br/>damaged.</li> <li>The internal braking resistor is<br/>damaged.</li> </ol>                                                | Replace the servo driver.                                                                                                    |
|               |                                  |                                                                   | Insufficient capacity of the braking circuit.                                                                                                    | <ol> <li>Reduce the start stop<br/>frequency.</li> <li>Increase the acceleration and<br/>deceleration time constant.</li> <li>Reduce the torque limit value.</li> <li>Reduce load inertia.</li> <li>Replace with a higher power<br/>driver and motor.</li> </ol> |
| 3             | Main circuit<br>undervolta<br>ge | Appears<br>when the<br>main power<br>ircuit is turned on<br>rolta | <ol> <li>Circuit board malfunction.</li> <li>The power fuse is damaged.</li> <li>Soft start circuit malfunction.</li> <li>The rectifier is damaged.</li> </ol> | Replace the servo driver.                                                                                                    |
|               |                                  |                                                                   | <ol> <li>The power supply voltage is<br/>low.</li> <li>Temporary power outage for<br/>more than 20ms.</li> </ol>                                               | Check the power supply.                                                                                                    |
|               |                                  | During motor<br>operation                                         | <ol> <li>Insufficient power capacity.</li> <li>Instantaneous power failure.</li> </ol>                                                                         | Check the power supply.                                                                                                    |
|               |                                  |                                                                   | The radiator is overheating.                                                                                                    | Check the load condition.                                                                                                    |

| alarm<br>code | Name                                          | Run State                                                                                                    | Cause                                                                                               | Way to deal                                                                                                    |
|---------------|-----------------------------------------------|----------------------------------------------------------------------------------------------------|----------------------------------------------------------------------------------------------------|----------------------------------------------------------------------------------------------------|
|               |                                               | Appears when<br>the control<br>power is turned<br>on                                                                                    | Circuit board failure.                                                                              | Replace the servo driver.                                                                                                    |
|               |                                               | Connect the<br>main power<br>supply and<br>control line &<br>input pulse<br>commands,<br>but the motor<br>does not rotate<br>or reverse | <ol> <li>Encoder zero point change.</li> <li>Encoder malfunction.</li> </ol>                        | <ol> <li>Readjust the encoder zero<br/>point.</li> <li>Replace the servo motor.</li> </ol>                                                                                              |
| 4             | deviation                                     | During motor<br>operation                                                                                                    | The detection range for setting position deviation is small.                                        | Increase the detection range of position deviation.                                                                                                    |
|               |                                               |                                                                                                    | The position proportional gain is too small.                                                        | Increase the gain value.                                                                                                    |
|               |                                               |                                                                                                    | Insufficient torque.                                                                                | <ol> <li>Check the torque limit value.</li> <li>Reduce load capacity.</li> <li>Replace with a higher power<br/>driver and motor.</li> </ol>                                             |
|               |                                               |                                                                                                    | The command pulse frequency is too high.                                                            | Reduce frequency.                                                                                                    |
|               |                                               |                                                                                                    | Encoder zero point change.                                                                          | Readjust the zero point of the encoder.                                                                                                    |
| 5             | Drive<br>overheating                          | During the<br>operation of<br>the drive                                                                                                 | <ol> <li>Circuit board malfunction.</li> <li>The driver temperature is too<br/>high.</li> </ol>     | <ol> <li>Reduce the temperature of<br/>the drive.</li> <li>Replace the servo driver.</li> </ol>                                                                                         |
| 6             | Speed<br>amplification<br>saturation<br>fault | During motor<br>operation                                                                                                    | <ol> <li>Excessive load.</li> <li>The motor is mechanically<br/>stuck.</li> </ol>                   | <ol> <li>Reduce load.</li> <li>Replace with a higher power<br/>driver and motor.</li> <li>Check the mechanical part of<br/>the load.</li> </ol>                                         |
| 7             | Drive inhibit<br>abnormal                     |                                                                                                    | The CCW/CW drive inhibit input terminals are all disconnected.                                      | Check the wiring.                                                                                                    |
| 8             | Position<br>deviation<br>counter<br>overflow  |                                                                                                    | <ol> <li>The motor is mechanically<br/>stuck.</li> <li>Abnormal input command<br/>pulse.</li> </ol> | <ol> <li>Check the mechanical part of<br/>the load.</li> <li>Check the command pulse.</li> <li>Check whether the motor<br/>rotates in accordance with the<br/>command pulse.</li> </ol> |

| alarm<br>code | Name                  | Run State                                            | Cause                                                                                    | Way to deal                                                                                                    |
|---------------|-----------------------|------------------------------------------------------|------------------------------------------------------------------------------------------|----------------------------------------------------------------------------------------------------|
| 11            | IPM Module<br>failure | Appear when<br>the control<br>power turns<br>on      | Circuit board failure。                                                                   | Replace the servo driver.                                                                                                    |
|               |                       | During motor<br>operation                            | <ol> <li>The power supply voltage is low.</li> <li>Overheating.</li> </ol>               | <ol> <li>Check the drive.</li> <li>Power on again.</li> <li>Replace the drive.</li> </ol>                                                                                           |
|               |                       |                                                      | Short circuit in driver UVW                                                              | Check grounding line                                                                                                    |
|               |                       |                                                      | Poor grounding.                                                                          | Grounding correctly                                                                                                    |
|               |                       |                                                      | The motor insulation is damaged.                                                         | Change motor                                                                                                    |
|               |                       |                                                      | Been interference                                                                        | <ol> <li>Add line filters.</li> <li>Stay away from<br/>interference sources.</li> </ol>                                                                                             |
| 13            | Overload              | Appears when<br>the control<br>power is turned<br>on | Circuit board failure。                                                                   | Replace the servo driver.                                                                                                    |
|               |                       | During<br>motor<br>operation                         | Operating exceed rated torque.                                                           | <ol> <li>Check the load.</li> <li>Reduce the start stop<br/>frequency.</li> <li>Reduce the torque limit<br/>value.</li> <li>Replace the high-power<br/>driver and motor.</li> </ol> |
|               |                       |                                                      | Keep the brake not open.                                                                 | Check and hold the brake.                                                                                                    |
|               |                       |                                                      | The motor oscillates, unstable.                                                          | <ol> <li>Adjust the gain.</li> <li>Increase</li> <li>acceleration/deceleration time.</li> <li>Reduce load inertia.</li> </ol>                                                       |
|               |                       |                                                      | <ol> <li>One phase of UVW is disconnected.</li> <li>Encoder connection error.</li> </ol> | Check wire connection                                                                                                    |
| 14            | Braking fault         |                                                      | Brake circuit malfunction.                                                               | Replace drive                                                                                                    |

| Alarm<br>code | Name                                                              | Run<br>State                       | Cause                                                                                                    | Way to deal                                                                                                    |
|---------------|-------------------------------------------------------------------|------------------------------------|----------------------------------------------------------------------------------------------------|----------------------------------------------------------------------------------------------------|
| 18            | Relay switch<br>failure                                           |                                    | Relay damaged                                                                                                    | Return to factory for repair.                                                                                                    |
| 19            | Holding brake<br>delay not<br>opened                              |                                    | The PA94 parameter value is set<br>too high, the control pulse has<br>arrived, and the brake has not yet<br>been opened.   | Reduce PA94 value.                                                                                                    |
| 20            | EEPROM error                                                      |                                    | Chip or circuit board broken.                                                                                              | 1. Replace the servo driver.<br>2. After repair, you must reset<br>the drive model (refer to PA10),<br>and then restore the Default<br>argument. |
| 21            | FPGA Module                                                       |                                    | FPGA Module function abnormal                                                                                              | Replace the driver                                                                                                    |
| 23            | Current collection<br>circuit fault                               |                                    | Current collection circuit fault.                                                                                          | Replace the driver                                                                                                    |
| 29            | User torque<br>overload alarm                                     |                                    | 1. The parameters of PA30 and PA31 are unreasonable.                                                                       | <ol> <li>Modify parameters.</li> <li>Repair the machinery.</li> </ol>                                                                            |
| 38            | Reading and writing<br>encoder<br>EEPROM<br>communication<br>fail |                                    | <ol> <li>The encoder cable is not properly<br/>connected</li> <li>Encoder interface circuit failure</li> </ol>             | Check the wiring.                                                                                                    |
| 39            | Data CRC<br>verification ERROR                                    |                                    | The motor encoder has not yet written data, all are 0.                                                                     | Write the motor parameters of the corresponding model into the encoder.                                                                          |
| 40            | Model not supported                                               |                                    | The drive does not support this                                                                                            | Use a matching motor.                                                                                                    |
| 41            | Need to switch motor<br>model                                     |                                    | The current motor does not match<br>the selected model of the drive.                                                       | Manually switch the model to the current model.                                                                                                  |
| 42            | AC input<br>voltage too low                                       | When<br>power off<br>During<br>Run | <ol> <li>Normal.</li> <li>The external AC voltage input is<br/>too low.</li> </ol>                                         | Check AC220V input                                                                                                    |
| 47            | The main circuit<br>voltage is too high<br>when powered on        |                                    | <ol> <li>The external AC voltage input is<br/>too high.</li> <li>Main circuit failure.</li> </ol>                          | <ol> <li>Check the AC220V input.</li> <li>Replace the drive.</li> </ol>                                                                          |
| 50            | Encoder<br>communication<br>failure                               |                                    | The drive and encoder have not<br>established a communication<br>connection.                                               | Connect the encoder cable and power it on again                                                                                                  |
| 51            | Encoder<br>communication error                                    |                                    | After establishing communication<br>with the encoder, there was an<br>interruption and the connection was<br>disconnected. | Connect the encoder cable and power it on again.                                                                                                 |
| Alarm<br>code | Name                                             | Run<br>State | Cause                                                                                                    | Way to deal                                                                                                 |
|---------------|--------------------------------------------------|--------------|----------------------------------------------------------------------------------------------------|----------------------------------------------------------------------------------------------------|
| 52            | Encoder battery low<br>voltage alarm             |              | Encoder battery low voltage alarm,<br>message not lost but needs to be<br>replaced as soon as possible.                             | Replace the encoder battery.                                                                                |
| 53            | Encoder battery<br>voltage error<br>alarm        |              | Encoder battery voltage error<br>alarm, stored information has<br>been incorrect, encoder needs to<br>be reset.                     | The encoder battery has been depleted and must be replaced.                                                 |
| 54            | Encoder error<br>alarm                           |              | Encoder non battery alarm, but encoder needs to be reset.                                                                           | Reset the encoder again.                                                                                    |
| 55            | CRC verification<br>error 3 consecutive<br>times |              | Data received through MODBUS communication                                                                                          | Replace the driver                                                                                          |
| 56            | MODBUS Frame too<br>long error                   |              | <ol> <li>Communication protocol<br/>mismatch.</li> <li>Affected by interference.</li> </ol>                                         | <ol> <li>Confirm the frame length.</li> <li>Add line filters to stay away<br/>from interference.</li> </ol> |
| 57            | MODBUS Abnormal<br>communication<br>format       |              | <ol> <li>Improper setting of<br/>communication parameters.</li> <li>The communication address or<br/>value is incorrect.</li> </ol> | Replace the driver                                                                                          |
| 58            | Single lap position<br>value error               |              | The single turn position offset value stored by the driver exceeds the encoder resolution.                                          | Power on and start again                                                                                    |
| 59            | Encoder reported<br>CF error                     |              | The encoder continuously reports CF domain errors and needs to be reset.                                                            | Reset the encoder again.                                                                                    |

99

99

Small Size, High Precision

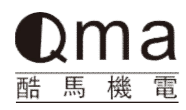

## 臺灣酷馬機電股份有限公司

公司电话: 00886-222029000 0573-84882226 18968074627 技术支持: 0573-84882226 13817827870 公司传真: 00886-222039000